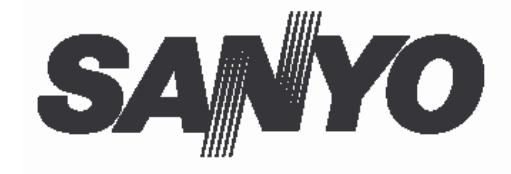

## **Projektor multimedialny**

## **Model PLC-SW35**

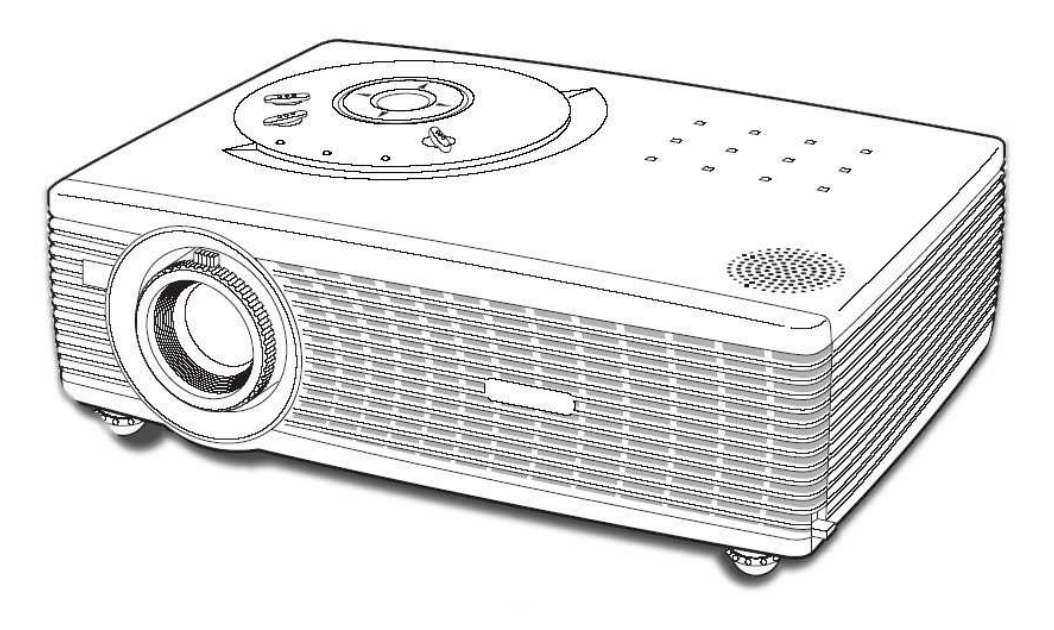

# PODRĘCZNIK UŻYTKOWNIKA

## Funkcje i zalety

## Funkcje i zalety

Niniejszy projektor multimedialny, przenośny, trwały i prosty w użyciu, został zaprojektowany zgodnie z najnowszą technologią. Wykorzystuje on wbudowane możliwości multimedialne takie, jak paletę 16.77 milionów kolorów i ciekłokrystaliczną matrycę (LCD).

## • Zwarta konstrukcja

Projektor ten jest optymalny w wielkości i wadze. Jest łatwy w przenoszeniu, dzięki czemu można z nim pracować gdziekolwiek zaistnieje potrzeba.

## • Kompatybilność

Do projektora można podłączyć sprzęt o różnych sygnałach wejściowych, taki jak: komputery, systemy 6-kolorowe (PAL, SECAM, NTSC, NTSC4.43, PAL-M, PAL-N), Component video, Svideo oraz RGB.

## • Łatwe rozpoznawanie systemu komputerowego

Projektor wyposażony jest w system Multi-scan (wielokrotnego skanowania), co umożliwia szybkie dostrojenie się do różnorakich komputerowych sygnałów wyjściowych (p.str. 28)

## • Automatyczne dostrajanie

Dzięki systemowi Auto PC Adjustment (automatycznego dostrajania) samoczynnie ustawiane są optymalne parametry dla danego sygnału wejściowego. Nie jest potrzebna skomplikowana regulacja a obraz jest zawsze wysokiej jakości. (p.str. 29)

## • Funkcja Blackboard (tablica)

Tablica ścienna może być wykorzystana jako ekran dla projektora. Kolor tablicy musi być zielony. (p.str. 32 i 38)

# • Digital Zoom (cyfrowy zoom) (dla komputera)

Funkcja Digital Zoom (cyfrowy zoom) powiększa (do 16 razy w stosunku do obrazu z monitora) lub zmniejsza rozmiar wyświetlanego obrazu, pozwalając na podkreślenie istotnych informacji w prezentacji. (p.str. 35)

## • Funkcja Film

W funkcji Film otrzymujemy obrazy wierne pod względem jakości oryginałowi dzięki opcji 3-2 Pulldown (zmieniania obrazów z trybu "Film" na tryb "Video"). (str. 40)

## Menu wyświetlacza w różnych językach

Menu operacyjne jest dostępne w 12 językach: angielski, niemieckim, francuskim, włoskim, hiszpańskim, portugalskim, holenderski, szwedzkim, rosyjskim, chińskim, koreańskim lub japońskim. (p.str. 42)

## • Funkcja Keystone Adjustment (korekta trapezoidalnego zniekształcenia obrazu)

Funkcja Keystone umożliwia korygowanie trapezoidalnych zniekształceń na wyświetlanym obrazie, pozwalając na używanie projektora bez ograniczeń w lokalizacji urządzenia. (p.str. 25 i 43)

# • Power Management (zarządzanie energią)

Funkcja zarządzania energią redukuje jej zużycie i wydłuża żywotnośc lampy. (p. str.45)

## • Logo użytkownika

Wyświetlany obraz może zostać zatrzymany i wykorzystywany jako tapeta na wyświetlaczu projektora przy użyciu funkcji Capture (stopklatka). Można również wyświetlać zatrzymany obraz w czasie przerw w prezentacji zamiast czarnego ekranu (w funkcji No Show) (p.str. 25 i 44)

## • Wybór trybów pracy lampy

Jasność lampy projektora może być wybrana w menu Setting (ustawienia). (p.str. 44)

## • Funkcja Key Lock (blokada klawiszy)

Funkcja ta blokuje działanie klawiszy projektora. Zapobiega ona niepożądanym działaniom osób trzecich. (p.str. 46)

## • Funkcja PIN Code Lock (blokada kodem PIN)

Funkcja ta zapobiega używaniu projektora przez osoby niepowołane. (p.str. 18 i 47)

## Spis treści

## Spis treści

| Funkcje i zalety                                                  | 2                 |
|-------------------------------------------------------------------|-------------------|
| Spis treści                                                       | 3                 |
| Informacje dla Użytkownika                                        | 5                 |
| Ostrzeżenia dotyczące bezpieczeństwa                              | 5                 |
| Środki bezpieczeństwa                                             | 6                 |
| Wentylacja                                                        | 8                 |
| Instalowanie projektora w prawidłowym położeniu.                  | 8                 |
| Przenoszenie projektora.                                          | 8                 |
| Zgodność z normami                                                | 10                |
| Wymogi dotyczące kabla zasilającego                               | 10                |
| Nazwy i funkcje części                                            | 11                |
| Panel ze złączami                                                 | 12                |
| Panel sterowania                                                  | 13                |
| Pilot zdalnego sterowania                                         | 14                |
| Zakładanie baterii w pilocie zdalnego sterowania                  | 15                |
| Instalacja                                                        | 16                |
| Ustawienie projektora                                             | 16                |
| Wsporniki regulacyjne                                             | 16                |
| Podłączanie kabla zasilającego                                    | 16                |
| Podłączanie kabla zasilającego                                    | 17                |
| Podłączanie do komputera                                          | 18                |
| Podłączanie sprzętu wideo                                         | 19                |
| Podstawy obsługi projektora                                       | 20                |
| Włączanie projektora                                              | 20                |
| Wyłączanie projektora                                             | 21                |
| Regulacja powiększenia (zoom) i ostrości                          | 22                |
| Jak posługiwać się menu ekranowym                                 | 23                |
| Pasek menu                                                        | 24                |
| Funkcja Keystone (korekta trapezoidalnego zniekształcenia obrazu) | 25                |
| Funkcja Freeze (stopklatka)                                       | 25                |
| Funkcja No Show (brak obrazu)                                     | 25                |
| Funkcja P-Timer (minutnik)                                        | 26                |
| Regulacja dzwięku                                                 | 26                |
| Wspołpraca z komputerem                                           | 27                |
| Wybór sygnału źródłowego                                          | 27                |
| Wybor typu sygnału komputerowego (PC System)                      | 28                |
| Auto PC Adjustment (automatyczne dostrajanie)                     | 29                |
| Manual PC Adjustment (ręczne dostrajanie)                         | 30                |
| Wybor własciwosci obrazu                                          | 32                |
| Regulacja własciwosci obrazu                                      | 33                |
| Regulacja rozmlaru ekranu                                         | 35                |
| Wspołpraca z sprzętem wideo                                       | 30                |
| Wybor sygnału zrodłowego                                          | 30                |
| Wybor typu sygnału video (AV System)                              | 3/                |
| Pogulacia właściwości obrazu                                      | 30<br>20          |
| Regulacja własciwosci obrazu                                      | 39<br>11          |
| Regulacja lozililalu ekialu                                       | 41                |
| Czyszczenie i konserwacja                                         | 42                |
| Wskaźnik ostrzegawczy WARNING                                     | <b>-</b> -3<br>⊿0 |
| Czyszczenie filtrów nowietrza                                     | 50                |
| Czyszczenie obiektywu                                             | 51                |
| Czyszczenie powierzchni projektora                                | 51                |
| Mocowanie osłony obiektywu                                        | 51                |
| Wymiana lampy                                                     | 52                |
| Licznik zużycja lampy                                             | 53                |
| ,                                                                 |                   |

## Spis treści

| Odatek                              | 54 |
|-------------------------------------|----|
| Rozwiązywanie problemów             | 54 |
| Struktura menu                      | 55 |
| Struktura menu                      | 56 |
| Wskaźniki i stan projektora         | 58 |
| Parametry komputerów kompatybilnych | 59 |
| Parametry techniczne projektora     | 60 |
| Wyposażenie dodatkowe               | 61 |
| Konfiguracja złączy                 | 62 |
| Etykieta kodu PIN                   | 63 |
| Kod PIN                             | 63 |
| Kod Logo PIN                        | 63 |

#### Znaki firmowe

Każda nazwa korporacji czy produktu, pojawiająca się w niniejszym podręczniku jest zarejestrowanym znakiem firmowym lub znakiem towarowym danej korporacji.

## Informacje dla Użytkownika

Przed rozpoczęciem używania projektora należy dokładnie przeczytać niniejszy podręcznik, co zapewni poprawną obsługę urządzenia.

Projektor wyposażony jest w liczne udogodnienia i funkcje ułatwiające jego użytkowanie. Jego prawidłowa obsługa pozwala korzystać z tych udogodnień i utrzymać go w dobrej kondycji przez długi czas.

Nieprawidłowa obsługa może nie tylko skrócić znacznie żywotność projektora, lecz także spowodować jego nieprawidłowe funkcjonowanie, zagrożenie pożarem, lub innymi wypadkami.

Jeżeli projektor wydaje się funkcjonować nieprawidłowo, należy ponownie przeczytać niniejszy podręcznik, sprawdzić działanie oraz podłączenia kabli, a następnie wypróbować rozwiązania z rozdziału "Postępowanie w razie problemów" na końcu niniejszego podręcznika. Jeżeli problem utrzymuje się, należy skontaktować się ze sprzedawcą projektora lub z serwisem.

| Â      | OSTRZEŻENE<br>RYZYKO PORAŻENIA PRĄDEM<br>NIE OTWIERAĆ                                                                                                    |
|--------|----------------------------------------------------------------------------------------------------|
| OSTRZE | ŻENIE: ABY ZMNIEJSZYĆ RYZYKO PORAŻENIA<br>PRĄDEM, NIE NALEŻY SAMODZIELNIE<br>ZDEJMOWAĆ POKRYWY (LUB CZĘŚCI<br>TYLNEJ). URZĄDZENIE NIE POSIADA<br>ŻADNYCH CZĘŚCI, KTÓRE UŻYTKOWNIK SAM<br>MÓGŁBY WYMIENIĆ, Z WYJĄTKIEM LAMPY.<br>NAPRAWĘ URZĄDZENIA NALEŻY POWIERZYĆ<br>SERWISOWI. |
|        | NINIEJSZY SYMBOL WSKAZUJE MIEJSCA O<br>WYSOKIM NAPIĘCIU W URZĄDZENIU, KTÓRE<br>STWARZA RYZYKO PORAŻENIA PRĄDEM                                                                                                    |
| Â      | SYMBOL WYKRZYKNIKA OZNACZA BARDZO<br>ISTOTNE WSKAZÓWKI DOTYCZĄCE DZIAŁANIA I<br>UTRZYMANIA URZĄDZENIA, ZAWARTE W<br>NINIEJSZEJ INSTRUKCJI.                                                                                                    |

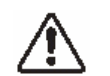

# Ostrzeżenia dotyczące bezpieczeństwa

OSTRZEŻENIE: ABY ZMNIEJSZYĆ RYZYKO WYSTĄPIENIA POŻARU LUB PORAŻENIA PRĄDEM, NIE NALEŻY WYSTAWIAĆ URZĄDZENIA NA DZIAŁANIE DESZCZU LUB WILGOCI

 Projektor ten emituje intensywne światło z obiektywu. W miarę możliwości nie należy kierować wzroku bezpośrednio w soczewkę obiektywu, gdyż może to wywołać uszkodzenie wzroku. Należy zachować po tym względem szczególną ostrożność w przypadku dzieci.

Projektor należy instalować w prawidlowym połozeniu. W przeciwnym wypadku istnieje zagrozenie pożarem.

- Należy zachować odpowiednią odległość projektora od innych przedmiotów na górze, po bokach i z tyłu obudowy w celu zapewnienia prawidłowej wentylacji oraz chłodzenia. Minimalna przestrzeń musi zostać zachowana. Jeżeli projektor ma być umieszczony w zabudowie, muszą zostać zachowane minimalne odległości. Nie należy przykrywać otworów wentylacyjnych urządzenia. Nagromadzenie ciepła może spowodować skrócenie okresu poprawnego działania urządzenia, a ponadto może wywołać niebezpieczeństwo.

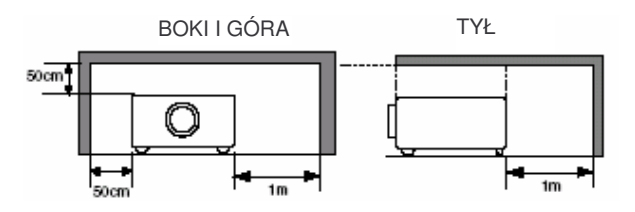

 Nie należy stawiać substancji łatwopalnych ani w areozolu w pobliżu projektora, gdyż z otworów wentylacyjnych wydostaje się gorące powietrze.

- Jeżeli projektor ma być przez pewnien czas nieużywany, należy wyłączyć urządzenie z gniazdka zasilania.

NINIEJSZĄ INSTRUKCJĘ NALEŻY PRZECZYTAĆ I ZACHOWAĆ W CELU SKORZYSTANIA Z NIEJ W PRZYSZŁOŚCI

## OSTRZEŻENIE

Nie należy używać urządzenia w serwerowni wg definicji normy ANSI/NFPA 75 Standard for Protection of electronic Computer/Data Processing Equipment.

## Środki bezpieczeństwa

Przed rozpoczęciem używania projektora należy przeczytać wszystkie instrukcje dotyczące zachowania bezpieczeństwa oraz działania urządzenia.

Należy przeczytać wszystkie instrukcje zawarte tu i zachować je w celu skorzystania z nich w przyszłości. Urządzenie należy wyłączyć z gniazdka zasilania przed czyszczeniem. Nie należy używać środków czyszczących w płynie lub areozolu. Urządzenie należy czyścić wilgotną tkaniną.

Należy stosować się do wszystkich ostrzeżeń i zaleceń umieszczonych projektorze.

W celu dodatkowej ochrony projektora w czasie wyładowań atmosferycznych lub w przypadku, kiedy nie jest używany przez dłuższy czas, należy odłączyć z gniazdka przewód zasilający. Zapobiega to uszkodzeniom, które mogłyby powstać na skutek wyładowań atmosferycznych czy zakłóceń w sieci energetycznej.

Nie należy wystawiać urządzenia na działanie deszczu ani korzystać z niego w pobliżu wody... np. w wilgotnej piwnicy, w pobliżu basenu pływackiego, itp.

Nie należy używać urządzeń dodatkowych, które nie są zalecane przez producenta projektora, gdyż może to spowodować niebezpieczeństwo.

Nie należy umieszczać projektora na niestabilnej podstawie (wózku, stojaku, czy stole). Projektor może spaść, powodując wypadek dziecka lub dorosłego, i ulec poważnemu uszkodzeniu. Należy używać wyłącznie podstaw lub wózków zalecanych przez producenta lub sprzedawanych wraz z projektorem.

Przy montażu urządzenia w staym miejscu należy przestrzegać instrukcji producenta oraz korzystać z zalecanych przez niego elementów mocujących.

Przy przemieszczaniu projektora z podstawą należy zachować szczególną ostrożność. Nie

należy wykonywać gwałtownych ruchów, używać nadmiernej siły ani przesuwać projektora po nierównej powierzchni, gdyż urzadzenie moze się przewrócić.

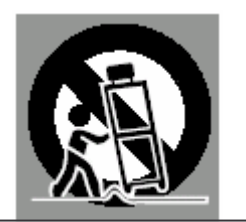

Specjalne otwory i szczeliny z tyłu i w dole obudowy służą do wentylacji urządzenia, w celu zapewnienia jego prawidłowego funkcjonowania i ochrony przed nadmiernym nagrzewaniem się. Nie należy nigdy zakrywać ani zasłaniać w żaden sposób otworów wentylacyjnych, a otwór dolny nie powinien być blokowany poprzez umieszczanie projektora na łóżku, sofie, miękkim dywanie lub podobnych powierzchniach. Projektor powinien być umieszczony z dala od źródeł lub mierników ciepła.

Nie należy również instalować projektora w miejscach takich, jak biblioteczka, czy meblościanka, jeżeli nie zostanie zapewniona odpowiednia wentylacja.

Nie należy wkładać żadnych przedmiotów przez otwory w obudowie, gdyż mogą one dotknąć elementów pod napięciem lub spowodować zwarcie elektryczne, co z kolei może doprowadzić do pożaru lub porażenia prądem elektrycznym. Nie należy rozlewać żadnych płynów na urządzenie.

Nie należy umieszczać projektora w pobliżu kanałów wentylacyjnych ani urządzeń klimatyzacyjnych.

Niniejsze urządzenie powinno być zasilane wyłącznie ze źródeł, które spełniają parametry podane na umieszczonych na nim etykietach informacyjnych. W przypadku wątpliwości co do parametrów zasilania sieciowego należy skontaktować się z lokalnym dostawcą energii.

Nie należy przeciążać gniazdka ściennego ani przedłużaczy, gdyż stwarza to niebezpieczeństwo powstania pożaru lub porażenia prądem. Nie należy stawiać nic na przewodzie zasilającym. Należy umieścić projektor w takim miejscu, aby nikt nie uszkodził przewodu chodząc po nim.

Nie należy podejmować się naprawy urządzenia samemu, gdyż otwieranie lub zdejmowanie pokrywy projektora grozi porażeniem prądem i innymi niebezpieczeństwami. Ze wszelkimi usterkami należy zgłaszać się do serwisu.

Należy wyjąć przewód zasilający z gniazdka zasilania i zgłosić się do serwisu w następujących przypadkach:

- a. Kiedy przewód zasilający lub wtyczka są uszkodzone.
- b. Jeżeli do środka urządzenia dostał się płyn.
- c. Jeżeli projektor został wystawiony na działanie deszczu lub wilgoci.
- d. Jeżeli projektor nie działa prawidłowo pomimo stosowania się do wskazówek zawartych w niniejszej instrukcji.
- Należy regulować wyłącznie te ustawienia, które opisano w niniejszej instrukcji obsługi, gdyż niewłaściwa regulacja projektora może być przyczyną jego uszkodzenia, a przywrócenie go do prawidłowego

#### Środki bezpieczeństwa

- f. Jeżeli urządzenie upadło na ziemię lub jego obudowa została uszkodzona.
- g. Jeżeli widoczne jest wyraźne pogorszenie jakości projekcji.

Gdy zaistnieje potrzeba wymiany zużytych części należy zwrócić uwagę, by technik serwisu używał części zamiennych określonych przez producenta, które mają taką samą charakterystykę, co części oryginalne. Użycie nieoryginalnych części może spowodować pożar, porażenie prądem lub inne niebezpieczeństwa.

Po zakończeniu serwisowania lub naprawy projektora należy poprosić obsługę serwisu o wykonanie rutynowych czynności sprawdzających, czy urządzenie działa poprawnie i bezpiecznie.

## Wentylacja

Otwory w obudowie służą do wentylacji urządzenia, w celu zapewnienia jego prawidłowego funkcjonowania i ochrony przed nadmiernym nagrzewaniem się, dlatego też nie mogą być zasłaniane ani zakrywane.

## 

Z wylotowych otworów wentylacyjnych wydostaje się gorące powietrze. Podczas instalacji czy używania projektora należy stosować się do następujacych zasad:

- Nie należy trzymać produktów łatwopalnych w pobliżu wentylacji.
- Należy zachować odległość min. 3' (1m) między wylotowymi otworami wentylacyjnymi a innymi przedmiotami.
- Nie należy dotykać zewnętrznej części wylotowych otworów wentylacyjnych, w szczególności wkrętów i części metalowych. Miejscea te nagrzewają się mocno podczas używania projektora.
- Nie należy kłaść niczego na projektor.
   Przedmioty umieszczone na projektorze mogą nie tylko zostać uszkodzone, lecz także spowodować zagrożenie pożarem.
- W projektorze zainstalowane są wentylatory chłodzące. Urządzenie to kontroluje temeraturę wewnętrzną i reguluje prędkość obrotu wentylatorów.

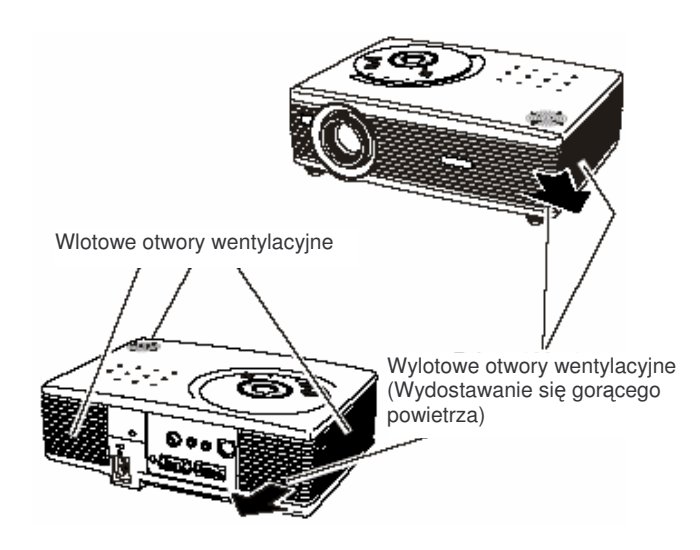

# Instalowanie projektora w prawidłowym położeniu.

Projektor należy instalować prawidłowo. Nieprawidłowa instalacja może skrócić żywotność lampy i spowodowac niebezpieczeństwo pożaru.

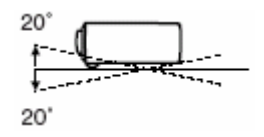

Nie należy odchylać projektora o kąt większy, niż 20 stopni w górę lub w dół.

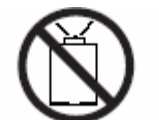

Nie należy kierować urządzenia w górę w celu projekcji obrazu.

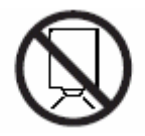

Nie należy kierować urządzenia w dół w celu projekcji obrazu.

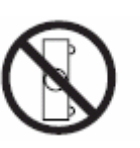

Nie należy ustawiać urządzenia na żadnym z boków w celu projekcji obrazu.

## Przenoszenie projektora

Aby zapobiec uszkodzeniom obiektywu i obudowy, w czasie przenoszenia projektora neleży założyć pokrywę na obiektyw i schować wsporniki regulacyjne.

Kiedy urządzenie nie jest używane przez duższy czas należy przechowywać je w specjalnej torbie sprzedawanej wraz z projektorem.

## 

Torba (sprzedawana z projektorem) stanowi ochronę przed kurzem i zarysowaniami na powierzchni obudowy, nie służy natomiast do ochrony urządzenia przed działaniem sił zewnętrznych. Nie należy wysyłać projektora w tej torbie pocztą kurierską lub innym środkiem transportu gdyż może to spowodować jego uszkodzenie. Podczas noszenia należy uważać, by urządzenie nie upadło na ziemię, nie zostało uderzone w inny sposób lub nie zostało poddane dużym przeciążeniom. Nie należy także kłaść przedmiotów na obudowie.

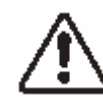

#### OSTRZEŻENIE PODCZAS PRZENOSZENIA BĄDŹ INNEJ FORMY TRANSPORTU

 Należy uważać, aby urządzenie nie upadło na ziemię albo nie zostało uderzone w inny sposób, gdyż może to spowodować jego uszkodzenia lub nieprawidłowe działanie.

 Podczas przenoszenia urządzenia należy używać odpowiedniego do tego celu opakowania.

## Środki bezpieczeństwa

 Nie należy wysyłać projektora pocztą kurierską lub innym środkiem transportu w niepdpowiednim opakowaniu. Może to spowodować jego uszkodzenie. Przed wysłaniem urządzenia pocztą kurierską lub innym środkiem transportu należy skontaktować się ze sprzedawcą.

## Zgodność z normami

## Uwagi Federalnej Komisji Komunikacji (Federal Communication Commision)

Uwaga: Niniejsze urządzenie jest produktem klasy B, zgodnie z rozdzialem 15 Norm FCC.

Normy: Celem niniejszych norm jest ochrona przed szkodliwym wpływem na lokalną instalację. Urządzenie to generuje, wykorzystuje i może powodować zakłócenia fal radiowych, jeżeli zostanie zainstalowane i będzie używane niezgodnie z instrukcją. Nie ma jednakże gwarancji, że zakłócenia takie nie wystąpią w przypadku danej instalacji. Jeżeli urządzenie to zakłóca działanie odbiorników radiowych i telewizyjnych, co można zweryfikować wyłączając urządzenie i włączając je ponownie, można próbować skorygować zakłócenia w nastepujący sposób:

Zmienić położenie ateny odbiorczej.

Zwiększyć odległość między urządzeniem a odbiornikiem.

Przełączyć urządzenie do gdniazdka zasilającego w innym obwodzie, niż włączony jest odbiornik.

Skontaktować się ze sprzedawcą lub doświadczonym technikiem serwisu RTV.

Normy klasy B w części B rozdziału 15 Norm FCC wymagają stosowania kabla ekranowanego z urządzeniami klasy B.

Nie należy dokonywać żadnych zmian ani modyfikacji urządzenia o ile instrukcja nie mówi inaczej. Podczas wykonywania takich zmian lub modyfikacji należy urządzenie odłaczyć od zasilania.

| Numer modelu | :PLC-SW35                                           |
|--------------|-----------------------------------------------------|
| Nazwa towaru | :Sanyo                                              |
| Producent    | :SANYO FISHER COMPANY                               |
| Adres        | :21605 Plummer Street, Chatsworth, California 91311 |
| Telefon      | :{818}998-7322                                      |
|              |                                                     |

## Wymogi dotyczące kabla zasilającego

Kabel zasilający sprzedawany wraz z niniejszym projektorem spełnia wymogi użytkowania w kraju, w którym został zakupiony.

## Kabel zasilający dla USA i Kanady

Kabel zasilający używany w USA i Kanadzie znajduje się w rejestrze Underwriters Laboratories (UL) i posiada certyfikat Canadian Standard Association (CSA).

Kabel zasilający posiada wtyczkę z uziemieniem. Jest to dodatkowyelement bezpieczeństwa gwarantujący, że wtyczka bedzie pasowała do gniazdka zasilającego. Nie należy próbować usuwać tego elementu zabezpieczenia. W przypadku, kiedy nie udaje się włożyć wtyczki do gniazdka, należy skontaktować się z elektrykiem

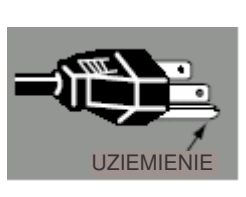

## Kabel zasilający dla Wielkiej Brytanii

Kabel zasilający jest wyposażony w (wyprofilowaną) wtyczkę z wbudowanym bezpiecznikiem, którego nominał jest oznaczony na spodniej części wtyczki. Jeżeli nastąpi konieczność wymiany bezpiecznika, należy użyć bezpiecznika typu BS 1362 zatwierdzonego przez ASTA, o tej samej wartości, oznaczonego emblematem ASTA. Jeżeli pokrywa bezpiecznika jest zdjęta, nie należy używać wtyczki bez pokrywy. Jeżeli zaistnieje potrzeba wymiany pokrywy, należy upewnić się, że ma ona ten sam kolor, który widnieje na spodniej części gniazda bezpiecznika wtyczki (tzn. Czerwony lub pomarańczowy). Pokrywy bezpiecznika sa dostępne w dziale Części Zamiennych wskazanym w Podręczniku Użytkownika. Jeżeli zakupiona wtyczka nie pasuje do gniazdka zasilającego, należy ją odciać i zniszczyć. Końcówkę przewodu zasilającego należy odpowiednio przygotować i dopasować właściwą wtyczkę. (patrz wyżej) OSTRZEŻENIE: WTYCZKA Z USZKÓDZŎNYM PRZEWODEM, WŁĄCZONA DO CZYNNEGO GNIAZÓKA ŻASILAJĄCEGO STWARZA ŚMIERTELNE ZAGROŻENIE Przewody w niniejszym kablu posiadają kolory zgodne z następujacm kodem: żółto-zielony.....uziemienie

niebieski.....neutralny

brązowy.....fazowy

Ponieważ kolory przewodów w kablu mogą nie korespondować z oznaczeniami kolorystycznymi identyfikującymi końcówki we wtyczce, należy postępować wg następujacych wskazówek:

Przewód żółto-zielony należy przyłączyć do końcówki we wtyczce oznaczonej literą E lub symbolem uziemlenia 🛓 albo kolorem zielonym lub żółto-zielonym.

Przewód niebieski należy przyłączyć do końcówki we wtyczce oznaczonej literą N lub kolorem czarnym.

Przewód brązowy należy przyłączyć do końcówki we wtyczce oznaczonej literą L lub kolorem czerwonym.

#### UWAGA: NINIEJSZE URZĄDZENIE MUSI BYĆ UZIEMIONE.

#### GNIAZDKO ZASILANIA POWINNO ZNAJDOWAĆ SIĘ W POBLIŻU URZĄDZENIA I BYĆ ŁATWO DOSTEPNE.

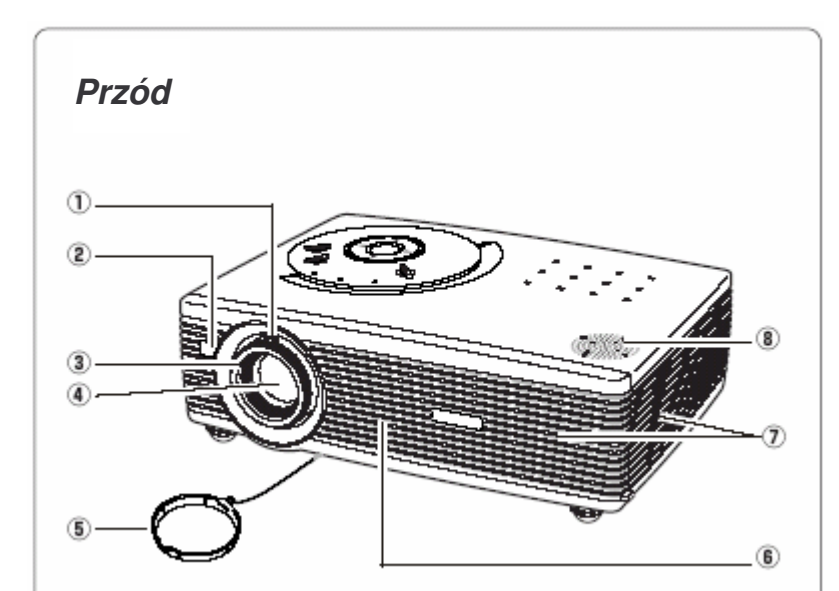

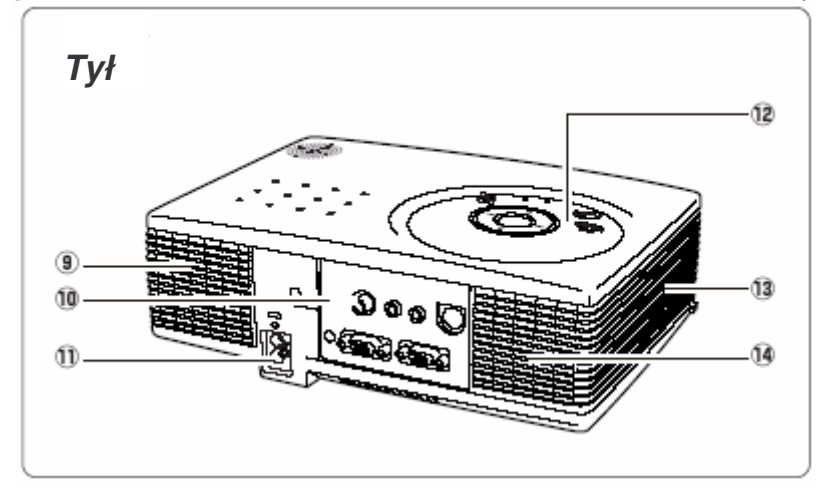

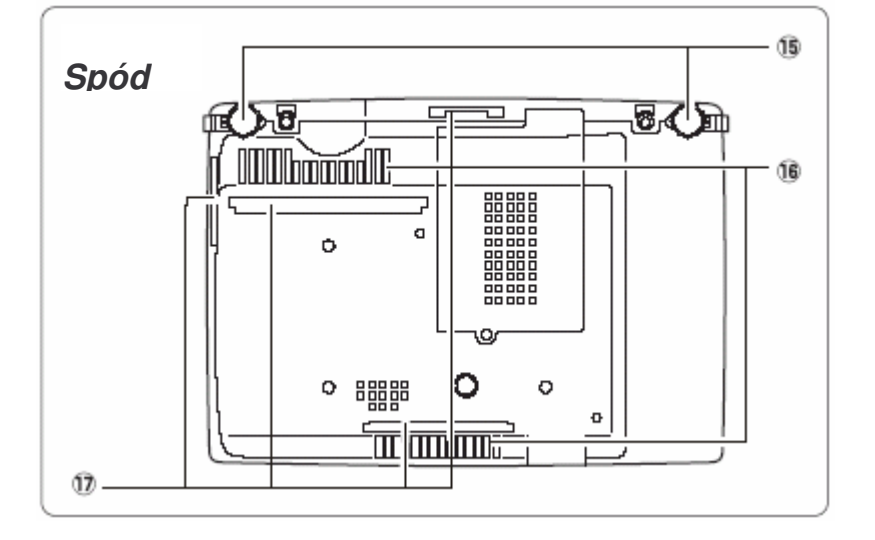

- 1. Dźwignia regulacji Zoom
- 2. Czujnik zdalnego sterowania
- 3. Pierścień regulacji ostrości
- 4. Obiektyw
- 5. Osłona obiektywu
- 6. Wlotowy otwór wentylacyjny
- 7. Wylotowy otwór wentylacyjny

## 

Z wylotowego otworu wentylacyjnego wydostaje się gorące powietrze. Nie należy umieszczać przedmiotów wrażliwych na ciepło w pobliżu tego otworu.

- 8. Głośnik
  - Wlotowy otwór wentylacyjny
     Złącza
  - 11. Gniazdo kabla zasilającego
  - 12. Przyciski i wskaźniki
- 13. Wlotowy otwór wentylacyjny
- 14. Wylotowy otwór wentylacyjny

## 

Z wylotowego otworu wentylacyjnego wydostaje się gorące powietrze. Nie należy umieszczać przedmiotów wrażliwych na ciepło w pobliżu tego otworu.

- 15. Wsporniki regulacyjne
- 16. Wlotowe otwory wentylacyjne
- 17. Filtry powietrza

## Panel ze złączami

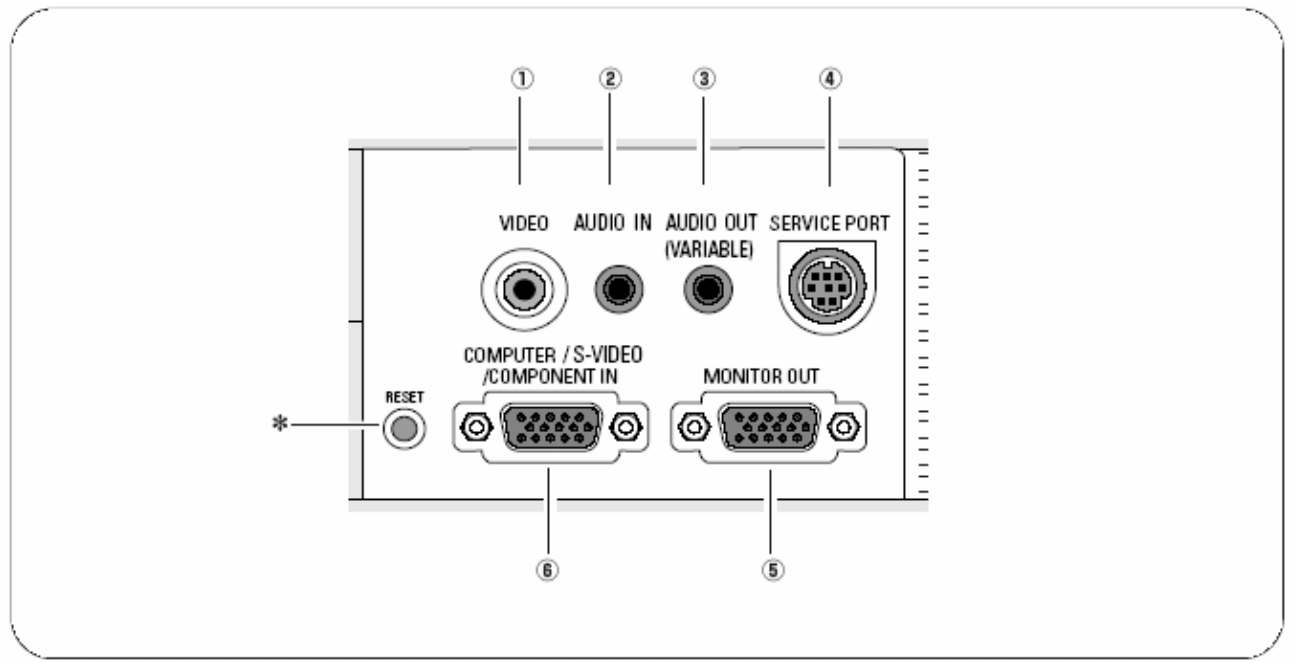

#### 1. VIDEO

Podłączenie sygnału video ze sprzętu wideo do wejścia VIDEO. (str.19)

#### 2. AUDIO IN (Stereo)

Podłączenie sygnału audio z komputera lub sprzętu wideo (podłączonego do 1. lub 6.) do niniejszego wejścia. (str.18,19)

#### 3. AUDIO OUT (VARIABLE)

Podłączenie zewnętrznego wzmacniacza do niniejszego wejścia (str.18, 19)

Niniejsze złącze wysyła sygnał ze złącza AUDIO IN.

#### 4. SERVICE PORT

Niniejsze wejście używany jest przy serwisie projektora

#### 5. MONITOR OUT

Niniejsze złącze wysyła sygnał przychodzący ze złączy COMPUTER / S-VIDEO / COMPONENT IN. (Złącze to nie może wysłać sygnału RGB (Scart) ze złączy COMPUTER / S-VIDEO / COMPONENT IN). (str.18)

#### 6. COMPUTER / S-VIDEO / COMPONENT IN

Podłączenie sygnału S-Video, sygnału RGB Scart, sygnału component video, sygnału komputerowego do niniejszego wejścia. (str.18)

\* Może się zdarzyć, że wbudowany mikroproesor kontrolujący niniejsze urządzenie /element będdzie funkcjonował wadliwie. Należy go wówczas zresetować przez naciśnięcie guzika RESET długopisem, co spowoduje wyłączenie urządzenia i jego ponowne włączenie. Nie należy nadużywać tej funkcji.

#### Uwaga:

Wejścia Audio out i Monitor out działają tylko wówczas, gdy projektor jest włączony, nie działają natomiast gdy projektor pozostaje w stanie czuwania lub w trybie zarządzania energią

## Panel sterowania

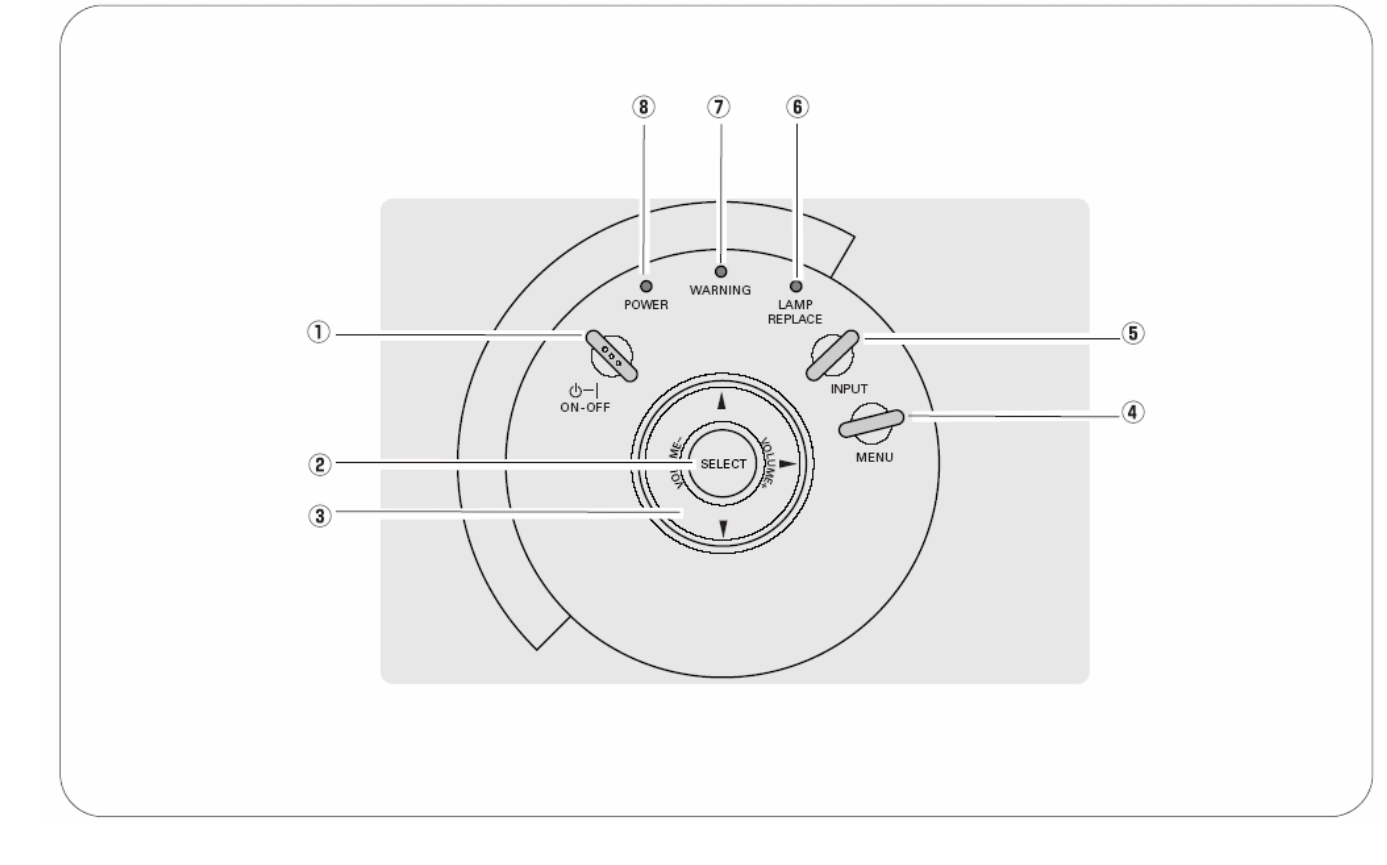

#### 1. Przycisk POWER ON/OFF

#### Włącza i wyłącza urządzenie. (str. 20, 21)

#### 2. Przycisk SELECT

Realizuje wybraną funkcję. Używany również do powiekszania lub zmniejszania obrazu w trybie Digital zoom +/-. (str. 35)

#### 3. Przyciski (ATT) POINT (wybierania)

Wybiera pozycję lub reguluje wartość w On-Screen Menu (menu ekranowe). Używany również do wybrania obrazu w trybie Digital zoom +/-. (str. 35)

Przycisk POINT jest także używany jako regulator głośności dźwięku (VOLUME+/-). (str. 26)

#### 4. Przycisk MENU

Otwiera i zamyka menu ekranowe. (str. 23) 5. **Przycisk INPUT** 

Wybiera źródło sygnału. (str. 27, 36)

#### 6. Wskaźnik LAMP REPLACE

Świeci na żółto, gdy kończy się żywotność lampy projektora. (str. 53)

#### 7. Wskaźnik WARNING

Świeci na czerwono, gdy projektor wykryje nieprawidłowości w działaniu. Mruga na czerwono, gdy wewnętrzna temperatura projektora przekracza dopuszczalny zakres (str. 49)

#### 8. Wskaźnik POWER

Mruga na czerwono w czasie, gdy projektor przygotowuje się do pracy. Świeci na czerwono, gdy projektor jest w trybie czuwania. Świeci na zielono, gdy projektor działa.

## Pilot zdalnego sterowania

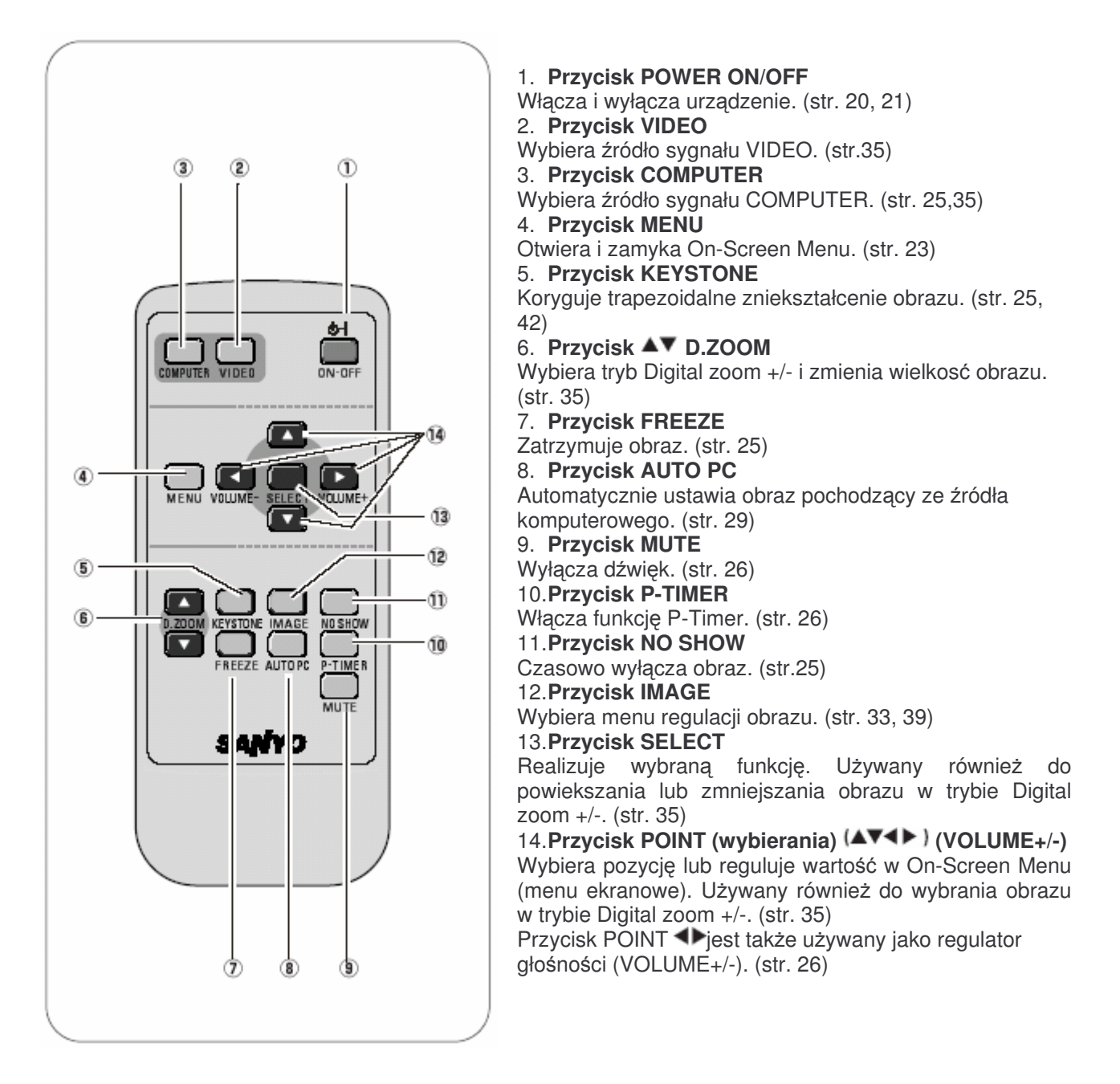

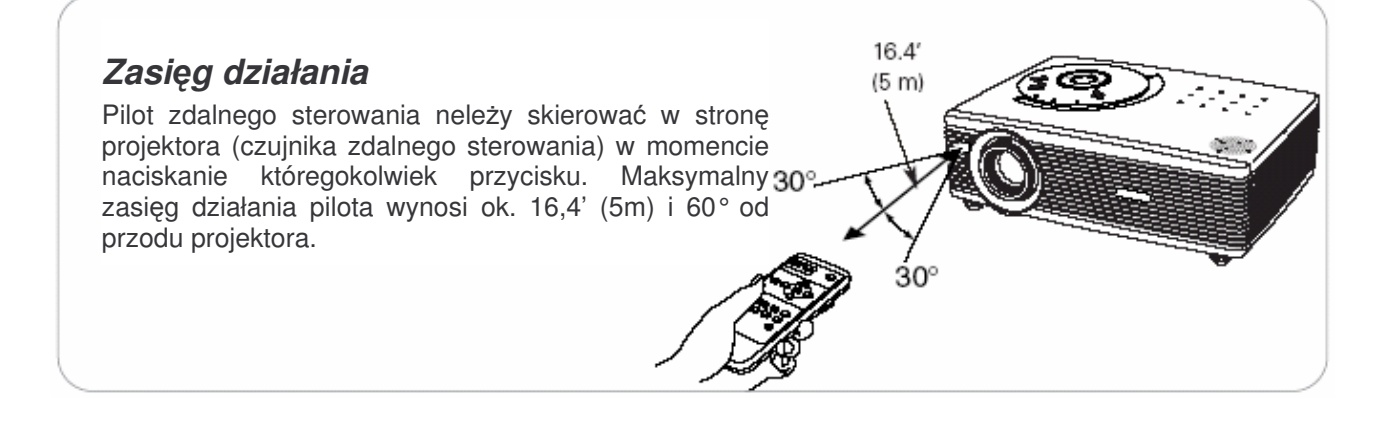

## Zakładanie baterii w pilocie zdalnego sterowania

*I* Usuń pokrywę z pojemnika na baterie

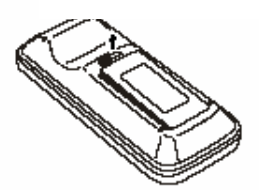

2 Wsuń baterie do pojemnika

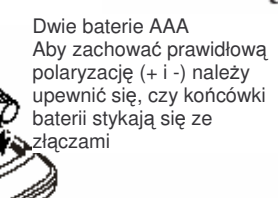

3 Nałóż pokrywę ponownie.

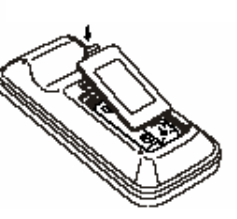

Aby bezpiecznie wykonać omawianą czynność, należy stosować się do poniższych zasad:

- Użyj (2) baterii alkalicznych typu AAA, SUM-04 lub R03.
- Wymieniaj zawsze 2 bateria na raz.
- Nie używaj zużytej baterii z nową.
- Unikaj kontaktu z wodą lub innymi płynami.
- Nie wystawiaj pilota zdalnego sterowania na wilgoć lub ciepło.
- Uważaj, by nie upuszczać pilota na ziemię.
- Jeżeli nastąpił wyciek z baterii do pilota, oczyść go dokładnie i załóż nowe baterie.
- Założenie niewłaściwego rodzaju baterii grozi eksplozją.
- Ze zużytymi bateriami należy postępować wg instrukcji.

## Instalacja

### Ustawienie projektora

Urządzenie to wyświetla obraz na płaskich powierzchniach i może być oddalone od 4,3' (1,3m) do 21,3' (6,5m). Dane dotyczące rozmiaru ekranu i odległości pomiędzy nim a projektorem znajduję się na poniższym rysunku i w tabeli.

A:B = 9:1

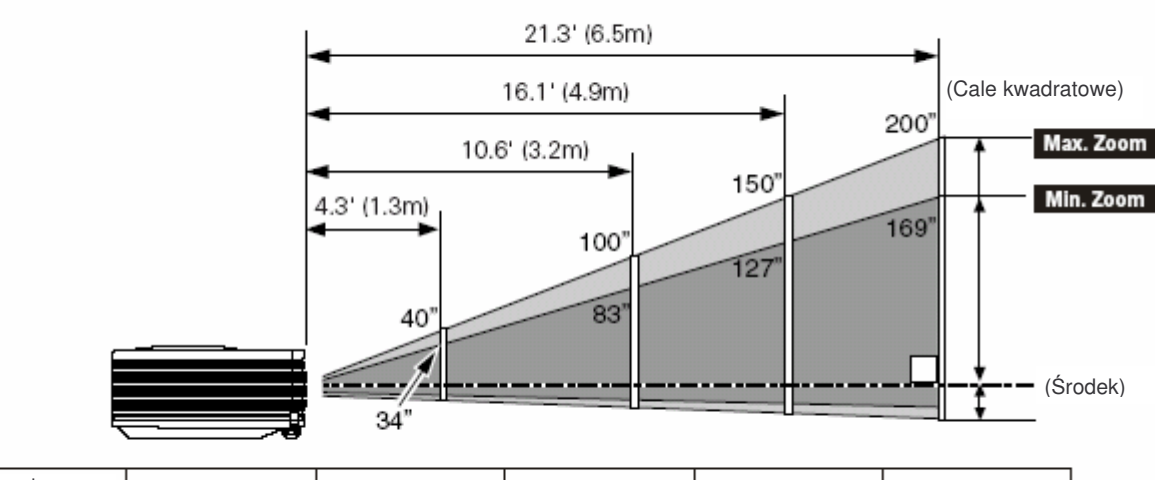

| Rozmiar ekranu<br>(szer, x wys.) mm | 34″         | 40″         | 100″         | 150″         | 200″         |
|-------------------------------------|-------------|-------------|--------------|--------------|--------------|
| czynnik kształtu 4:3                | 691 × 518   | 813 x 610   | 2032 x 1524  | 3048 x 2286  | 4064 x 3048  |
| Zbliżenie (min.)                    | 4.3' (1.3m) | 4.9' (1.5m) | 12.5' (3.8m) | 19.0' (5.8m) |              |
| Zbliżenie (max.)                    |             | 4.3' (1.3m) | 10.6' (3.2m) | 16.1' (4.9m) | 21.3' (6.5m) |

#### ✓ Uwaga:

- Natężenie światła panujące w pomieszczeniu ma istotny wpływ na jakość wyświetlanego obrazu. Aby uzyskać optymalną jakość obrazu zaleca się ograniczenie oświetlenia panującego w otoczeniu.
- Powyższe wartości są wartościami przybliżonymi i mogą odbiegać od rzeczywistych.

## Wsporniki regulacyjne

Kąt wyświetlania może być regulowany do 8,0 stopni za pomocą wsporników regulacyjnych.

- Podnieś przednią część projektora i wciśnij dźwignie zwalniające regulację wsporników po obu stronach projektora.
- Zwolnij dźwignie, aby zablokować wsporniki, następnie obracaj regulatorami wsporników, aby osianąć pożądane położenie i kąt nachylenia.
- Aby schować wsporniki podnieś przednią cześć projektora, wciśnij i zwolnij dźwignie. Trapezoidalne zniekształcenie obrazu może być spokrygowane za pomocą Menu. (str. 25, 42)

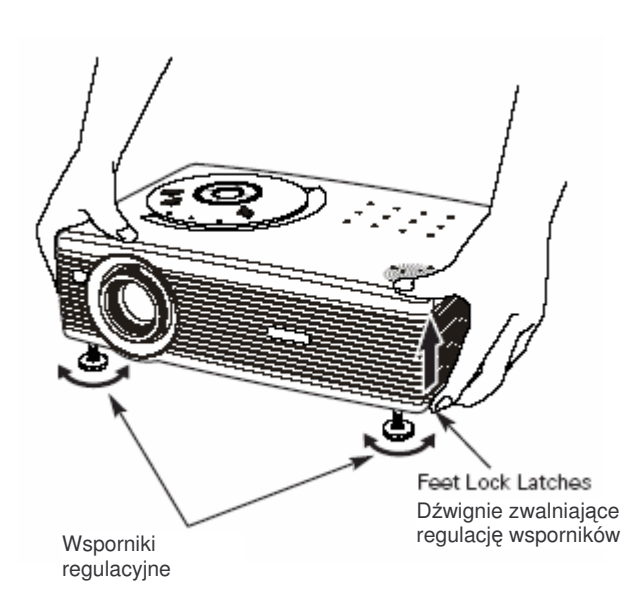

#### Instalacja

## Podłączanie kabla zasilającego

Niniejszy projektor dostosowany jest do sieci energetycznej jednofazowej z uziemieniem, o napięciu 100-120V lub 200-240V AC. Urzadzenie automatycznie dostosowuje się do rodzaju zasilania. Aby uniknąć ryzyka porażenia prądem, nie należy podłaczać urządzenia do innych typów sieci.

W razie wątpliwości dotyczących typu zasilania należy skontaktować się z lokalnym dostawcą energii.

Przed właczeniem projektora należy podłączyć wszystkie urządzenia peryferyjne. (Podłączenie – p. str. 18, 19.)

## 

W celu zachowania bezpieczeństwa należy odłączać kabel zasilający z sieci, gdy projektor nie jest użwany. Projektor podłączony do sieci energetycznej, pozostający w trybie czuwania, pobiera niewielką ilość energii.

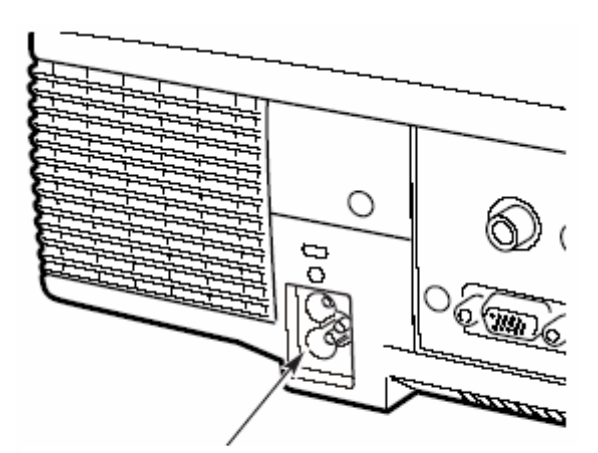

Włącz kabel zasilający (w wyposażeniu) do projektora. Gniazdko zasilania powinno znajdować sie w pobliżu projektora i być łatwo dostępne.

#### UWAGI DOTYCZĄCE KABLA ZASILAJĄCEGO

Kabel zasilający musi spełniać wymogi kraju, w którym urządzenie jest używane. Należy użyć odpowiedniego typu kabla i wtyczki, jak pokazano poniżej.

Jeżeli kabel zasilania jest nieodpowiedni do gniazdka zasilania, należy skontaktować się ze sprzedawcą.

| Strona projektora                                                     | Strona gnia                                        | Strona gniazdka zasilania                |                                              |  |  |  |
|-----------------------------------------------------------------------|----------------------------------------------------|------------------------------------------|----------------------------------------------|--|--|--|
|                                                                       | Dla U.S.A. i Kanady                                | Dla Europy (Kontynent)                   | Dla Wielkiej Brytanii                        |  |  |  |
| Wtyczka kabla<br>zasilającego, którą należy<br>włączyć do projektora. | Uziemienie<br>Do gniazdka zasialania.<br>(120V AC) | Do gniazdka zasialania.<br>(220-240V AC) | Do gniazdka<br>zasialania. (220-<br>240V AC) |  |  |  |

## Podłączanie do komputera

#### Kable używane do podłączenia

- Kabel VGA (Mini D-sub 15 pinowy)
- Kabel Audio (Mini Jack: stereo) \*
- (\* = nie sprzedawane wraz z projektorem)

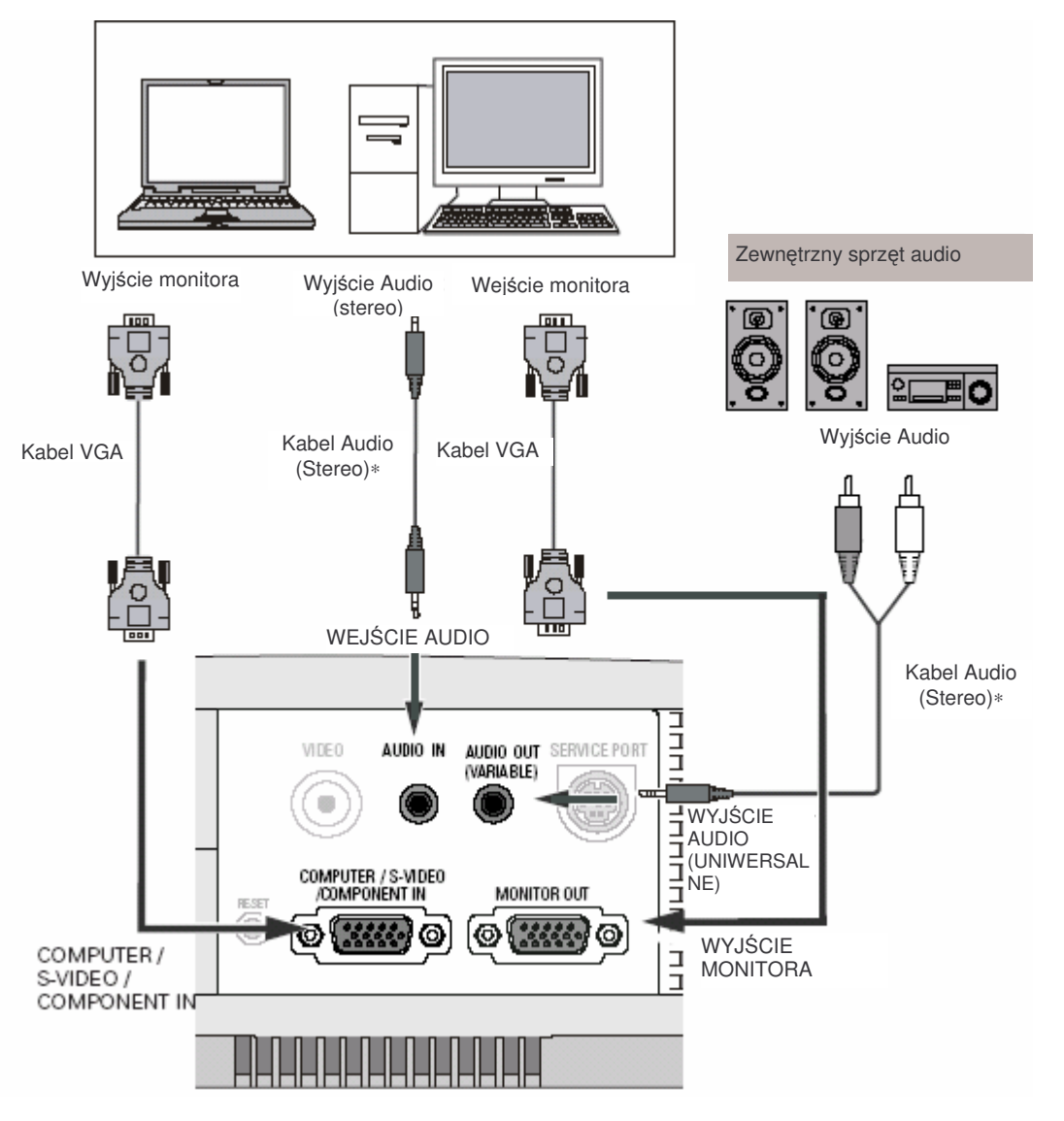

- ✓ Uwaga:
- Gdy zostaje podłączony zewnętrzny sprzęt grający za pomocą wejścia AUDIO OUT, głośnik projektora automatycznie wyłącza się.
- Wejścia Audio out i Monitor out działają tylko wówczas, gdy projektor jest włączony, nie działają natomiast gdy projektor pozostaje w stanie czuwania lub w trybie zarządzania energią (str. 45)
- Zamówienie opcjonalnego wyposażenia dodatkowego p.str. 61

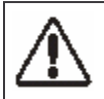

**Uwaga** Podczas podłączania kabli, projektor i sprzęt zewnętrzny powinny być wyłączone z zasilania.

## Podłączanie sprzętu wideo

#### Kable używane do podłączenia

- Kabel Scart-VGA\*
- Kabel S-VIDEO-VGA\*
- Kabel Component-VGA\*
- Kabel Component\*
- Kabel Video\*
- Kable Audio (Mini Jack: stereo) \*
- Kabel VGA (Mini D-sub 15 pinowy)
- (\* = nie sprzedawane wraz z projektorem)

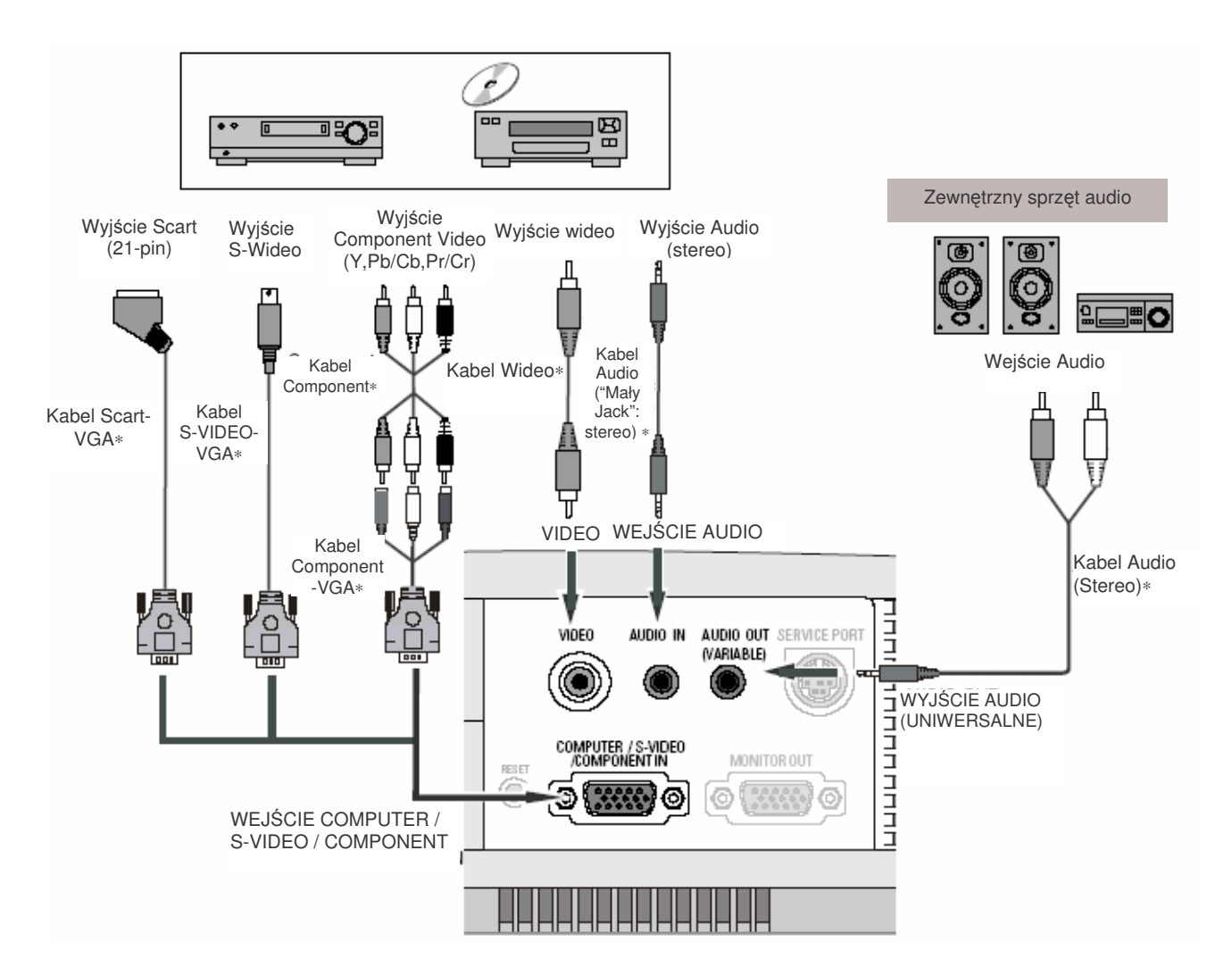

- ✓ Uwaga:
- Gdy zostaje podłączony zewnętrzny sprzęt grający za pomocą wejścia AUDIO OUT, głośnik projektora automatycznie wyłącza się.
- Wejścia Audio out i Monitor out działają tylko wówczas, gdy projektor jest włączony, nie działają natomiast gdy projektor pozostaje w stanie czuwania lub w trybie zarządzania energią (str. 45)
- Zamówienie opcjonalnego wyposażenia dodatkowego p.str. 61

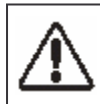

**Uwaga!** Podczas podłączania kabli, projektor i sprzęt zewnętrzny powinny być wyłączone z zasilania.

## Podstawy obsługi projektora

### Włączanie projektora

- 1. Przed włączeniem projektora zakończ podłączanie urzadzeń peryferyjnych (komputer, VCR, itp.)
- Włącz kabel zasilający projektora do gniazdka zasilania. Wskaźnik POWER (zasilanie) będzie migać, a po chwili świecić na czerwono.
- Wciśnij przycisk POWER ON-OFF na panelu sterowania lub pilocie. Wskaźnik POWER zacznie świecić na zielono a wentylatory chłodzące włączą się. Na ekranie zostanie wyświetlony ekran początkowy i rozpocznie się odliczanie.
- Po zakończeniu odliczania na ekranie pojawi się źródło sygnału, które było wybrane przy ostatnim użyciu projektora oraz ikona trybu pracy lampy. (p.str. 45)

Jeżeli projektor jest zabezpieczony kodem PIN, na ekranie pojawi się okno dialogowe wprowadzenia kodu. Kod PIN należy wprowadzić wg poniższej instrukcji.

#### Wprowadzanie kodu PIN

Wybierz cyfrę korzystając z przycisku SELECT. Cyfra zostanie wyświetlony jako "\*". W przypadku pomyłki przy wprowadzaniu cyfry przesuń wskaźnik na opcję "Set" lub "Clear" przez wciśnięcie przycisku , a następnie powróć do "PIN Code". Wprowadź poprawną cyfrę. Powtarzaj powyższe kroki do momentu aż zostanie wprowadzony czterocyfrowy numer.

Kiedy czterocyfrowy numer zostanie wprowadzony, wskaźnik przesuwa się automatycznie do "Set". Aby rozpocząć działanie projektora wciśnij przycisk SELECT.

W przypadku wprowadzenia błędnego kodu PIN, napis "PIN Code" i wyświetlane (\*\*\*\*) zaświecą się na czerowno i zgasną. Wprowadź prawidłowy numer PIN.

#### Co to jest kod PIN?

Kod PIN jest kodem bezpieczeństwa wykorzystującym osobisty numer identyfikacyjny (Personal Identification Number), zezwalając osobie, która go zna na używanie projektora. Założenie kodu PIN zabezpiecza projektor przed użyciem go przez osoby niepowołane.

Kod PIN składa się z czterocyfrowego numeru. Aby zablokować niepowołane używanie projektora za pomocą kodu PIN należy przeczytać Funkcja PIN Code Lock (blokady kodem PIN) w Ustawieniach na str. 47.

#### OSTRZEŻENIE

POSTĘPOWANIE Z KODEM PIN

W przypadku zapomnienia kodu PIN, nie można używać projektora. Kod PIN należy ustalać starannie, zapisać go w tabeli na stronie 62 niniejszego podręcznika i przechowywać w wybranym miejscu. Jeżeli kod zostanie zagubiony lub zapomniany, należy skontaktować sie ze sprzedawcą lub centrum serwisowym.

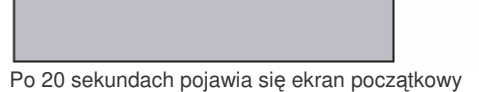

16

Wybrane źródło sygnału i tryb pracy lampy

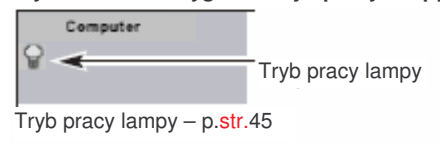

#### Okno dialogowe wprowadzenia PINu

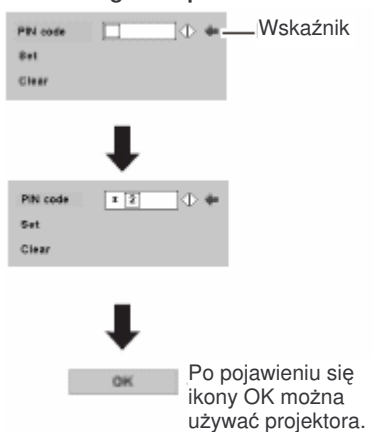

### Wyłączanie projektora

- 1. Wciśnij przycisk POWER ON-OFF na panelu sterowania lub pilocie. Na ekranie zostanie wyświetlony komunikat "Power off?"
- Wciśnij przycisk POWER ON-OFF ponownie aby wyłączyć projektor. Wskaźnik POWER będzie migać na czerwono przez około 90 sekund, dopóki wentylatory chłodzące nie zakończą pracy. (Tryb L2, kiedy wentylatory pracują jeszcze przez 120 sekund – p.str. 49.)
- Kiedy projektor zostanie schłodzony tak, że mógłby ponownie rozpocząć pracę, wskaźnik POWER zapala się na czerwono. Wtedy można wyjąć kabel zasilający z gniazdka.

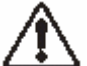

ABY PRZEDŁUŻYĆ ŻYWOTNOSĆ LAMPY, GDY PROJEKTOR ZOSTANIE WŁĄCZONY, NALEŻY ODCZEKAĆ PRZNAJMNIEJ 5 MINUT PRZED WYŁĄCZENIEM GO. NIE NALEŻY WYŁĄCZAĆ KABLA ZASILAJĄCEGO Z GNIAZDKA W CZASIE, GDY PRACUJĄ WENTYLATORY CHŁODZĄCE, ANI ZANIM WSKAŹNIK POWER NIE ZAPALI SIĘ NA CZERWONO. INNE POSTĘPOWANIE SKRÓCI ŻYWOTNOSĆ LAMPY.

#### ✓ Uwaga:

- Urządzenie nie może być włączone podczas procesu chłodzenia, gdy wskaźnik POWER miga na czerwono. Można je włączyć dopiero wtedy, gdy wskaźnik POWER świeci się na czewono światłem ciągłym.
- Kiedy aktywna jest funkcja włączania On, projektor jest włączany automatycznie poprzez włączenie kabla zasilajacego do gniazdka.
- Nie należy używać urządzenia bez przerwy. Takie postępowanie może skrócić żywotność lampy. Projektor należy wyłączać na godzinę po 24 godzinach pracy.
- Projektor kontroluje temeraturę wewnętrzną i reguluje prędkość obrotu wentylatorów.
- Jeżeli wskaźnik WARNING zacznie migać lub zapali sie na czerwono, należy przeczytać "Wskaźnik ostrzegawczy" na str. 49.

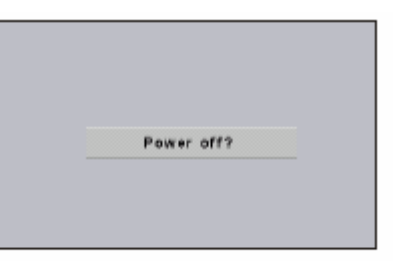

Ten komunikat znika po 4 sekundach.

## Regulacja powiększenia (zoom) i ostrości

Aby uzyskać zbliżenie lub oddalenie / zmniejszyć lub zwiększyć obraz należy obracać dźwignią zoom. Aby wyregulować ostrość wyświetlanego obrazu należy obracać pierścieniem regulacji ostrości.

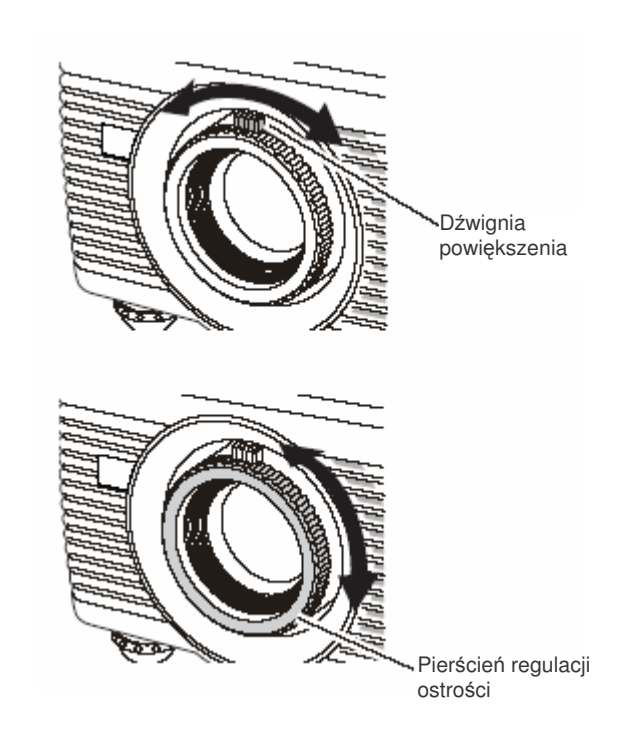

## Podstawy obsługi projektora

## Jak posługiwać się menu ekranowym

Projektor może być regulowany i ustawiany za pomocą menu ekranowego. Aby zapoznać się ze sposobami dokonywania ustawień i regulacji, należy odnieść się do kolejnych stron (niniejszego podręcznika).

- 1. Wciśnij przycisk MENU aby wyświetlić menu ekranowe.
- 2. Za pomocą przycisków wyboru ◆ wybierz ikonę menu do zmiany ustawień.

Za pomocą przycisków wyboru AV wybierz pozycję do zmiany ustawień.

- Wciśnij przycisk SELECT aby wyświetlić dane pozycji. Za pomoca przycisków wyboru wyreguluj zmień. Szczegóły znajdziesz na kolejnych stronach niniejszego podręcznika.
- ✓ Uwaga:
- Aby uaktywnić wybraną pozycję, należy wcisnąć przycisk SELECT.

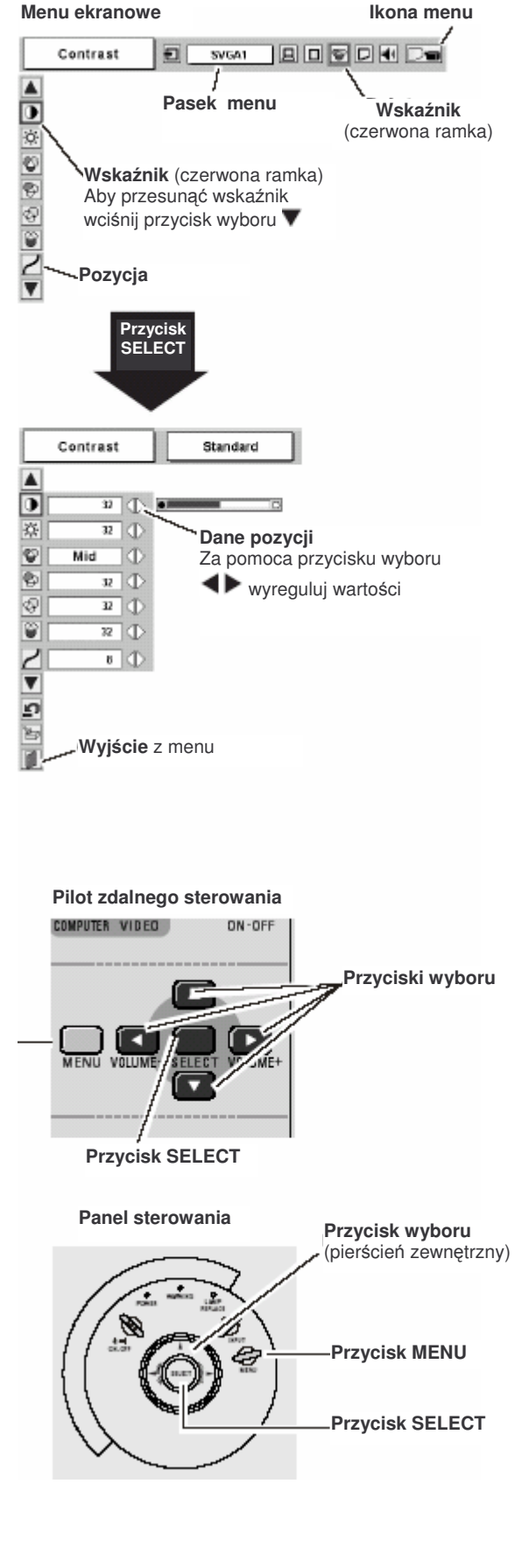

### Pasek menu

#### Przy połączeniu z komputerem

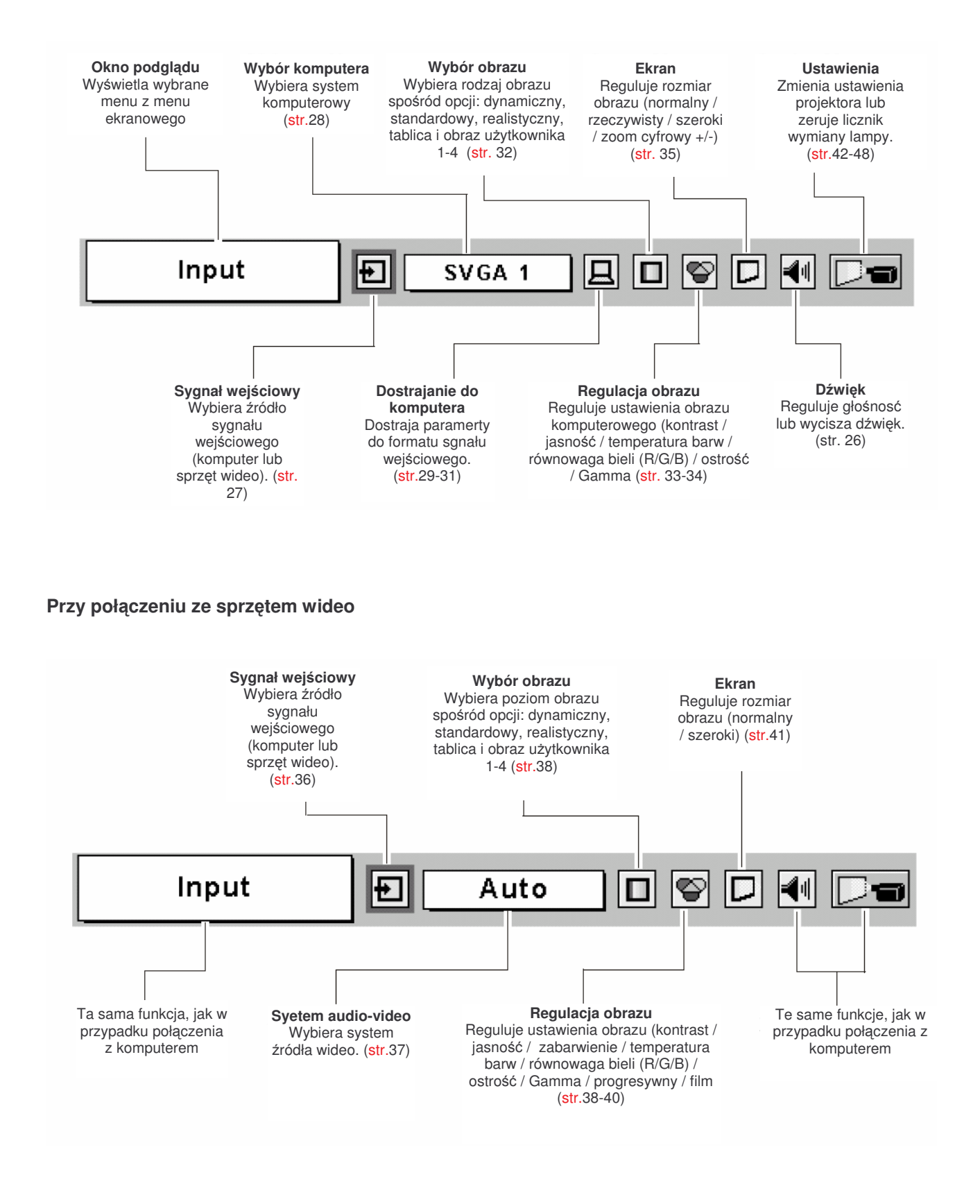

#### Podstawy obsługi projektora

### Funkcja Keystone (korekta trapezoidalnego zniekształcenia obrazu)

Jeżeli wyświetlany obraz wykazuje trapezoidalne zniekształcenie, należy skorygować go w następujący sposób:

- 1. Wciśnij przycisk KEYSTONE na pilocie zdalnego sterowania lub wybierz funkcję Keystone z menu Setting (ustawienia), aby wywołać okno dialogowe tej funkcji. (str. 42)
- 2. Używając przycisków AV skoryguj zniekształcenie. Aby zwęzić górna część obrazu wciśnij przycisk 🔺, aby zwęzić dolną – przycisk **V**

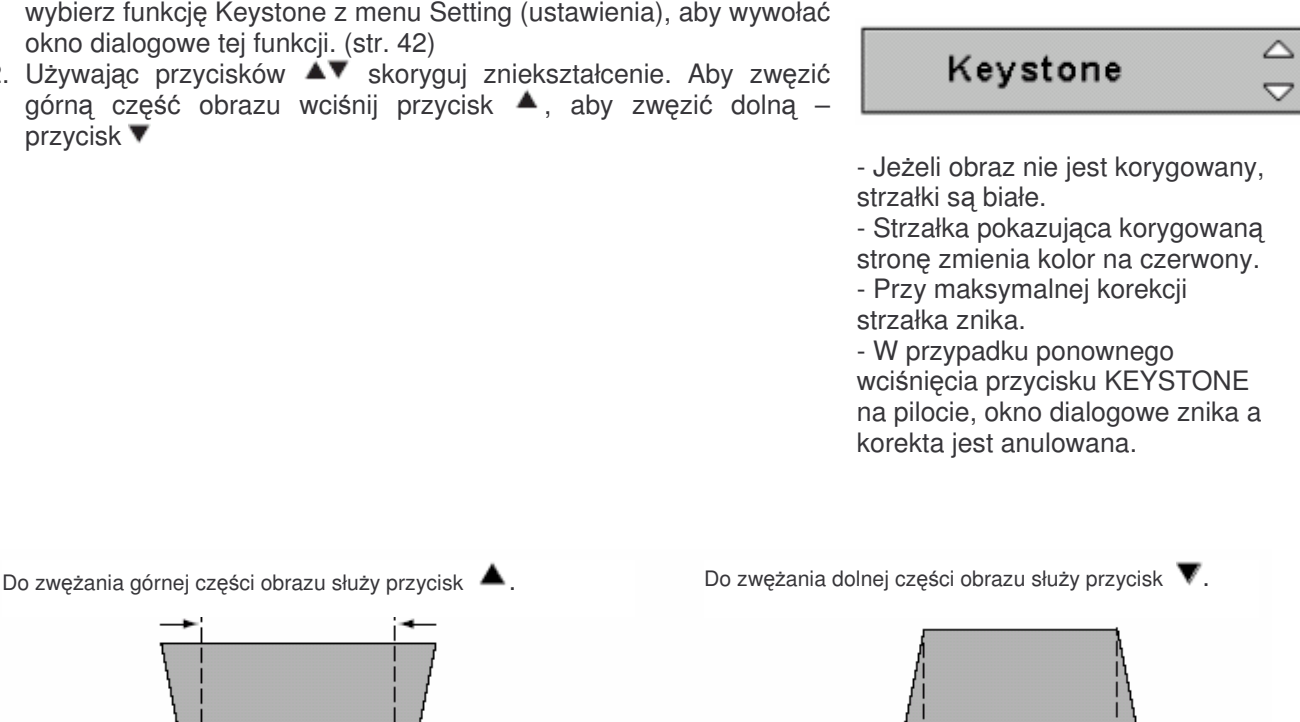

## Funkcja Freeze (stopklatka)

Wciśnij przyciski FREEZE na pilocie aby zatrzymać wyświetlany obraz. Aby wyłączyć funkcję Freeze, wciśnij ponownie przycisk FREEZE lub jakikolwiek inny przycisk pilota. (str.14)

## Funkcja No Show (brak obrazu)

Aby wyświetlany obraz zniknął, wciśnij przycisk NO SHOW na pilocie. Aby wyłączyć funkcję No Show wciśnij ponownie przycisk NO SHOW lub jakikolwiek inny. Jeżeli wyświetlany obraz został zatrzymany przy użyciu funkcji Capture (stop-klatka) zdefiniowany jako "User" (użytkownika) w funkcji Logo, w menu Setting (menu ustawień) (str.42), po każdym wciśnięciu przycisku NO SHOW obraz zmienia sie w następujący sposób:

czarny ekran  $\rightarrow$  stop-klatka  $\rightarrow$  tryb normalny  $\rightarrow$  ...

| No show |  |
|---------|--|
|         |  |
|         |  |
|         |  |
|         |  |
|         |  |
|         |  |

Ten komunikat znika po 4 sekundach.

str. 25

#### Podstawy obsługi projektora

### Funkcja P-Timer (minutnik)

Wciśnij przycisk P-TIMER na pilocie zdalnego sterowania. Na ekranie pojawi się okno stopera "00:00", który zacznie mierzyc czas (00:00~59:59). Aby zakończyć mierzenie czasu, wciśnij przycisk P-TIMER ponownie. Aby wyłączyć funkcję P-Timer, wciśnij przycisk P-TIMER jeszcze raz.

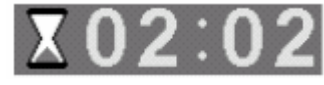

### Regulacja dźwięku

#### Bezpośrednia

#### Volume (Głośność)

Wciśnij przycisk VOLUME +/- na panelu sterowania lub pilocie. Na ekranie pojawi się na kilka sekund okno dialogowe regulacji dźwięku. Przycisk (+) zwiększa głośność, przycisk (-) – zmniejsza.

#### Mute (Wyłączenie dźwięku)

Aby wyłączyć dźwięk, wciśnij przycisk MUTE na pilocie. Aby przywrócić dźwięk do poprzedniego natężenia, ponownie wciśnij przycisk MUTE lub przycisk VOLUME +/-.

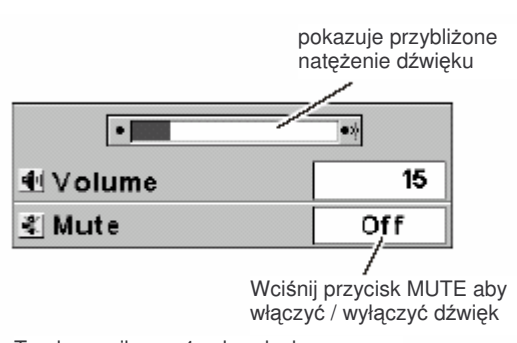

To okno znika po 4 sekundach.

#### Z Menu

- Za pomocą przycisku ▼ przesuń wskaźnik do wybranej pozycji, a następnie potwierdź wybór wciskając przycisk SELECT.

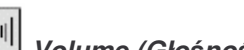

#### 🛄 Volume (Głośność)

Aby zwiększyć natężenie dźwięku, wciśnij przycisk ▶, aby zmniejszyć - przycisk ◀.

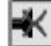

#### 🛛 Mute (Wyłączenie dźwięku)

Aby wyłączyć dźwięk, wciśnij przycisk **I**. Komunikat w oknie dialogowym zmieni się na "On", a dźwięk zostanie wyłączony. Aby przywrócić dźwięk do poprzedniego natężenia, ponownie wciśnij przycisk **I**.

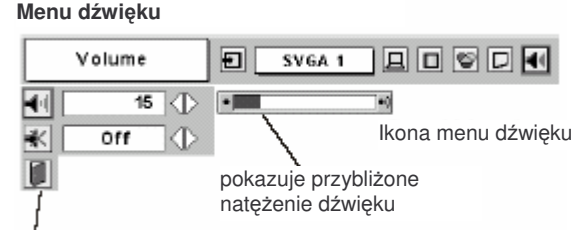

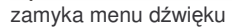

## Współpraca z komputerem

### Wybór sygnału źródłowego

#### Bezpośrednio

Z menu

sygnału).

przycisk SELECT.

Wybierz Computer (komputer) za pomocą przycisku INPUT na panelu sterowania, lub wciśnij przycisk COMPUTER na pilocie. Przed użyciem wymienionych przycisków wybierz właściwe źródło sygnału wejściowego za pomocą menu, jak opisano poniżej.

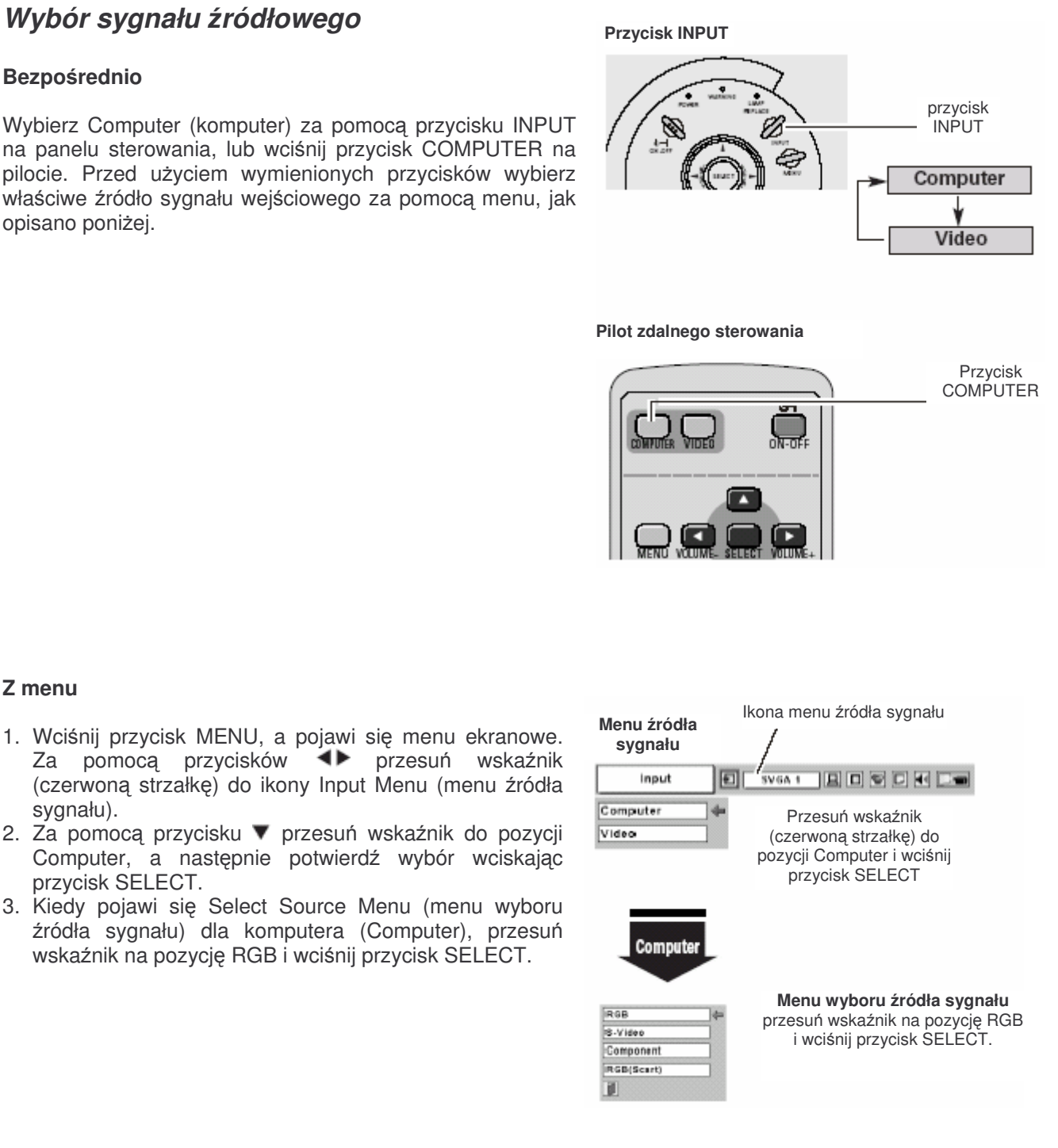

## Wybór typu sygnału komputerowego (PC System)

Za pomocą systemu Multi-scan (wielokrotnego skanowania) i funkcji Auto PC Adjustment (automatycznego dostrajania) projektor automatycznie dostraja się do różnorodnych typów sygnału: VGA, SVGA, XGA lub SXGA. Jeżeli komputer zostanie wybrany jako źródło zasilania, projektor automatycznie wykrywa format jego sygnału i dostraja się do niego, aby wyświetlany obraz miał optymalne parametry bez koniecznosci dodatkowej regulacji. (Standardy syganałów z którymi współpracuje projektor zostały podane na stronie 55)

#### ✓ Uwaga:

Projektor może wyświetlić jeden z następujących komunikatów.

projektor nie może rozpoznać Kiedv Auto dostarczonego sygnału jako zgodnego z PC wbudowanymi, Adjustment funkcja Auto (automatycznego dostrajania) pracuje nad wyświetleniem poprawnego obrazu, a w PC System Menu (menu typu sygnału) wyświetlany zostaje komunikat "Auto". Jeżeli obraz nie zostanie wyświetlony poprawnie, należy zastosować regulację ręczną. (str. 30, 31)

-----

Nie ma sygnału z komputera. Należy sprawdzić połączenie komputera z projektorem. (p. "Postępowanie w razie problemów", str. 54)

Mode 1 Zapamiętane ręczne ustawienia użytkownika w menu PC Adjust (dostrajania). Projektor pozwala na zapamiętanie 5 takich ustawień (Mode1-5). (str.30, 31)

**SVGA 1** Wbudowane standardy sygnału. Projektor wybiera właściwy i wyświetla jego nazwę.

\*Mode1 i SVGA są komunikatami przykładowymi.

#### Ręczne wybieranie typu sygnału

Typ sygnału komputerowego może być wybrany ręcznie.

- Wciśnij przycisk MENU, a pojawi się menu ekranowe. Za pomocą przycisków IP przesuń wskaźnik (czerwoną ramkę) do ikony PC System Menu.
- Za pomocą przycisku ▼ przesuń wskaźnik (czerwoną strzałkę) do wybranego systemu, a następnie potwierdź wybór wciskając przycisk SELECT.

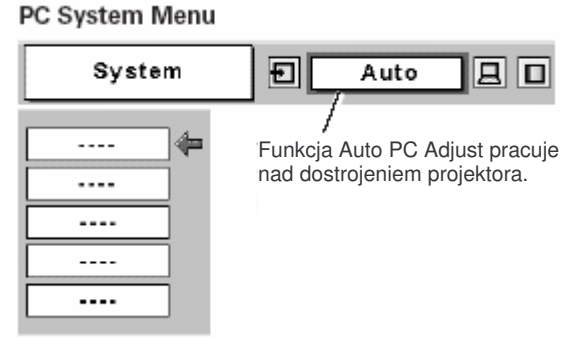

#### PC System Menu

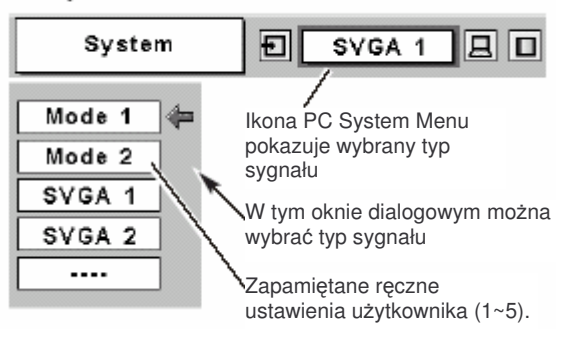

#### Współpraca z komputerem

#### Auto PC Adjustment (automatyczne dostrajanie)

Funkcja Auto PC Adjustment służy do automatycznego dostrojenia następujących parametrów: częstotliwość odświeżania, ilość pikseli w linii poziomej, położenia obrazu w poziomie i w pionie, do sygnału podawanego z komputera. Z funkcji tej należy korzystać w następujący sposób.

## Auto PC Adjustment

- Wciśnij przycisk MENU, a pojawi się menu ekranowe. Za pomocą przycisków 
  przesuń wskaźnik (czerwoną ramkę) do ikony PC Adjust Menu (menu dostrajania).
- Za pomocą przycisku ▼ przesuń wskaźnik do ikony Auto PC Adj. (menu automatycznego dostrajania) a następnie potwierdź wybór wciskając dwukrotnie przycisk SELECT.

Funkcję Auto PC Adjustment można włączyć również poprzez wciśnięcie przycisku Auto PC na pilocie zdalnego sterowania.

#### Zachowanie ustawionych parametrów

Parametry ustawione dzięki funkcji automatycznego dostrajania mogą zostać zapamiętane przez projektor. Gdy to nastąpi, dostrajanie następuje przez wybór odpowiedniej opcji (Mode1~5) z PC System Menu (menu typu sygnału) (str.28). Patrz "Store" (zachowaj) na str.31.

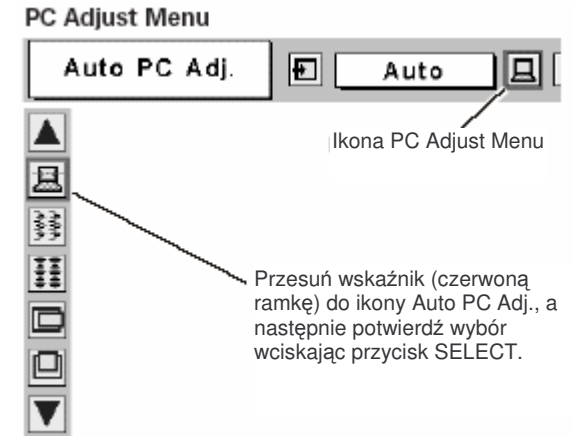

#### ✓ Uwaga:

- Częstotliwość odświeżania, ilość pikseli i położenie obrazu w mogą nie zostać prawidłowo wyregulowane za pomocą dostrajania automatycznego w przypadku niektórych komputerów. W takich przypadkach konieczne jest dostrajanie ręcznie. (str.27,29,30)
- Funkcja automatycznego dostrajania nie może być wykorzystywana, gdy z menu typu sygnału zostaną wybrane następujące parametry: 480i, 575i, 480p, 575p, 720p, 1035i, 1080i.

## Manual PC Adjustment (ręczne dostrajanie)

Formaty niektórych sygnałów komputerowych mogą nie być obsługiwane przez system Multi-scan. Funkcja Manual PC ADjustrment zezwala na precyzyjne ustawienie niektórych parametrów tak, aby odpowiadały tym formatom. Projektor posiada 5 niezależnych zakładek pamięci, służących do zapamiętania parametrów raz ustawionych ręcznie. W ten sposób można przywołać ustawienia dla danego komputera

ustawienia dla danego komputera.

- Wciśnij przycisk MENU, a pojawi się menu ekranowe. Za pomocą przycisków przesuń wskaźnik (czerwoną ramkę) do ikony PC Adjust Menu (menu dostrajania).
- Za pomocą przycisku v przesuń wskaźnik do pozycji, którą chcesz wyregulować, a następnie potwierdź wybór wciskając przycisk SELECT. Pojawi się okno dialogowe dostrajania. Ustaw pożądane wartości za pomocą przycisków v.

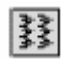

#### Fine sync (Częstotliwość odświeżania)

Eliminuje migotanie z wyświetlanego obrazu. Wyreguluj obraz za pomocą przycisków **4**. (Od 0 do 31)

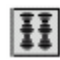

#### Total dots (llość pikseli)

Reguluje ilość pikseli w linii poziomej obrazu. Dobierz odpowiednią ilość za pomocą przycisków **4**.

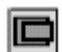

#### Horizontal (Położenie w poziomie)

Reguluje położenie obrazu w poziomie. Wyreguluj położenie za pomocą przycisków

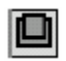

#### Vertical (Położenie w pionie)

Reguluje położenie obrazu w pionie. Wyreguluj położenie za pomocą przycisków **4**.

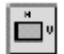

#### Current mode (Aktualne częstotliwości odchylania)

Wciśnij przycisk SELECT, aby wyświetlić aktualne częstotliwości odchylania pionowego i poziomego podłączonego komputera.

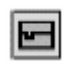

#### Clamp (Pasy)

Zapobiega występowaniu poziomych pasów. Kiedy na wyświetlanym obrazie pojawiają się ciemne pasy, wyreguluj go za pomocą tej funkcji.

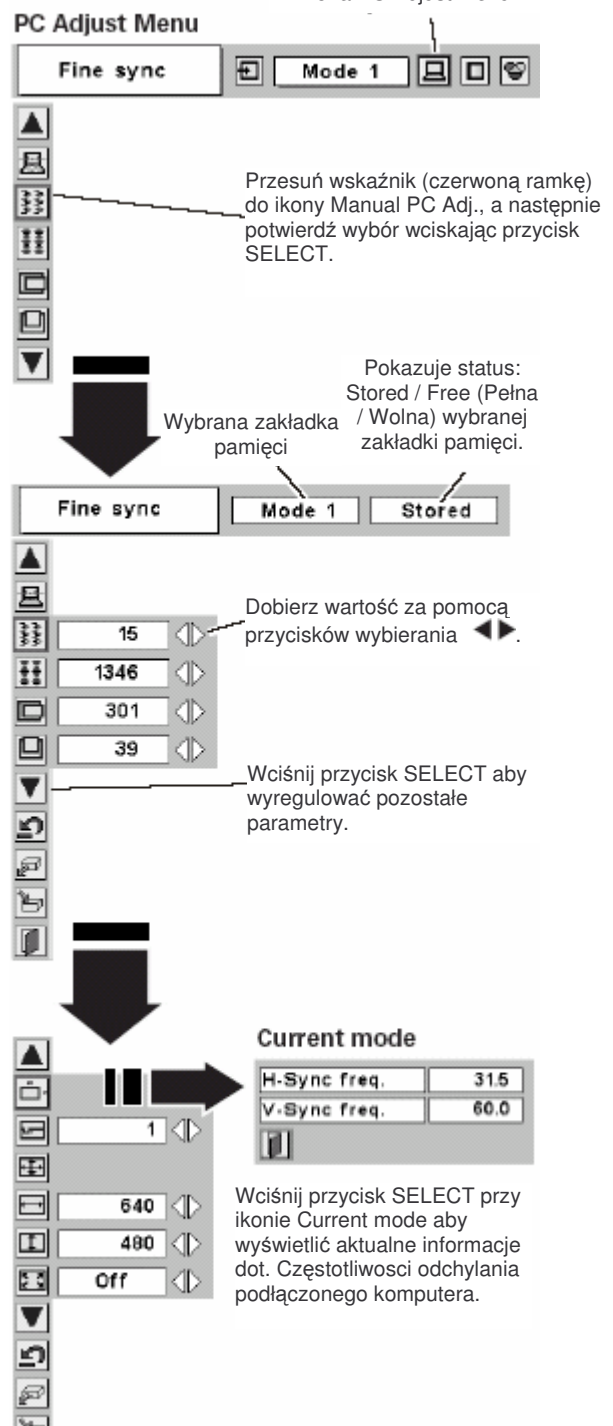

#### Współpraca z komputerem

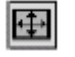

#### Display area (Powierzchnia wyświetlanego obrazu)

Wybiera rozdzielczość wyświetlanego obrazu w oknie dialogowym Display area.

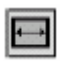

#### Display area H (Szerokość wyświetlanego obrazu)

Ustawia szerokość obrazu wyświetlanego przez projektor. Dobierz odpowiednią wartość za pomocą przycisków **1**, a następnie wciśnij przycisk SELECT.

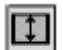

#### Dispaly area V (Wysokość wyświetlanego obrazu)

Ustawia wysokość obrazu wyświetlanego przez projektor. Dobierz odpowiednią wartość za pomocą przycisków **1**, a następnie wciśnij przycisk SELECT.

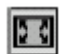

#### Full screen (Pełny ekran)

Kiedy włączona jest ta funkcja, obraz SXGA jest wyświetlany w formacie 4:3. Kiedy funkcja jest wyłączona obraz jest wyświetlany w formacie 5:4.

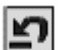

#### Reset

Powraca do poprzednich ustawień parametrów.

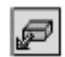

#### Mode free (Wolna zakładka pamięci)

Aby usunąć poprzednio zdefiniowane ustawienia, przesuń wskaźnik (czerwoną ramkę) do ikony Mode free i wciśnij przycisk SELECT. Ustaw wskaźnik na wybranej zakładce (Mode) i wciśnij przycisk SELECT.

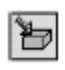

#### Store (Zachowaj)

Aby zachować ustawienia parametrów przesuń wskaźnik (czerwoną ramkę) do ikony Store i wciśnij przycisk SELECT. Usuwanie ustawień parametrów Ustaw wskaźnik na wybranej zakładce pamięci (Mode 1~5) i wciśnij przycisk SELECT.

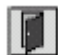

#### Quit (Wyjście)

Wyjście z PC Adjust Menu.

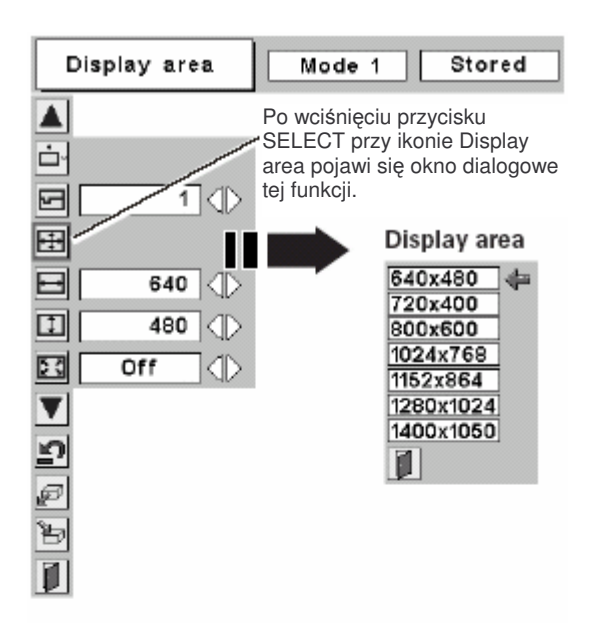

#### Zachowanie ustawień parametrów

W tej zakładce przechowywane są ustawienia

| Where to re- | serve ?    |                       | -/                         | -                               |                        |                  |    |
|--------------|------------|-----------------------|----------------------------|---------------------------------|------------------------|------------------|----|
|              |            | 11                    |                            |                                 | ⊟                      | 1                |    |
| Mode 1       | Stored *** | 800                   | 142                        | 34                              | 640                    | 480              | 4  |
| Mode 2       | Free       | 800                   | 143                        | 34                              | 640                    | 480              |    |
| Mode 3       | Free       | 800                   | 143                        | 34                              | 640                    | 480              |    |
| Mode 4       | Free       | 800                   | 143                        | 34                              | 640                    | 480              |    |
| Mode 5       | Free       | 800                   | 143                        | 34                              | 640                    | 480              |    |
|              |            |                       |                            |                                 |                        |                  |    |
| Wolna z      | akładka    | Poka<br>nast<br>"Tota | azuje<br>ępujac<br>al dots | ι<br>warto<br>cych  <br>s", "Ηα | ści<br>param<br>prizon | netróv<br>ital", | v: |

"Vertical", "Display area H" i "Display area V".

| Mode 1 | Stored | 800 | 142 | 34 | 640 | 480 |
|--------|--------|-----|-----|----|-----|-----|
| Mode 2 | Free   | 800 | 143 | 34 | 640 | 480 |
| Mode 3 | Free   | 800 | 143 | 34 | 640 | 480 |
| Mode 4 | Free   | 800 | 143 | 34 | 640 | 480 |
| Mode 5 | Free   | 800 | 143 | 34 | 640 | 480 |

zamyka to okno dialogowe

#### ✓ Uwaga:

Funkcje: Auto PC Adjust, Display area (H/V) i Full Screen nie mogą być wykorzystywane, gdy z menu typu sygnału zostaną wybrane następujące parametry: 480i, 575i, 480p, 575p, 720p, 1035i, 1080i.

str. 31

## Wybór właściwości obrazu

#### Bezpośrednio

Aby wybrać poziom obrazu spośród opcji: dynamiczny, standardowy, rzeczywisty, tablica, obraz użytkownika 1, obraz użytkownika 2, obraz użytkownika 3, obraz użytkownika 4, należy wcisnąć przycisk IMAGE na pilocie zdalnego sterowania.

#### Dynamic (Dynamiczny)

Poziom obrazu odpowiedni przy projekcji w jasnym pokoju.

#### Standard (Standardowy)

Zwykły poziom obrazu tego projektora.

#### Real (Rrzeczywisty)

Poziom obrazu z poprawionymi półtonami grafiki.

#### Blackboard (Green) (Tablica)

Poziom obrazu odpowiedni do projekcji na tablicy (zielonej). Opcja ta pomaga uwydatnić obraz wany na tablicy. Ma ona zastosowanie głównie na tablicach zielonych, gdyż na czarnych może nie przynieść pożądanego efektu.

#### Image 1~4 (Obraz Użytkownika 1~4)

Obraz o ręcznie ustawionych parametrach z Image Adjust Menu (menu regulacji obrazu), zachowanych w pamięci (str.33-34)

#### Z menu

- Wciśnij przycisk MENU, a pojawi się menu ekranowe. Za pomocą przycisków 
   przesuń wskaźnik (czerwoną ramkę) do ikony Image Select Menu (menu wyboru właściwości obrazu).
- Za pomocą przycisku ▼ przesuń wskaźnik do wybranego poziomu, a następnie potwierdź wybór wciskając przycisk SELECT.

#### Dynamic

Poziom obrazu odpowiedni przy projekcji w jasnym pokoju.

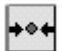

## Standard

Zwykły poziom obrazu tego projektora.

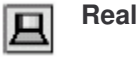

Poziom obrazu z poprawionymi półtonami grafiki.

**"** 

#### Blackboard (Green)

Poziom obrazu odpowiedni do projekcji na tablicy (zielonej). Szczegó

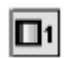

#### Image 1~4

Obraz o ręcznie ustawionych parametrach z Image Adjust Menu (menu regulacji obrazu), zachowanych w pamięci. (str.33-34)

Pilot zdalnego sterowania

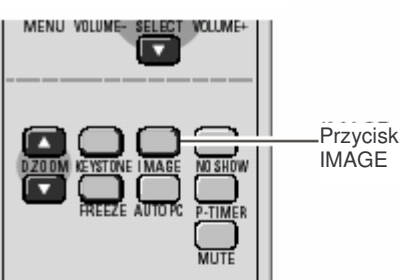

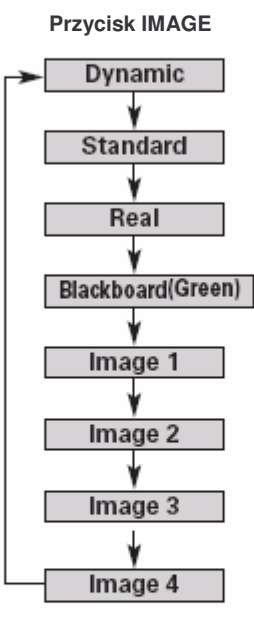

Image Select Menu

Image Select Menu icon Ikona Image Select Menu

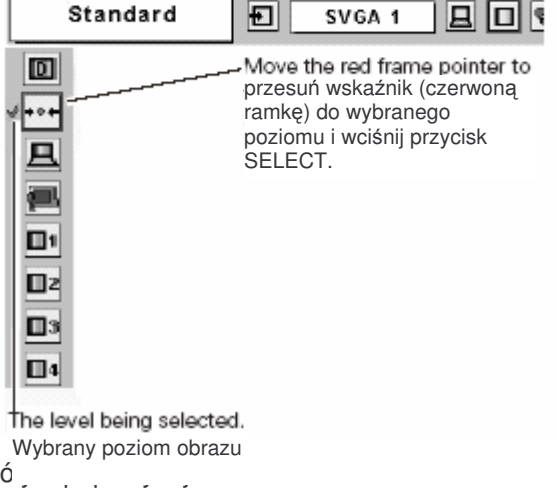

### Współpraca z komputerem

#### Regulacja właściwości obrazu

- 1. Wciśnij przycisk MENU, a pojawi się menu ekranowe. Za pomocą przycisków **P** przesuń wskaźnik (czerwoną ramkę) do ikony Image Adjust Menu (menu regulacji obrazu).
- Za pomocą przycisku ▼ przesuń wskaźnik do pozycji, którą chcesz wyregulować, a następnie potwierdź wybór wciskając przycisk SELECT. Pojawi się linijka wskazująca ustawienie każdej funkcji. Ustaw pożądane wartości za pomocą przycisków ↓.

## $\bullet$

#### Contrast (Kontrast)

Aby zmniejszyć kontrast, wciśnij przycisk ◀, aby zwiększyć – przycisk ►. (Od 0 do 63.)

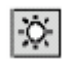

#### Brightness (Jasność)

Aby przyciemnić obraz, wciśnij przycisk ◀, aby rozjaśnić – przycisk ►. (Od 0 do 63.)

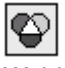

### Color temp. (Temperatra barwy)

Wybierz pożądany poziom temperatury barwy, za pomocą przycisków **1**. (XLow – bardzo niski, Low - niski, Mid - średni, High - wysoki)

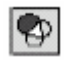

White balance (Red) (Równowaga bieli (Czerwień))

Aby zmniejszyć intensywność czerwieni, wciśnij przycisk ◀, aby zwiększyć – przycisk ►. (Od 0 do 63.)

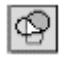

White balance (Green) (Równowaga bieli (Zieleń))

Aby zmniejszyć intensywność zieleni, wciśnij przycisk ◀, aby zwiększyć – przycisk ►. (Od 0 do 63.)

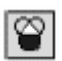

White balance (Blue) (Równowaga bieli (Niebieski)

Aby zmniejszyć intensywność niebieskiego, wciśnij przycisk ◀, aby zwiększyć – przycisk ►. (Od 0 do 63.)

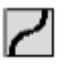

### Gamma

Aby uzyskać lepszą równowagę kontrastów, użyj przycisków ◀►. (Od 0 do 15)

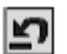

#### Reset

Powraca do poprzednich ustawień parametrów.

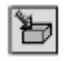

#### Store (Zachowaj)

Aby zachować ręczne ustawienia parametrów przesuń wskaźnik (czerwoną ramkę) do ikony Store i wciśnij przycisk SELECT. Pojawi się Image Level Menu. Ustaw

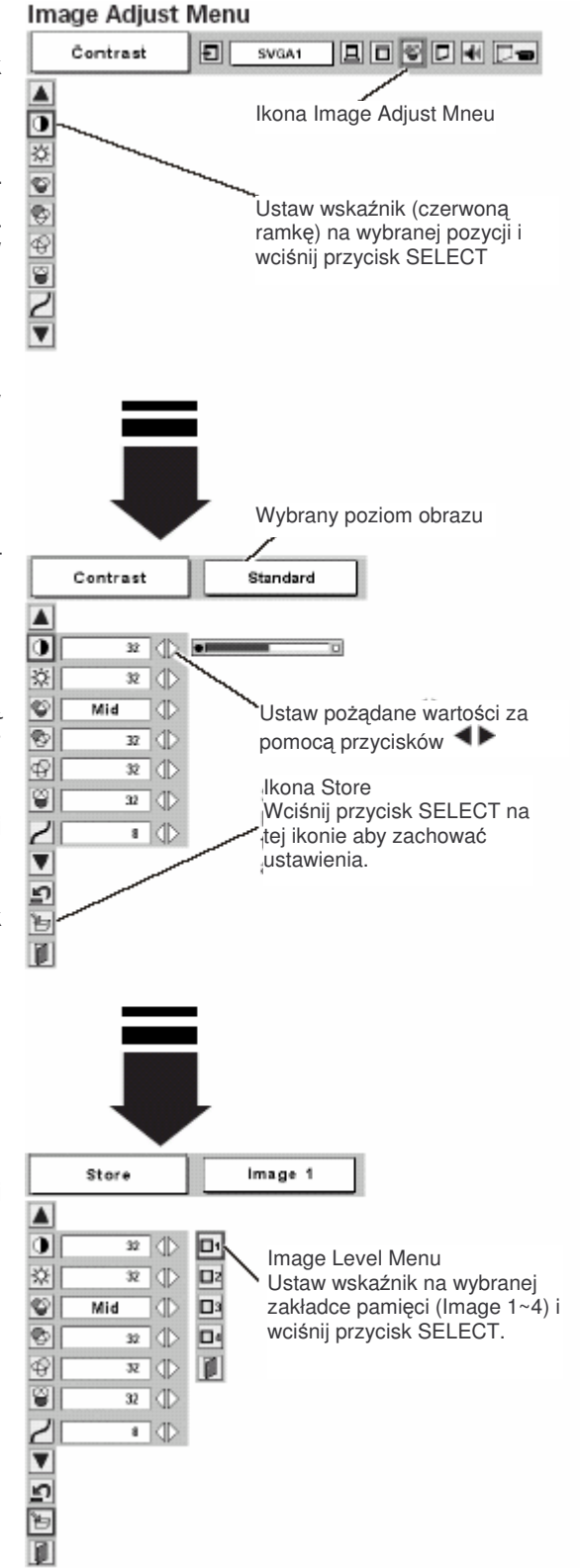

## Współpraca z komputerem

wskaźnik na wybranej zakładce pamięci (Image 1~4) i wciśnij przycisk SELECT.

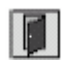

## Quit (Wyjście)

Wyjście z Image Adjust Menu.

✓ Uwaga:

Po regulacji parametrów White balance Red, Green lub Blue, parametr Color temp. zmieni się na "User" (ustawienia użytkownika).

## Regulacja rozmiaru ekranu

Współpraca z komputerem

Projektor posiada funkcję zmiany rozmiaru ekranu, która pozwala na wyświetlenie obrazu w pożądanym rozmiarze.

- Za pomocą przycisku ▼ przesuń wskaźnik do wybranej pozycji, a następnie potwierdź wybór wciskając przycisk SELECT.

### Normal (Zwykły)

Dopasowuje obraz do rozmiaru ekranu.

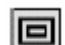

True (Prawdziwy)

Wyświetla obraz w oryginalnym rozmiarze. Jeżeli rozmiar obrazu oryginalnego jest większy, niż ekranu, funkcja Digital zoom + zostaje automatycznie włączona.

#### Wide (Szeroki)

Dopasowuje obraz do formatu szerokiego ekranu wideo (16:9), poszerzając go równomiernie. Funkcji tej można używać dla uzyskania wąskiego ekranu wideo 16:9.

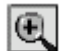

Digital zoom + (zoom cyfrowy +)

Kiedy zostaje wybrana funkcja Digital zoom +, znika menu ekranowe i pojawia się komunikat "D. Zoom +". Wciśnij przycisk SELECT, aby powiększyć obraz. Aby "wyciąć" fragment obrazu, wciśnij przycisk

▲▼◀▶ Funkcja Panning (Wycięcie fragmentu obrazu) działa tylko wówczas, gdy rozmiar obrazu jest większy od rozmiaru ekranu.

Wyświetlany obraz można także powiększyć przez wciśnięcie przycisku D.ZOOM 🔺 na pilocie zdalnego sterowania.

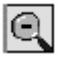

#### Digital zoom - (zoom cyfrowy -)

Kiedy zostaje wybrana funkcja Digital zoom +, znika menu ekranowe i pojawia się komunikat "D. Zoom +". Wciśnij przycisk SLECT, aby powiększyć obraz. Aby "wyciąć" fragment obrazu, wciśnij przycisk Funkcja Panning działa tylko wówczas, gdy rozmiar obrazu jest większy od rozmiaru ekranu. Wyświetlany obraz można także powiększyć przez wciśnięcie przycisku D.ZOOM A na pilocie zdalnego sterowania.

Aby wyłączyć funkcję Digital Zoom +/-, wciśnij jakikolwiek przycisk, z wyjątkiem D.ZOOM , SELECT i przycisku wybierania.

Aby powrócić do normalnego ekranu, wciśnij przycisk KEYSTONE, ▲▼ D.ZOOM , lub wybierz opcję "Normal" ze Screen Menu.

- ✓ Uwaga:
- Screen Menu nie może być używane, kiedy z PC System Menu zostaną wybrane następujące parametry: "720p (HDTV)" lub "1080i (HDTV)".
- Funkcje True i Digital Zoom +/- nie moga być używane, kiedy z PC System Menu zostaną wybrane następujące parametry: "480i", "575i", "480p" lub "575p".
- Projektor ten nie może wyswietlać obrazów w rozdzielczości wyższej, niż 1280 x 1024. Jeżeli rozdzielczość monitora komputera jest wyższa, niż 1280 x 1024, należy ją zmniejszyć przed podłączeniem projektora.
- Dane obrazu w formacie innym, niż SVGA (1280 x 1024) są modyfikowane w celu dopasowania ich do ekranu w jego ustawieniach początkowych.
- Funkcja panning może nie działac prawidłowo w przypadku, gdy używany sygnał komputerowy dostrajany jest za pomocą PC Adjust Menu.

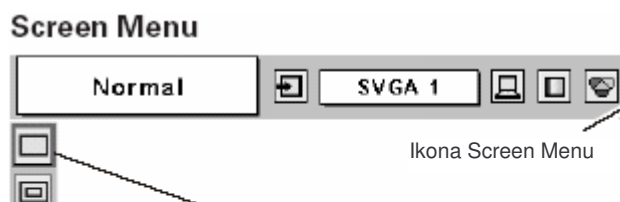

SELECT

str. 35

Ustaw wskaźnik (czerwoną ramkę) na

wskazanej funkcji i wciśnij przycisk

## Wybór sygnału źródłowego

#### Bezpośrednio

Wybierz VIDEO (wideo) lub COMPUTER (komputer) za pomocą przycisku INPUT na panelu sterowania, lub wciśnij przycisk VIDEO lub COMPUTER na pilocie. Przed użyciem wymienionych przycisków wybierz właściwe źródło sygnału wejściowego za pomocą menu, jak opisano poniżej.

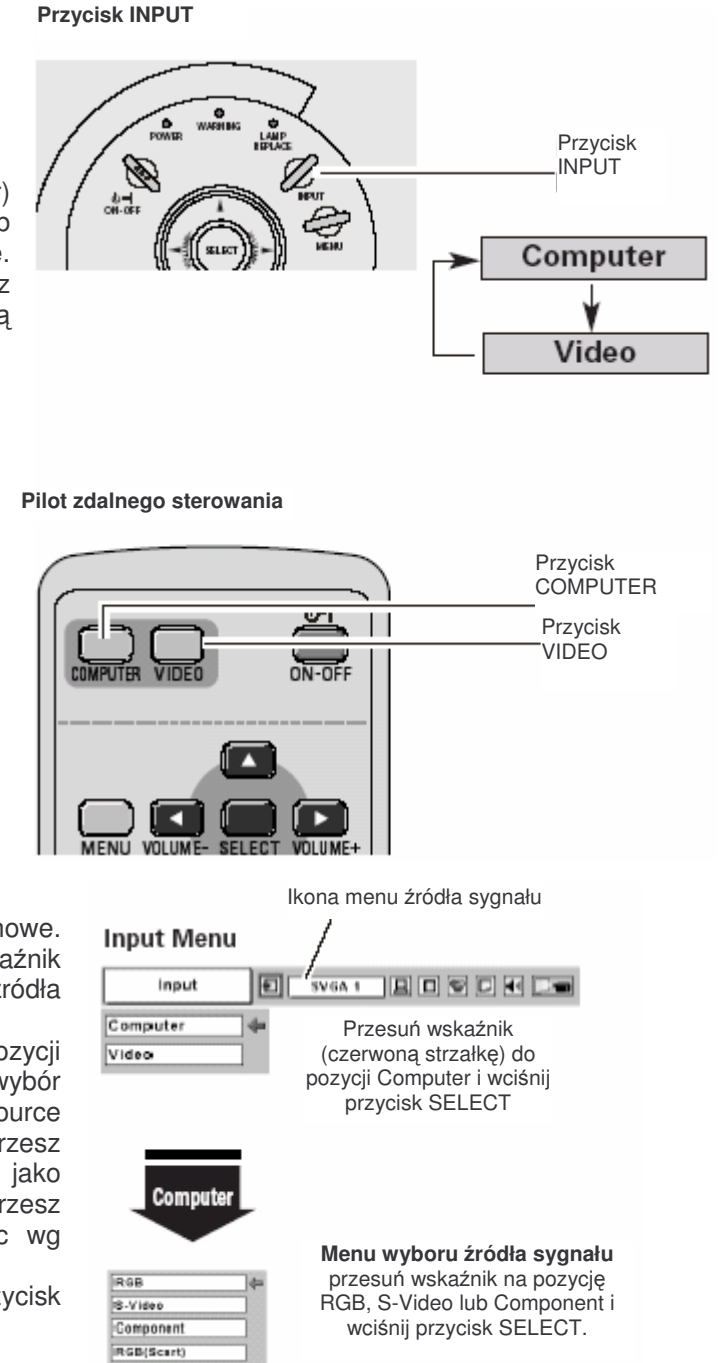

- Z menu
- 1. Wciśnij przycisk MENU, a pojawi się menu ekranowe. Za pomocą przycisków **I** przesuń wskaźnik (czerwoną strzałkę) do ikony Input Menu (menu źródła sygnału).
- 2. Za pomocą przycisku ▼ przesuń wskaźnik do pozycji VIDEO lub COMPUTER, a następnie potwierdź wybór wciskając przycisk SELECT. Pojawi się Select Source Menu (menu wyboru źródła sygnału). Jeżeli wybierzesz opcję VIDEO – wybrany zostaje sprzęt wideo, jako źródło sygnału wejsciowego. Jeżeli wybierzesz COMPUTER, wybierz źródło sygnału postępując wg wskazówek podanych w p.3.
- Przesuń wskaźnik na właściwą pozycję i wciśnij przycisk SELECT.

 S-Video
 Jeżeli źródło sygnału włączone do COMPUTER / S-VIDEO / COMPONENT IN za pomocą kabla S-Video-VGA, wybierz S-Video.

 Component
 Jeżeli źródłem sygnału jest sprzęt wideo podłączony do COMPUTER / S-VIDEO / COMPONENT IN za pomocą kabla Component-VGA, wybierz Component.

 RGB (Scart)
 Jeżeli źródłem sygnału jest sprzęt wideo podłączony do COMPUTER / S-VIDEO / COMPONENT IN za pomocą kabla Scart-VGA, wybierz RGB (Scart).

- ✓ Uwaga:
- Kable S-Video-VGA, Component i Scart VGA są dostarczane jako wyposażenie opcjonalne. Zamówienie p. str 57.

## Wybór typu sygnału video (AV System)

- 1. Wciśnij przycisk MENU, a pojawi się menu ekranowe. Za pomocą przycisków ◀► przesuń wskaźnik (czerwoną ramkę) do ikony AV System Menu.
- 2. Za pomocą przycisku ▼ przesuń wskaźnik do wybranego systemu, a następnie potwierdź wybór wciskając przycisk SELECT.

#### Video lub S-Video

#### Auto

Projektor automatycznie wykrywa typ wejściowego sygnału video i dostraja się do parametrów optymalnych dla prawidłowego działania.

Jeżeli sygnał wchodzący, to PAL-M lub PAL-M, należy cznie wybrać typ sygnału.

#### PAL / SECAM/ NTSC/ NTSC4.43 / PAL-M / PAL-N

Jeżeli projektor ni może wyświetlić prawidłowego obrazu, należy wybrać ręcznie format sygnału spośród następujących: PAL / SECAM/ NTSC/ NTSC4.43 / PAL-M / PAL-N.

### AV System Menu (Video or S-Video)

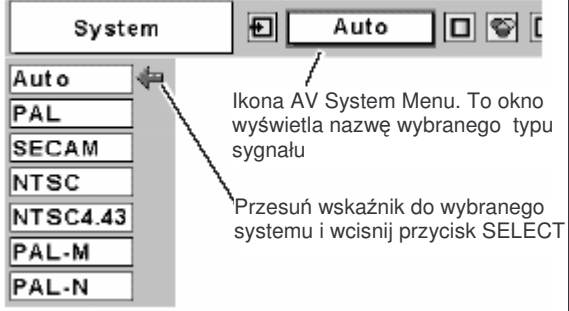

#### Component

#### Auto

Projektor automatycznie wykrywa typ wejściowego sygnału video i dostraja się do parametrów optymalnych dla prawidłowego działania.

#### FORMAT SYGNAŁU COMPONENT VIDEO

Jeżeli projektor ni może wyświetlić prawidłowego obrazu, należy wybrać ręcznie format sygnału spośród następujących: 480i, 575i, 480p, 575p, 720p, 1035i, 1080i.

#### AV System Menu (Component)

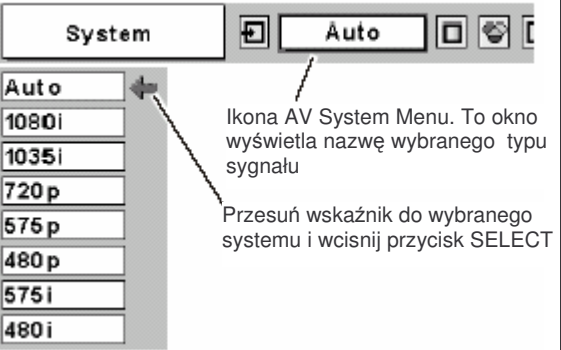

## Wybór właściwości obrazu

#### Bezpośrednio

Aby wybrać pożądany poziom obrazu spośród opcji: dynamiczny, standardowy, kinowy, tablica, obraz użytkownika 1, obraz użytkownika 2, obraz użytkownika 3, obraz użytkownika 4, należy wcisnąć przycisk IMAGE na pilocie zdalnego sterowania.

#### Dynamic (Dynamiczny)

Poziom obrazu odpowiedni przy projekcji w jasnym pokoju.

#### Standard (Standardowy)

Zwykły poziom obrazu tego projektora.

#### Cinema (Kinowy)

Poziom obrazu z poprawionymi tonami grafiki.

#### Blackboard (Green) (Tablica)

Poziom obrazu odpowiedni do projekcji na tablicy (zielonej). Opcja ta pomaga uwydatnić obraz wany na tablicy. Ma ona zastosowanie głównie na tablicach zielonych, gdyż na czarnych może nie przynieść pożądanego efektu.

#### Image 1~4 (Obraz Użytkownika 1~4)

Obraz o recznie ustawionych parametrach z Image Adjust Menu (menu regulacji obrazu), zachowanych w pamięci (str. 39-40)

#### Z menu

- 1. Wciśnij przycisk MENU, a pojawi się menu ekranowe. Za pomocą przycisków **I** przesuń wskaźnik (czerwoną ramkę) do ikony Image Select Menu (menu wyboru właściwości obrazu).
- 2. Za pomocą przycisku 🔻 przesuń wskaźnik do wybranego poziomu, a następnie potwierdź wybór wciskając przycisk SELECT.

#### **Dynamic** D

Poziom obrazu odpowiedni przy projekcji w jasnym pokoju.

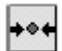

## Standard

Zwykły poziom obrazu tego projektora.

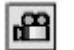

### Cinema

Poziom obrazu z poprawionymi tonami grafiki.

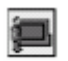

#### Blackboard (Green)

Poziom obrazu odpowiedni do projekcji na tablicy (zielonej). Szczegóły - p. powyżej.

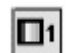

#### Image 1~4

Obraz o ręcznie ustawionych parametrach z Image Adjust Menu (menu regulacji obrazu), zachowanych w pamięci. (str. 39-40)

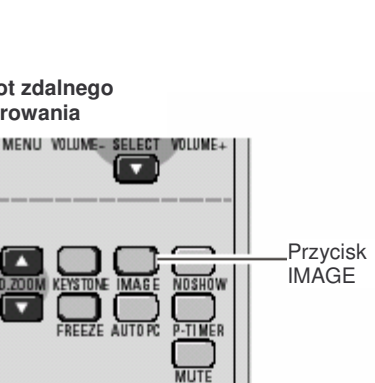

Pilot zdalnego

sterowania

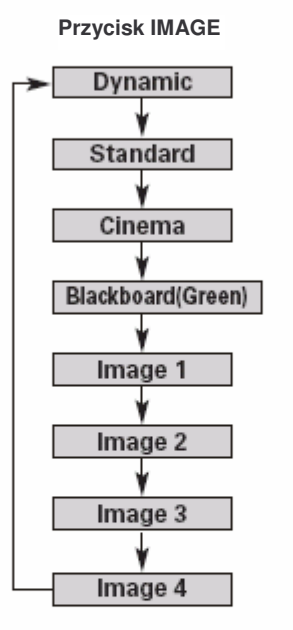

Image Select Ikona Image Select Menu

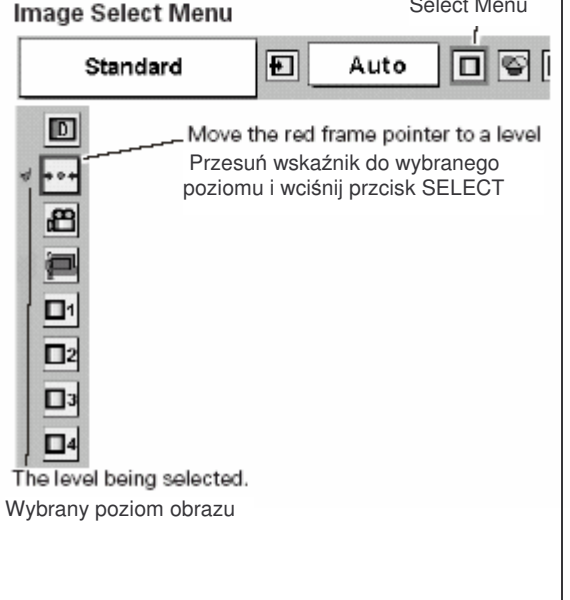

### Regulacja właściwości obrazu

- Wciśnij przycisk MENU, a pojawi się menu ekranowe. Za pomocą przycisków 
   przesuń wskaźnik (czerwoną ramkę) do ikony Image Adjust Menu (menu regulacji obrazu).
- Za pomocą przycisku v przesuń wskaźnik do pozycji, którą chcesz wyregulować, a następnie potwierdź wybór wciskając przycisk SELECT. Pojawi się linijka wskazujca ustawienie poszczególnych parametrów. Ustaw pożądane wartości za pomocą przycisków v.

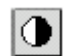

#### Contrast (Kontrast)

Aby zmniejszyć kontrast, wciśnij przycisk ◀, aby zwiększyć – przycisk ►. (Od 0 do 63.)

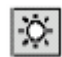

#### Brightness (Jasność)

Aby przyciemnić obraz, wciśnij przycisk ◀, aby rozjaśnić – przycisk ►. (Od 0 do 63.)

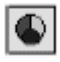

#### Color (Kolor)

Aby zmniejszyć intensywność koloru, wciśnij przycisk ◀, aby zwiększyć – przycisk ►. (Od 0 do 63.)

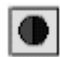

#### Tint (Barwa)

Wybierz pożądany kolor, za pomocą przycisków **\***.(Od 0 do 63)

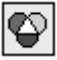

#### Color temp. (Temperatra barwy)

Wybierz pożądany poziom temperatury barwy, za pomocą przycisków **I**. (XLow – bardzo niski, Low - niski, Mid - średni, High - wysoki)

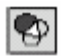

#### White balance (Red) (Równowaga bieli (Czerwień))

Aby zmniejszyć intensywność czerwieni, wciśnij przycisk ◀, aby zwiększyć – przycisk ►. (Od 0 do 63.)

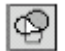

 $\otimes$ 

#### White balance (Green) (Równowaga bieli (Zieleń))

Aby zmniejszyć intensywność zieleni, wciśnij przycisk ◀, aby zwiększyć – przycisk ►. (Od 0 do 63.)

#### White balance (Blue) (Równowaga bieli (Niebieski)

Aby zmniejszyć intensywność niebieskiego, wciśnij przycisk ◀, aby zwiększyć – przycisk . (Od 0 do 63.)

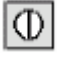

#### Sharpness (Ostrość)

Gamma

Aby złagodzić obraz, wciśnij przycisk ◀, aby wyostrzyćprzycisk ►. (Od 0 do 15.)

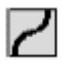

#### Image Adjust Menu Contrast ŧ Auto Ikona Image Adjust Menu 0 ġ, Ustaw wskaźnik (czerwoną 6 ramkę) na wybranej pozycji i wciśnij przycisk SELECT • V Contrast Standard 32 0 (D 迩 32 0 32 🕕 Ustaw pożądane wartości za 32 pomocą przycisków 🜗 Ð T Wciśnij przycisk SELECT na tej ikonie aby wyświetlić pozostałe pozycje Wciśnij przycisk SELECT na tej ikonie aby wyświetlić ۸ poprzednie ustawienia. Q Mid 10 Ð 32 10 P 32 a 9 32 K $\oplus$ 8 40 2 8 10 = 1.1 $\oplus$ H Off V ŝ

str. 39

Aby uzyskać lepszą równowagę kontrastów, użyj przycisków ◀►. (Od 0 do 15.)

- √ Úwaga:
- Parametr Tint nie może być regulowany, kiedy wybrany zostaje sygnał typu PAL, SECAM, PAL-M, lub PAL-N.
- Po regulacji parametrów White balance Red, Green lub Blue, parametr Color temp. zmieni się na "User" (ustawienia użytkownika).

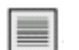

#### **Progressive (Przeplatanie)**

Dzięki tej funkcji można wyświetlać przeplatane sygnały ze sprzętu wideo.

Off... Wyłączona

- L1... Wyświetlenie sygnału "L1" obraz ruchomy
- L2... Wyświetlenie sygnału "L2" obraz stały

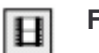

## Film

Dzięki funkcji Film otrzymujemy obrazy wierne pod względem jakości oryginałowi dzięki opcji 3-2 Pulldown (zmieniania obrazów z trybu "Film" na tryb "Video").

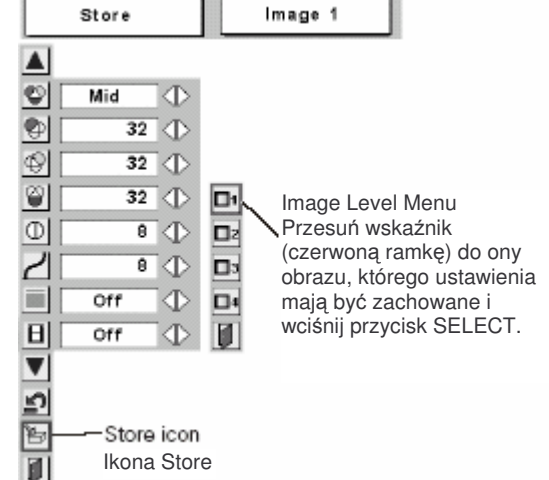

str. 40

Reset

Powraca do poprzednich ustawień parametrów.

## Store (Zachowaj)

Aby zachować ręczne ustawienia parametrów przesuń wskaźnik (czerwoną ramkę) do ikony Store i wciśnij przycisk SELECT. Pojawi się Image Level Menu. Ustaw wskaźnik na wybranej zakładce pamięci (Image 1~4) i wciśnij przycisk SELECT.

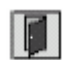

#### Quit (Wyjście)

Wyjście z Image Adjust Menu.

- ✓ Uwaga:
- Funkcja Progressive nie może być używana, kiedy zostaną wybrane następujące parametry: 480p, 575p, 720p lub 1080i. (str.39)
- Funkcja Film może być włączona tylko w przypadku, gdy wybrane zostały następujące parametry: NTSC i 480i z Video System i L1/L2 z Progressive.
- 3-2 Pulldown lub Telecine transfer jest procesem zmieniania obrazów z trybu "Film" na tryb "Video". Podczas gdy film jest wyświetlany z prędkością 24 klatek na sekundę (fps – frames per second), sygnał telewizyjny NTSC (lub wideo) mają prędkość wyswietlania 30 fps, więc film o prędkości 24 fps musi być "przyspieszony" do 30 fps i przekonwertowany przy użyciu właściwego wzoru pola, aby uzyskać najlepszą jakość obrazu(film-like images).

## Regulacja rozmiaru ekranu

Projektor posiada funkcję zmiany rozmiaru ekranu, która pozwala na wyświetlenie obrazu w pożądanym rozmiarze.

- Wciśnij przycisk MENU, a pojawi się menu ekranowe. Za pomocą przycisków 
  przesuń wskaźnik (czerwoną ramkę) do ikony Screen Menu (menu ekranu).
- Za pomocą przycisku ▼ przesuń wskaźnik do wybranej pozycji, a następnie potwierdź wybór wciskając przycisk SELECT.

#### Normal (Zwykły)

Wyświetla film w normalnym formacie wideo (4:3).

Wide (Szeroki)

Wyświetla film w formacie szerokiego ekranu (16:9).

- ✓ Uwaga:
- Screen Menu nie może być używane, kiedy z AV System Menu zostaną wybrane następujące parametry: 720p, 1035i lub 1080i.

#### Screen Menu Ð Normal SVGA 1 旦 $|\nabla|$ Ikona Screen Menu Ustaw wskaźnik (czerwoną ramkę) na funkcji i wciśnij przycisk SELECT • $\Theta$

#### str. 41

## Ustawienia (menu Setting)

Projektor posiada menu Setting (ustawienia), które pozwala na wybranie parametrów innych funkcji, jak to zostało opisane poniżej;

- Wciśnij przycisk MENU, a pojawi się menu ekranowe. Za pomocą przycisków przesuń wskaźnik (czerwoną ramkę) do ikony Setting Menu (menu ustawień).
- Za pomocą przycisku ▼ przesuń wskaźnik do wybranej pozycji, a następnie potwierdź wybór wciskając przycisk SELECT. Pojawi się okno dialogowe ustwień.

## Language (Język)

Dostępne języki menu ekranowego, to: angielski, niemiecki, francuski, włoski, hiszpański, portugalski, holenderski, szwedzki, rosyjski, chiński, koreański i japoński.

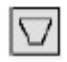

## Keystone (korekta trapezoidalnego zniekształcenia obrazu)

Funkcja ta koryguje zniekształcenia wyświetlanego obrazu. Wybierz Store (zachowaj) lub Reset za pomocą przycisków i wciśnij przycisk SELCECT. Pojawi się okno dialogowe funkcji Keystone. Wyreguluj obraz za pomocą przycisków.

Store....zachowuje ustawienia funkcji Keystone newet przy wyłączonym kablu zasilającym.

Reset....resetuje ustawienia funkcji Keystone przy wyłączonym kablu zasilającym.

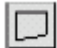

3.V

#### Blue back (niebieski ekran)

Kiedy funkcja ta jest włączona ("On") projektor wyświetla niebieski obraz wówczas, gdy nie jest wykryty sygnał wejściowy.

#### Display (wyświetlanie)

Funkcja ta wyświetla (lub wyłącza wyświetlanie) On-Screen Displays (Menu ekranowe).

- On.... wyświetla On-Screen Displays
- Off.... nie wyświetla On-Screen Displays oprócz:
  - menu ekranowego
  - komunikatu "Power off?" ("Wyłączyć zasilanie?")
  - stopera
  - komunikatu "No signal" ("Brak sygnału")
  - komunikatu "Wait a moment" ("Poczekaj chwilę")

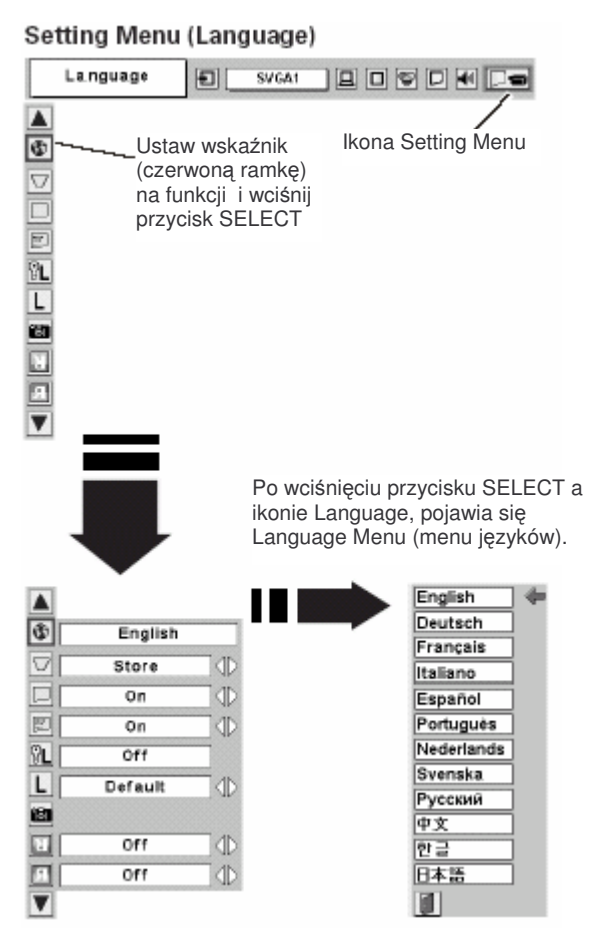

#### Logo PIN Code Lock (Blokada logo kodem PIN)

Funkcja ta blokuje ustawienia Logo przed zmianą dokonaną przez niepowołane osoby.

Off.... ustawienia Logo mogą być dowolnie zmieniane za pomocą Logo Menu (menu logo). (str.44)

On.... ustawienia Logo nie moga być zmienione bez wprowadzenia kodu Logo PIN.

Aby zmienić ustawienia tej funkcji, należy postępować wg poniższych wskazówek. Kod Logo PIN jest fabrycznie ustawiony na: "4321".

#### Wprowadzanie kodu Logo PIN

Wybierz cyfrę korzystając z przycisków ◀► i zatwierdź ją przyciskiem SELECT. Cyfra zostanie wyświetlony jako "\*". W przypadku pomyłki przy wprowadzaniu cyfry przesuń wskaźnik na opcję "Set" lub "Clear" przez wciśnięcie przycisku ▼, a następnie powróć do "Logo PIN Code". Wprowadź poprawną cyfrę.

Powtarzaj powyższe kroki do momentu aż zostanie wprowadzony czterocyfrowy numer.

Kiedy czterocyfrowy numer zostanie wprowadzony, wskaźnik przesuwa się automatycznie do "Set". Aby zmienić ustawienia Logo PIN, wciśnij przycisk SELECT.

W przypadku wprowadzenia błędnego kodu PIN, "Logo PIN Code" i (\*\*\*\*) zaświecą się na czerowno i znikną. Wprowadź prawidłowy numer Logo PIN.

#### Zmiana kodu Logo PIN

Kod Logo PIN może być zmieniony na czterocyfrowy numer ustalony przez użytkownika. Za pomocą przycisku ▼ wybierz opcję "Logo PIN code change" (zmiana kodu Logo PIN) i wciśnij przycisk SELECT. Wprowadź nowy kod Logo PIN.

Pamiętaj o zapisaniu nowego kodu Logo PIN i przechowuj go w bezpiecznym miejscu. W przypadku zgubienia numeru nie będzie możliwe wprowadzanie zmian w ustawieniach kodu Logo PIN. Szczegóły dotyczące ustawień kodu PIN znajdują sie w instrukcjach funkcji PIN Code Lock (blokady kodem PIN) na str. 47.

Logo PIN code lock

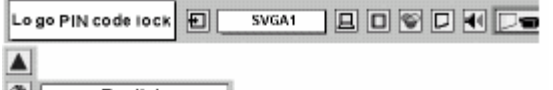

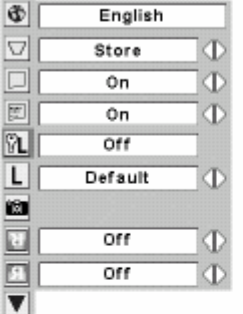

Okno dialogowe funkcji Logo PIN code lock

| Logo PIN code 1 | ⊕ ⊕ |
|-----------------|-----|
| Set             |     |
| Clear           |     |
|                 |     |

ROZDZIELCZOŚĆ

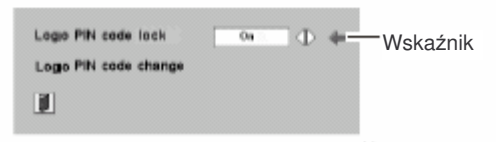

Za pomocą przycisków **I** wybierz On/Off lub zmień kod Logo PIN.

#### Ustawienia (menu Setting)

## L Logo

Funkcja ta włącza wybrany obraz ekranu początkowego: User (obraz użytkownika).... obraz zatrzymany za

pomocą funkcji Capture.

Default (domyślny)....logo fabryczne Off (wyłączenie)....tylko odliczanie

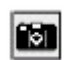

#### Capture (Przechwycenie obrazu)

Funkcja ta pozwala na przechwycenie wyświetlanego obrazu i wykorzystanie go na ekranie początkowym lub w czasie przerw w prezentacji.

Po zatrzymaniu obrazu przejdź, do funkcji Logo i ustaw ją na opcję "User". Kiedy projektor zostanie włączony następnym razem lub zostanie wciśnięty przycisk NO SHOW (str. 25), obraz ten będzie pojawiał się na ekranie.

Aby zatrzymać obraz, wybierz [Yes] (tak). Aby skasować funkcję Capture, wybierz [No] (nie).

#### ✓ Uwaga:

- Przed zatrzymaniem obrazu wybierz opcję Standard w Image Select Menu aby zatrzymać poprawny obraz.
- Obraz może być zatrzymany przy sygnale z komputera do (1024x768), przy sygnale ze sprzętu wideo: oprócz 720p, 1031i i 1080i.
- Podczas zatrzymywania obrazu, który był regulowany za pomocą funkcji Keystone, dane regulacji zostają automatycznie zresetowane i projektor zatrzymuje obraz sprzed regulacji.
- Kiedy włączona jest funkcja blokady kodem Logo PIN, nie można wybrać menu Logo i Capture.

#### Ceiling (Sufit)

Kiedy funkcja ta jest włączona ("On"), obraz jest odwrócony względem osi pion-poziom i lewa-prawa (odbicie lustrzane). Funkcja ta jest wykorzystywana, gdy projektor jest zamontowany pod sufitem.

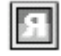

#### Rear (Za ekranem)

Kiedy funkcja ta jest włączona ("On"), obraz jest odwrócony względem osi lewa-prawa (odbicie lustrzane). Funkcja ta jest wykorzystywana, gdy projektor jest zamontowany za ekranem.

OK ? orr Yes Kľ No Off đ V Wybierz [Yes] aby Quit ? wyłączyć funkcję Yes No Ceiling

Capture

•

21

٦L)

L

Capture

English

Store

On

On

Off

Default

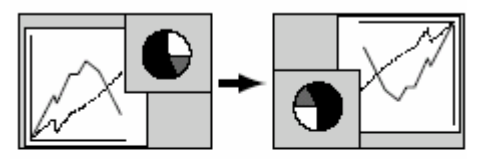

SVGA1

•

Ð

Φ

Rear

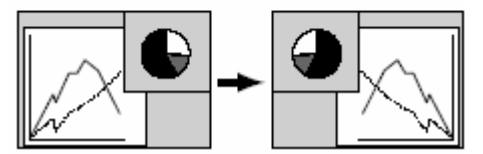

Wybierz [Yes] aby zatrzymać

wyświetlany obraz

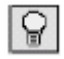

#### Power Management (Zarządzanie energią)

Aby zmniejszyć zużycie energii i przedłużyć żywotność lampy, funkcja Power Management wyłącza lampę, kiedy sygnał wejściowy jest przerwany a żaden przycisk nie jest wciśnięty przez określony czas.

Jeżeli sygnał wejściowy jest przerwany a żaden przycisk nie jest wciśnięty przez 30 sekund lub dłużej, na wyświetlaczu pojawia się komunikat "No signal". Nastąpi odliczanie ustalonego czasu (od 1 do 30 minut). Czas odliczania ustawia się za pomocą przycisków

Kiedy odliczanie zakończy się, lampa zostaje wyłączona i wystudzona. Podczas chłodzenia wskaźnik POWER miga na czerwono. Następny krok zależy od wybranej opcji:

Ready (gotowy).... Kiedy lampa zostanie zupełnie ochłodzona, wskaźnik POWER zaczyna migać na zielono. W tym stadium lampa może zostać ponownie włączona, gdy tylko zostanie wykryty sygnał wejściowy lub wciśnięty jakikolwiek przycisk na panelu sterowania lub pilocie.

Shutdown (zamknięcie).... Kiedy lampa zostaje zupełnie ochłodzona, zasilanie zostaje odłączone.

Off (wyłączenie).... Funkcja Power Management zostaje wyłączona.

#### On start (Automatyczne włączanie)

Kiedy funkcja ta jest włączona ("On"), projektor zostaje automatycznie włączony po włożeniu kabla zasilającego do gniazdka.

#### ✓ Uwaga:

۵.

Upewnij się, że projektor został poprawnie wyłączony (p. "Wyłączanie projektora" na str. 21). Jeżeli projekor zostaje nipoprawnie wyłączony, funkcja On start nie działa właściwie.

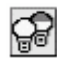

#### Lamp mode (Tryb pracy lampy)

Funkcja ta pozwala na zmianę jasności ekranu.

- Normal.... normalna jasność
- Auto.... jasnosć odpowiadająca sygnałowi wejściowemu
- Eco.... niższa jasność zmniejsza zużycie energii i wydłuża żywotność lampy.

#### Power management

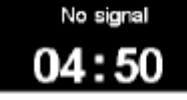

Czas pozostały do wyłączenia lampy

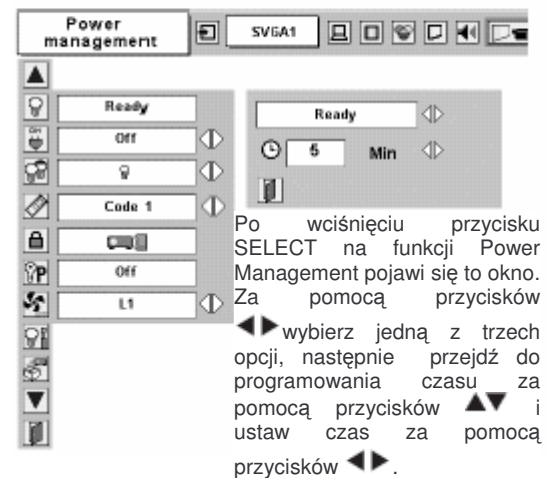

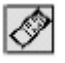

#### Remote control (Zdalne sterowanie)

Projektor posiada dwa niezależne systemy zdalnego sterowania: ustawiony fabrycznie (Code 1) i drugi (Code 2). Funkcja ta zapobiega interferencjom pomiędzy różnymi pliotami zdalnego sterowania, gdy jednocześnie pracuje więcej, niż jeden projektor lub projektor i sprzet wideo. Kiedy urządzenie pracuje w opcji "Code 2", należy pamiętać, aby zarówno projektor, jak i pilot były przełączone na tę opcję.

#### Zmiana systemu w projektorze:

Wybierz opcję "Code 2" w ustawieniach pilota zdalnego sterowania, w menu Setting.

#### Zmiana systemu w pilocie:

Wciśnij równocześnie przyciski MENU i IMAGE na pilocie i przytrzymaj je przez co najmniej 10 sekund. Po zmianie kodu upewnij się, czy pilot funkcjonuje prawidłowo.

Aby powrócić do ustawien fabrycznych (Code1), powtórz czynności opisane powyżej zarówno dla projektora, jak i dla pilota.

#### ✓ Uwaga:

Po wymianie baterii pilot automatycznie powraca do ustawień fabrycznych (Code 1).

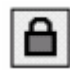

#### Key lock (Blokada klawiszy)

Funkcja ta blokuje działanie klawiszy panelu sterowania i pilota. Zapobiega ona niepożądanym działaniom osób trzecich.

CIBE ..... nie zablokowane

..... blokada klawiszy panelu sterowania. Aby je odblokować, należy użyć pilota zdalnego sterowania.

..... blokada klawiszy pilota. Aby je odblokować, należy użyć panelu sterowania

Jeżeli klawisze panelu sterowania zostana niechcacy zablokowane, a w pobliżu nie ma pilota, należy wyjąć kabel zasilający z gniazdka, a następnie włożyć go z powrotem, wciskając jednocześnie przycisk SELECT. W ten sposób klawisze panelu sterowania zostaną odblokowane.

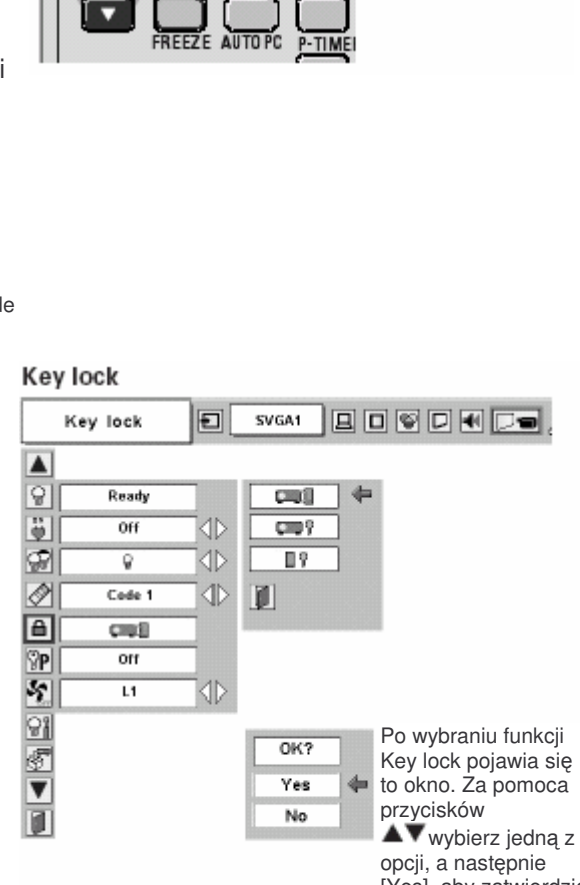

wybór..

í Þ

MENU VOLUME- SELECT VOLUME/

Wciśnij równocześnie

IMAGE i przytrzymaj je

przez co najmniej 10

przyciski MENU i

sekund.

Remote control

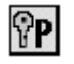

#### PIN code lock (Blokada kodem PIN)

Funkcja ta zabezpiecza projektor przed użyciem przez niepowołane osoby i jest dostępna w trzech opcjach.

Off.... projektor jest niezabezpieczony kodem PIN On1.. kod PIN należy wprowadzić przy każdym włączeniu On2.. kod PIN należy wprowadzić za każdym razem, kiedy wyłączony był kabel zasilający; dopóki kabel jest włączony, projektora mozna używać bez wprowadzania kodu PIN.

Aby zmienić ustawienia funkcji PIN code lock lub sam kod PIN (czterocyfrowy numer), należy wprowadzić kod PIN. Kod PIN jest fabrycznie ustawiony na: "1234".

#### Wprowadzanie kodu PIN

Wybierz cyfrę korzystając z przycisków **I** i zatwierdź ją przyciskiem SELECT. Cyfra zostanie wyświetlony jako "\*". W przypadku pomyłki przy wprowadzaniu cyfry przesuń wskaźnik na opcję "Set" lub "Clear" przez wciśnięcie przycisku **v**, a następnie powróć do "PIN Code". Wprowadź poprawną cyfrę.

Powtarzaj powyższe kroki do momentu aż zostanie wprowadzony czterocyfrowy numer.

Kiedy czterocyfrowy numer zostanie wprowadzony, wskaźnik przesuwa się automatycznie do "Set". Aby zmienić ustawienia PIN code lock, wciśnij przycisk SELECT.

W przypadku wprowadzenia błędnego kodu PIN, "PIN Code" i (\*\*\*\*) zaświecą się na czerowno i znikną. Wprowadź prawidłowy numer Logo PIN.

#### Zmiana ustawień funkcji PIN code lock

Wybierz opcję "Off", "On1" lub "On2" za pomocą przycisków ↓, a następnie "Quit" (wyjście) za pomocą przycisku ↓ i wciśnij przycisk SELECT aby zamknąć okno dialogowe.

#### Zmiana kodu PIN

Kod PIN może być zmieniony na czterocyfrowy numer ustalony przez użytkownika. Za pomocą przycisku ▼ wybierz opcję "PIN code change" (zmiana kodu PIN) i wciśnij przycisk SELECT. Pojawi się okno dialogowe New PIN code (wprowadzenia nowego kodu PIN).

Wybierz cyfrę korzystając z przycisków **I** i zatwierdź ją przyciskiem SELECT. Powtarzaj powyższe kroki do momentu aż zostanie wprowadzony czterocyfrowy numer. Kiedy czterocyfrowy numer zostanie wprowadzony, wskaźnik przesuwa się automatycznie do "Set". Następnie wciśnij przycisk SELECT.

#### **OSTRZEŻENIE:**

PO ZMIANIE KODU PIN, ZAPISZ NOWY KOD W TABELI KODU PIN NA OSTATNIEJ STRONIE NINIEJSZEGO PODRĘCZNIKA I TRZYMAJ GO W BEZPIECZNYM MIEJSCU. JEŻELI KOD PIN ZOSTANIE ZAPOMNIANY LUB ZGUBIONY, NIE BĘDZIE MOŻNA UŻYWAĆ PROJEKTORA.

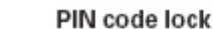

#### PIN code lock 1 SVGA1 🔒 🖸 🗐 🗖 📢 🖵 🖛 Ŷ Ready õ off 1 ¢٩ <u>e</u> Ð Ø Ð Code 1 8 CTU [] P or Kiedv projektor jest zabezpieczony 5 L1 kodem PIN, na pasku Ŷİ menu pojawia się ikona kodu PIN \$ V 1

#### Wprowadzanie kodu PIN

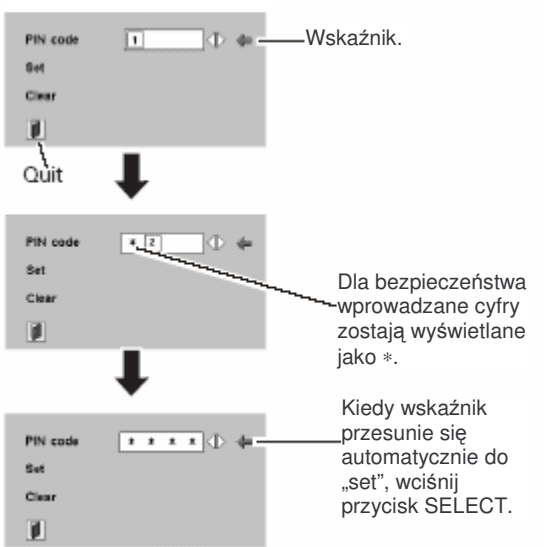

#### Zmiana ustawień funkcji PIN code lock

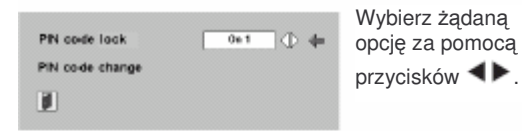

#### Zmiana kodu PIN

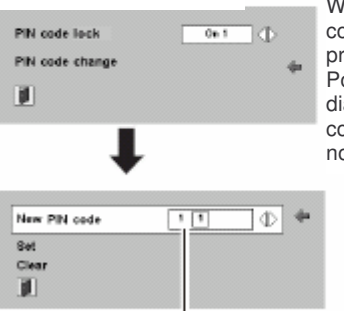

Wybierz opcję "PIN code change" i wciśnij przycisk SELECT. Pojawi się okno dialogowe New PIN code (wprowadzenia nowego kodu PIN).

Wproawdzane cyfry zostają wyświetlane dla potwierdzenia.

str. 47

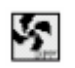

#### Fan (Wentylator)

Funkcja ta pozwala na wybranie jednej z poniższych opcji pracy wektylatorów chłodzących po wyłączeniu projektora. (str. 21) L1... normalna praca

L2... praca wolniejsza, niż w przypadku opcji L1, ochłodzenie projektora zabiera więcej czasu. W tym przypadku czas chłodzenia projektora po jego wyłączeniu będzie dłuższy, niż w opcji pracy normalnej.

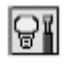

#### Lamp counter reset (Resetowanie licznika lampy)

Funkcja ta jest wykorzystywana do resetowania licznika zużycia lampy. Po wymianie lampy należy skorzystać z tej funkcji aby zresetować licznik. Wymiana lampy - p.str. 53.

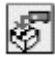

#### Factory default (Ustawienia fabryczne)

Funkcja ta powoduje powrót wszystkich ustawień, oprócz logo użytkownika, kodu PIN, kodu Logo PIN i licznika zużycia lampy do wersji fabrycznej.

| Fan                                                                 |     | SV6A1                                |       |                                      |           | 1                | Ð       |
|---------------------------------------------------------------------|-----|--------------------------------------|-------|--------------------------------------|-----------|------------------|---------|
|                                                                     |     |                                      |       |                                      |           |                  |         |
| Ready                                                               |     |                                      |       |                                      |           |                  |         |
| Ino                                                                 |     |                                      |       |                                      |           |                  |         |
| 9                                                                   |     |                                      |       |                                      |           |                  |         |
| Code 1                                                              | ₽   |                                      |       |                                      |           |                  |         |
|                                                                     |     |                                      |       |                                      |           |                  |         |
| 110                                                                 |     |                                      |       |                                      |           |                  |         |
| L1                                                                  | ₽   |                                      |       |                                      |           |                  |         |
|                                                                     |     |                                      |       |                                      |           |                  |         |
|                                                                     |     |                                      |       |                                      |           |                  |         |
|                                                                     |     |                                      |       |                                      |           |                  |         |
|                                                                     |     |                                      |       |                                      |           |                  |         |
|                                                                     |     |                                      |       |                                      |           |                  |         |
|                                                                     |     |                                      |       |                                      |           |                  |         |
| actory defa                                                         | ult |                                      |       |                                      |           |                  |         |
| actory defa                                                         | ult | SVGA1                                |       |                                      |           |                  |         |
| actory defa<br>factory default                                      | ult | SVGA1                                |       |                                      |           |                  |         |
| actory defa<br>factory default                                      | ult | SVGA1                                | to Fa | ctory                                | defa      | ult ?            |         |
| actory defa<br>factory default                                      | ult | SVGA1<br>Return                      | to Fa | ctory                                | defa      | ult ?            |         |
| actory defa<br>factory default                                      |     | SVGA1<br>Return                      | to Fa | ctory<br>(os                         | defa      | ult ?            |         |
| Actory defa<br>factory default<br>Ready<br>Orf<br>QA<br>Code 1      |     | SVGA1<br>Return                      | to Fa | ctory<br>/es<br>No                   | defa      | ult ?            |         |
| Actory defa<br>Factory default<br>Receiv<br>Orf<br>Code 1<br>Code 1 |     | SVGA1<br>Return<br>Po wyb            | to Fa | ctory<br>(os<br>No<br>e funk         | defa<br>¢ | actory           |         |
| Actory defa<br>actory default<br>Ready<br>Orr<br>Code 1<br>Code 1   |     | SVGA1<br>Return<br>Po wyk<br>default | te Fa | Ctory<br>(es<br>No<br>funk<br>wi się | defa      | Factory<br>okno. | /<br>Pc |

No

aktywować funkcję.

iii.

str. 48

## Czyszczenie i konserwacja

## Wskaźnik ostrzegawczy WARNING

Wskaźnik WARNING pokazuje status funkcji, która chroni projektor. Sprawdź status wskaźnika WARNING i wskaźnika POWER, aby zapewnić prawidłowe utrzymanie i funkcjonowanie projektora.

## Projektor zostaje wyłączony a wskaźnik WARNING miga na czerwono.

Kiedy temperatura wewnątrz projektora przekracza dopuszczalny poziom, urządzenie zostaje automatycznie wyłączone w celu ochrony elementów wewnętrznych. Wskaźnik POWER miga na czerwono a projektor zostaje wystudzony. Kiedy temperatura wewnątrz projektora osiągnie normalny poziom, wskaźnik POWER zapala się na czerwono i można ponownie włączyć urządzenie.

#### ✓ Uwaga:

Kiedy temperatura wewnątrz projektora osiągnie normalny poziom, wskaźnik WARNING nadal miga. Kiedy urządzenie zostae ponownie włączone, wskaźnik przestaje migać.

#### Należy sprawdzić poniższe punkty:

- Czy została zapewniona przestrzeń wokół projektora konieczna dla jego odpowiedniej wentylacji? Sprawdź czy sposób instalacji projektora nie blokuje otworów wentylacyjnych.
- Czy projektor nie został zainstalowany w pobliżu kanałów wentylacyjnych lub urządzeń klimatyzacyjnych, które mogą być gorące? Zainstaluj projektor z dala od wentylacyjnych lub urządzeń klimatyzacyjnych.
- Czy filtry powietrza sa czyste? Oczyszczaj filtry regularnie. (str. 50)

## Projektor zostaje wyłączony a wskaźnik WARNING świeci na czerwono.

Kiedy projektor wykryje nieprawidłowe warunki, zostaje automatycznie wyłączony w celu ochrony elementów wewnętrznych a wskaźnik WARNING świeci na czerwono. W takim przypadku należy wyłączyć kabel zasilający i włączyć go ponownie, a następnie kontrolnie włączyć projektor dla sprawdzenia. Jeżeli projektor jest wyłączony a wskaźnik WARNING nadal świeci na czerwono, należy wyłączyć kabel zasilający i skontaktować się z serwisem w celu dokonania przeglądu i naprawy.

#### TOP CONTROL

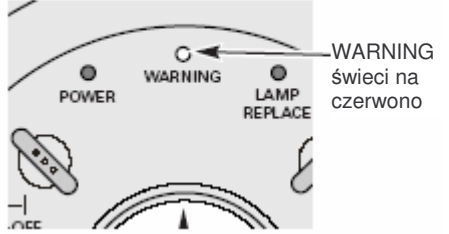

## 

NIE NALEŻY ZOSTAWIAĆ PROJEKTORA Z WŁĄCZONYM KABLEM ZASILAJĄCYM, W NIEPRAWIDŁOWYCH WARUNKACH. MOŻE TO SPOWODOWAĆ POŻAR LUB PORAŻENIE PRADEM.

#### TOP CONTROL

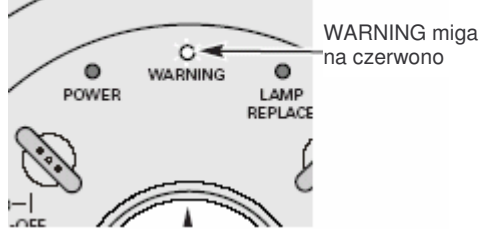

## Czyszczenie filtrów powietrza

Filtry powietrza zapobiegają gromadzeniu się kurzu na elementach optycznych wewnątrz projektora. Jeżeli zostaną one zatkane kurzem, zmniejszy się skuteczność działania wentylatorów chłodzących, co w konsekwencji może doprowadzić do nagromadzenia się ciepła wewnątrz urządzenia i niekorzystnie wpłynąć na jego żywotność. Filtry powietrza należy czyścić według następujacych wskazówek.

- 1. Wyłącz projektor i odłącz kabel zasilający z gniazdka.
- Odwróć projektor do góry dnem i usuń filtry powietrza pociągając za zatrzaski.
- 3. Wyczyśc filtry szczotką lub delikatnie je opłucz.
- Jeżeli płuczesz filtry, osusz je dokładnie. Włóż je z powrotem na miejsce. Upewnij się, że zostały prawidłowo umieszczone.

## 

Nie należy włączać projektora z usuniętymi filtrami. Kurz może zgromadzić się na panelu LCD i zwierciadle wyświetlania, znacznie obniżając jakość obrazu.

Nie należy wkładać drobnych przedmiotów we wlotowe Filtr powietrza. otwory wentylacyjne. Może to spowodować wadliwe <sup>Pociągnij i usuń.</sup> działanie urządzenia.

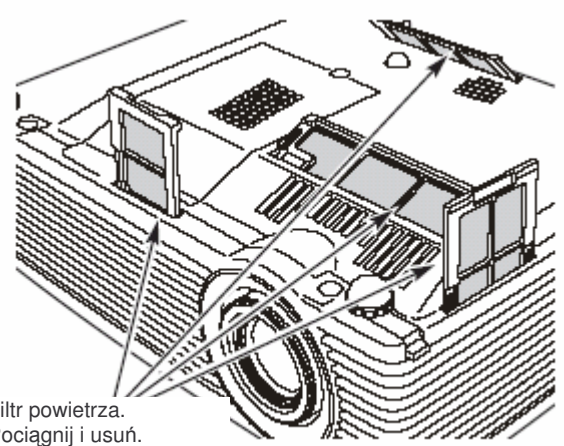

#### ZALECENIE

Zaleca się unikanie korzystania z projektora w zakurzonych lub zadymionych pomieszczeniach. Dłuższa praca w takim otoczeniu może spowodować słabą jakość obrazu.

Podczas używania projektora w zakurzonym lub zadymionym otoczeniu, kurz może osiadać na soczewce, panelach LCD lub elementach optycznych wewnątrz urządzenia. W takich warunkach jakośc obrazu może ulec znacznemu obniżeniu.

Jeżeli wyżej opisane symptomy zostaną zaobserwowane, należy skontaktować się ze sprzedawcą lub serwisem w celu dokładnego oczyszczenia urządzenia.

## Czyszczenie obiektywu

Obiektyw należy czyścić według następujacych wskazówek.

- 1. Wyłącz kabel zasilający przed czyszczeniem.
- 2. Delikatnie wytrzyj obiektyw za pomocą tkaniny z niewielką ilością środka czyszczącego przeznaczonego do czyszczenia elementów szklanych i optycznych. Możesz także użyć bibułek czyszczących lub dostępnego w sprzedaży sprężonego powietrza. Unikaj stosowania dużej ilości środka czyszczącego. Ścierające środki czyszczące, rozpuszczalniki czy inne ścierne środki czyszczące mogą porysować powierzchnię obiektywu.
- 3. Jeżeli projektor nie jest używany, załóż osłonę obiektywu.

## Czyszczenie powierzchni projektora

Powierzchnię projektora należy czyścić według następujacych wskazówek.

- 1. Wyłącz kabel zasilający przed czyszczeniem.
- 2. Delikatnie wytrzyj projektor miękką, suchą tkaniną. Jeżeli jest mocno zabrudzony, użyj niewielkiej ilości łagodnego detergentu, po czym wytrzyj miękką, suchą tkaniną. Unikaj stosowania dużej ilości środka czyszczącego. Ścierające środki czyszczące, rozpuszczalniki czy inne ścierne środki czyszczące mogą porysować powierzchnię obiektywu.
- Jeżeli projektor nie jest używany, włóż go do specjalnej torby w celu ochrony przed kurzem i zarysowaniami.

## Mocowanie osłony obiektywu

Podczas przenoszenia projektora lub w przypadku, gdy nie jest on używany przez dłuższy czas, należy założyć osłonę na obiektyw.

- 1. Przeciągnij sznurek przez otwór w osłonie i zawiąż supeł, aby zabezpieczyć sznurek przez wyśliźnięciem się.
- Przeciągnij druci koniec sznurka przez otwór na spodzie projektora. Następnie przełóż osłonę przez utworzoną pętlę. Zawiąż supeł, aby zabezpieczyć sznurek przez wyśliźnięciem się.

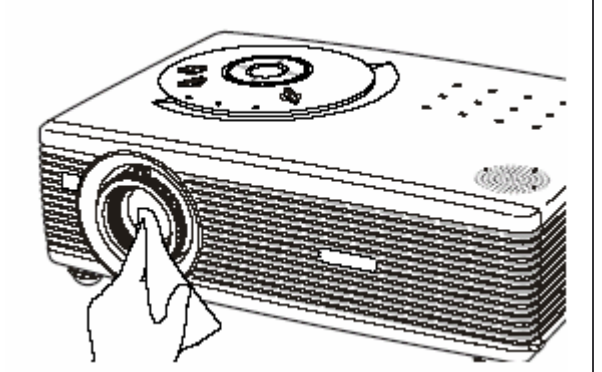

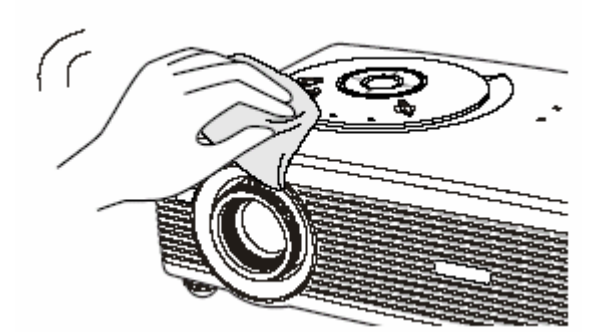

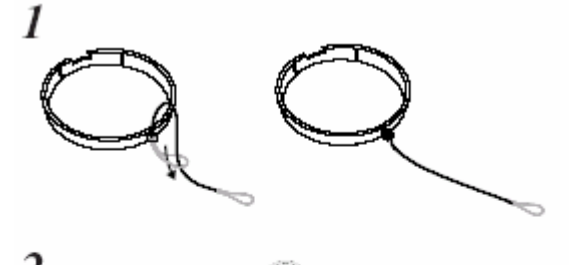

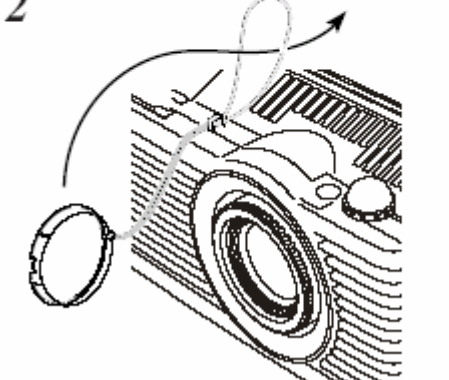

WARNING

LAMP

Panel sterowania

## Wymiana lampy

Kiedy kończy się żywotność lampy projekcyjnej, zapala się na żółto wskaźnik LAMP REPLACE. Gdy wskaźnik ten zapali się, nalezy niezwłocznie wymienić lampę na nową

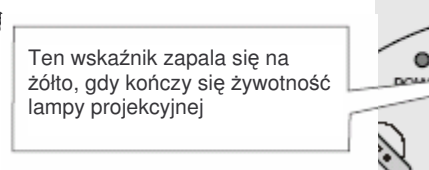

) OSTRZEŻENIE

Projektor powinien stygnąć przez co najmniej 45 minut przed otwarciem pokrywy lampy. Wnętrze projektora mocno się nagrzewa.

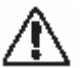

## OSTRZEŻENIE

Ze względów bezpieczeństwa należy zawsze wymieniać lampę na nową tego samego typu. Należy uważać, by nie upuścić lampy! Nie należy dotykać szlanej części lampy! Szkło może się stłuc i spowodowac zranienie.

Powierzchnię projektora należy czyścić według następujacych Pokrywa lampy wskazówek.

- 1. Wyłącz projektor i odłącz kabel zasilający z gniazdka. Pozwól projektorowi stygnąć przez co najmniej 45 minut.
- 2. Za pomocą śrubokręta odkręć śrubę i zdejmij pokrywę lampy.
- Za pomocą śrubokręta odkręć 2 śruby mocujące lampę i wyciągnij lampę pociagając za uchwyt.
- Zastąp zużytą lampę nową i wkręć 2 sruby mocujące lampę z powrotem. Upewnij się, że lampa została poprawnie zamocowana. Nałóż pokrywę lampy i wkręć śrubę.
- 5. Włącz kabel zasilający i projektor.
- 6. Zresetuj licznik zużycia lampy. Patrz "Licznik zużycia lampy" na następnej stronie.

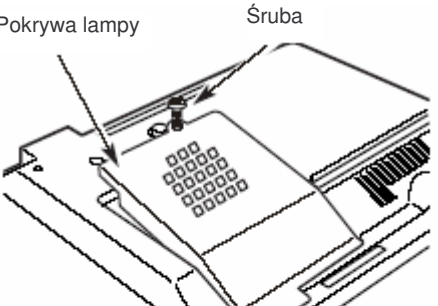

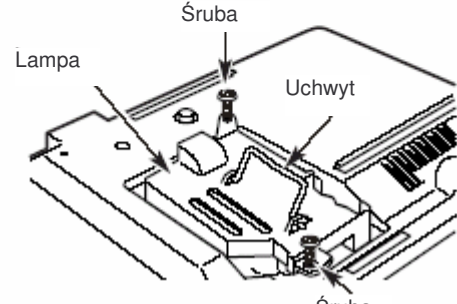

Śruba

#### ZAMÓWIENIE LAMPY

Nowa lampa może zostać zamówiona przez sprzedawcę projektora. Składając zamówienie, należy podać sprzedawcy poniższe informacje.

2

- Numer modelu projektora :
- Numer typu lampy

PLC-SW35 POA-LMP57 (Cześć serwisowa nr 610 3083117) Po wymianie lampy należy pamiętać o zresetowaniu licznika lampy. Kiedy licznik wymiany lampy jest zresetowany, wskaźnik LAMP REPALCE przestaje migać.

- Włącz projektor, wciśnij przycisk MENU, a pojawi się menu ekranowe. Za pomocą przycisków 
   przesuń wskaźnik (czerwoną ramkę) do ikony Setting Menu (menu ustawień).
- Za pomocą przycisku ▼ przesuń wskaźnik do pozycji Lamp counter reset (resetowanie licznika lampy) i wciśnij przycisk SELECT. Pojawi się komunikat "Lamp replace counter reset?" ("Zresetować licznik zużycia lampy?"). Przesuń wskaźnik do pozycji [Yes] i wciśnij przycisk SELECT.
- Pojawi się następne okno dialogowe potwierdzenia. Wciśnij [Yes] aby licznik został zresetowany.

## ✓ Uwaga:

Nie należy resetować licznika zużycia lampy bez wcześniejszej wymiany lampy. Resetując licznik należy upewnić się, że lampa jest wymieniona.

# OSTRZEŻENIA DOTYCZĄCE POSTĘPOWANIA Z LAMPĄ

W projektorze zastosowano lampę próżniową, z którą należy postępować prawidłowo i ostrożnie. Niewłaściwe postępowanie z lampą może zakończyć się wypadkiem, zranieniem lub spowodować zagrożenie pożarem.

- Żywotność lampy moze róznić się pomiędzy poszczególnymi egzemplarzami i w zależnosci od otoczenia, w którym jest używana. Nie ma gwarancji na identyczną żywotność dwóch lamp. Niektóre egzemplarze mogą wykazywać cechy zużycia żywotność w czasie krótszym, niż inne, tego samego typu.
- Jeżeli projektor komunikuje, że nadszedł czas wymiany lampy, tzn. zapala się wskaźnik LAMP REPLACE, należy uczynić to NIEZWŁOCZNIE po tym, jak projektor ostygnie. (Należy postępować dokładnie wg instrukcji zawartej w rozdziale "Wymiana lampy" niniejszego podręcznika.) Dalsze użycie projektora, po zapaleniu sie wskaźnika LAMP REPLACE, może spowodowac wzrost zagrożenia wybuchem lampy.
- Lampa może wybuchnąć w efekcie wibracji, wstrząsu lub przekroczenia czasu używalności. Ryzyko wybuchu może różnić się w zależności od otoczenia i warunków w jakich projektor i lampa sa używane.

## JEŻELI DOJDZIE DO WYBUCHU LAMPY, NALEŻY ZACHOWAĆ NASTĘPUJĄCE ŚRODKI OSTROŻNOŚCI

Jeżeli lampa wybuchnie, należy niezwłocznie wyłączyć kabel zasilający z gniazdka a następnie skontaktować sie z autoryzowanym serwisem w celu dokonania przeglądu urządzenia i wymiany lampy. Ponadto należy dokładnie spawdzić, czy wokół projektora nie ma odprysków i odłamków stłuczonego szkła lub nie wypadają one z wylotowych otworów wentylacyjnych. Ewentualne znalezione odpryski pwinny zostać dokładnie usunięte. Nikt, za wyjątkiem wyszkolonego, doświadczonego personelu technicznego serwisu, nie powinien sprawdzać wnętrza projektora. Samodzielne próby naprawy urządzenia dokonywane przez kogokolwiek, a w szczgólności przez osoby niewyszkolone tym w zakresie, mogą zakończyć się wypadkiem lub zranieniem odłamkami szkła.

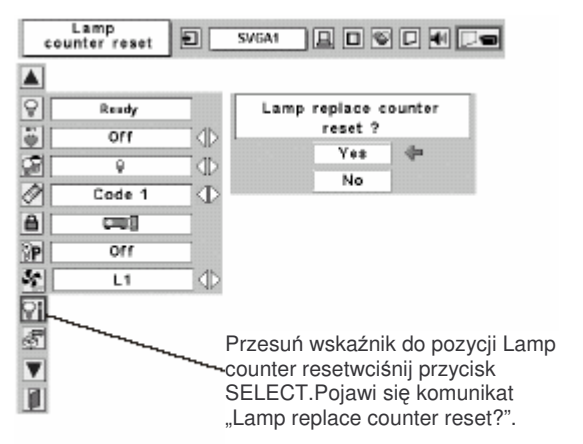

## **Dodatek**

## Rozwiązywanie problemów

Przed skontaktowaniem się ze sprzedawcą lub serwisem, należy sprawdzić poniższe pozycje.

- Upewnij się, że urządzenia peryferyjne zostały prawidłowo podłączone do projektora, jak to opisano w rozdziałach "Podłączanie do komputera" i "Podłączanie sprzętu wideo", na stronach 15 i 16.
- Upewnij się, że wszystkie urządzenia są podłączone do gniazdek zasilania i włączone.
- Jeżeli projektor jest podłączony do komputera a nie wyświetla obrazu, zrestartuj komputer.

| Problem:                   | ozwiązania                                          |                                                                          |
|----------------------------|-----------------------------------------------------|--------------------------------------------------------------------------|
| Brak zasilania.            | łącz kabel zasilający p                             | rojektora do gniazdka zasilania.                                         |
|                            | orawdź, czy wskaźnik F                              | POWER zapalił się na czerwono.                                           |
|                            | oczekaj 90-120 sekund                               | po wyłączeniu projektora zanim włączysz go                               |
|                            | onownie. Projektor moż                              | e zostać włączony po tym, jak wskaźnik                                   |
|                            | OWER zapali się na cz                               | erwono. (p. "Włączanie projektora" na str.20)                            |
|                            | orawdź wskaźnik WAR                                 | NING. Jeżeli wskaźnik WARNING pali się na                                |
|                            | erwono, projektor nie r                             | noże być włączony. (p. "Wskaźnik                                         |
|                            | stregawczy WARNING'                                 | na str.49.)                                                              |
|                            | prawdź lampę projekcy                               | jną. (p.str.52.)                                                         |
|                            | dblokuj klawisze projek                             | tora za pomocą menu Setting. ( funkcja Key                               |
| Obvoz igot ziegoty         | DCK, Str.46.)                                       |                                                                          |
| Obraz jest nieostry.       | yreguluj ostrosc projek                             | tora. (p.str.22.)                                                        |
|                            | apewnij odpowiednią od<br>vojekovipym (p. etr. 16.) | diegłość pomiędzy projektorem a ekranem                                  |
|                            | ojekcyjnym. (p.str. 10.)<br>prowdź ozy obioktyw p   | io wymaga wygzyczozonia (p. str. 51.)                                    |
|                            | conoszonio projektora z                             | re wymaga wyczyszczema. (p.str. 51.)                                     |
|                            | vwołać efekt gromadze                               | nia sie wilgoci na objektywie. W takim                                   |
|                            | zvpadku zostaw projek                               | tor wyłaczony dopóki wilgoć nie zniknie                                  |
| Brak obrazu.               | prawdź połaczenie por                               | niedzy komputerem lub sprzetem wideo a                                   |
|                            | ojektorem. (p.str.18,19                             | )                                                                        |
|                            | prawdź, czy sygnał wej                              | ,<br>ściowy wychodzi z komputera w sposób                                |
|                            | awidłowy. Niektóre kor                              | nputery przenośne wymagają zmiany                                        |
|                            | stawień wyjściowych m                               | onitora przed podłączeniem do projektora.                                |
|                            | prawdź ustawienia w in                              | strukcji obsługi komputera.                                              |
|                            | yświetlenie obrazu nas                              | stepuje po ok.20 sekund od momentu                                       |
|                            | ączenia projektora.                                 |                                                                          |
|                            | orawdź, czy wybrany ro<br>omputera lub sprzętu w    | odzaj sygnału jest właściwy dla podłączonego<br>ideo. (p. str. 28 i 37.) |
|                            | ybierz właściwe źródło                              | sygnału wejściowego raz jeszcze za pomocą                                |
|                            | enu. (p. str. 28, 37.)                              |                                                                          |
|                            | pewnij się, że temperat                             | ura nie przekracza dedykowanej temperatury                               |
|                            | tiałania urządzenia (১৭                             | C ~ 35 ℃).                                                               |
| Obraz jest odwrócony       | prawdź funkcję Ceiling                              | (sufit)/ Rear (za ekranem) (p. "Ustawienia",                             |
| względem osi iewa-prawa.   | r.44.)                                              | (                                                                        |
| wzglodem osi góra-dół      | orawdz funkcję Celling                              | (p. "Ustawienia", str.44.)                                               |
| Brak dźwieku               | orawdź nołaczenie kab                               | la za źródłam dźwieku                                                    |
| Diak azwięka.              | vregului źródło dźwiek                              |                                                                          |
|                            | ciśnii przycisk Volume                              | (+) (n str 26)                                                           |
|                            | ciśnii przycisk Mute. (n                            | str 26)                                                                  |
| Niektóre komunikaty menu   | prawdź funkcie Display                              | . (p. "Ustawienia". str.42.)                                             |
| ekranowego sa niewidoczne. |                                                     | (je. "                                                                   |
| Przy włączaniu urządzenia  | ostała założona blokad                              | a kodem PIN. Wprowadź kod PIN (1234 lub                                  |
| pojawia sięokno dialogowe  | rfry, które zostały przez                           | Ciebie ustalone). (p. "Blokada kodem PIN"                                |
| wprowadzania kodu PIN.     | r.20 i 47.)                                         |                                                                          |

| Pilot zdalnego sterowania nie | <ul> <li>Sprawdź baterie.</li> </ul>                                                                                                    |
|-------------------------------|----------------------------------------------------------------------------------------------------|
| działa.                       | <ul> <li>Upewnij się, czy między projektorem a pilotem nie ma żadnej<br/>przeszkody.</li> </ul>                                                                                                    |
|                               | <ul> <li>Upewnij sie, że nie jesteś zbyt daleko od projektora podczas używania pilota. Maksymalny zasięg jego działania wynosi 16,4' (5m).</li> <li>Upewnij się, że kod działania pilota jest ten sam, co projektora. (p.str. 46.)</li> </ul> |
|                               | - /                                                                                                    |

#### OSTRZEŻENIE:

W projektorze występują wysokie napięcia. Nie należy otwierać obudowy.

Jeżeli problem utrzymuje się pomimo zastosowania się do wszystkich instukcji, należy skontaktować się ze sprzedawcą projektora lub serwisem. Należy podać numer modelu i opisać problem. Poinformujemy jak skontaktować sie z najbliższym serwisem.

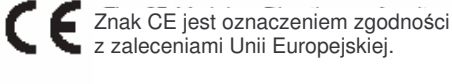

dnx pixelworks™

Pixelworks ICs used.

em zgodności pejskiej. Symbol ten oznacza, że produkt znajduje sę na liście Underwrites Laboratories Inc. Został zaprojektowany i wykonany zgodnie ze standardami bezpieczeństwa U.L. w zakresie zagrożeń związanych z pożarem, wypadkiem i elektrycznością.

<u>str.</u> 56

## Struktura menu

## Sygnał wejściowy komputera / sprzętu wideo (Input)

| Input                                                    | Computer                             |                                  | RGB                   |             | Go to System (1)                               |                        |
|----------------------------------------------------------|--------------------------------------|----------------------------------|-----------------------|-------------|------------------------------------------------|------------------------|
|                                                          |                                      |                                  | – S-Video             |             | 🗩 Go to System (3)                             |                        |
|                                                          |                                      |                                  | -Compone              | nt          | Go to System (2)                               |                        |
|                                                          |                                      |                                  | – RGB( Sca            | rt)         | → N/A                                          |                        |
|                                                          | Video                                |                                  |                       |             | ► Go to <b>System</b> ⊚<br>*N/A nie dotyczy    |                        |
| Dźwięk (Sound)                                           |                                      |                                  |                       |             |                                                |                        |
| Sound —                                                  | Volume<br>Mute<br>Quit               |                                  | — 0 - 63<br>— On / Of | ff          |                                                |                        |
| Sygnał wejściowy z k                                     | computera (Computer                  | er input)                        |                       |             |                                                |                        |
| SVGA 1 System (1)                                        | MODE 1                               |                                  |                       | mage Select | Dynamic                                        |                        |
|                                                          | SVGA 1                               |                                  |                       |             | Real                                           |                        |
| *Systemy wyświetl<br>óznią się w zależno<br>wejściowego. | one w System Menu<br>ości od sygnału |                                  |                       |             | Image 1<br>Image 2<br>Image 3<br>Image 4       |                        |
| PC Adjust                                                | ———Auto PC Adj.                      |                                  |                       | mage Adjust | Contrast                                       | — 0 - 63               |
|                                                          | ——— Fine sync. ———<br>——— Total dots | 0-31                             |                       |             | Brightness ——————————————————————————————————— | — 0 - 63<br>— High     |
| -                                                        | ——— Horizontal<br>——— Vertical       |                                  |                       |             |                                                | Mid<br>Low             |
| -                                                        | Current mode<br>Clamp                |                                  |                       |             |                                                | XLow                   |
| -                                                        | Display area                         | — 640 x 480<br>— 720 x 400       |                       |             | Red                                            | — 0 - 63               |
|                                                          |                                      |                                  |                       |             | Green<br>Blue                                  | — 0 - 63<br>— 0 - 63   |
|                                                          |                                      | — 1024 x 768<br>— 1152 x 864     |                       |             | Gamma — Bosot                                  | —0 - 15<br>Vos / No    |
|                                                          |                                      | —— 1280 x 1024<br>—— 1400 x 1050 |                       |             | Store                                          | — Image 1              |
| _                                                        | ——Display area - H                   | —— Quit                          |                       |             |                                                | — Image 2<br>— Image 3 |
| -                                                        | – Display area - V<br>Eull screen    | On / Off                         |                       |             | Quit                                           | — Image 4<br>— Quit    |
| -                                                        |                                      | —Yes/No                          |                       |             |                                                |                        |
| -                                                        | Store                                | Mode 1                           |                       | Scre        | een Normal                                     |                        |
|                                                          |                                      | — Mode 2<br>— Mode 3             |                       |             | True                                           |                        |
|                                                          |                                      | Mode 4<br>Mode 5                 |                       |             | ——————————————————————————————————————         | +                      |
|                                                          | Quit                                 | —— Quit                          |                       |             | Ligitai zoom                                   | _                      |
|                                                          |                                      |                                  |                       |             |                                                |                        |
|                                                          |                                      |                                  |                       |             |                                                |                        |
|                                                          |                                      |                                  |                       |             |                                                |                        |

Screen

P

-Normal

\_Wide

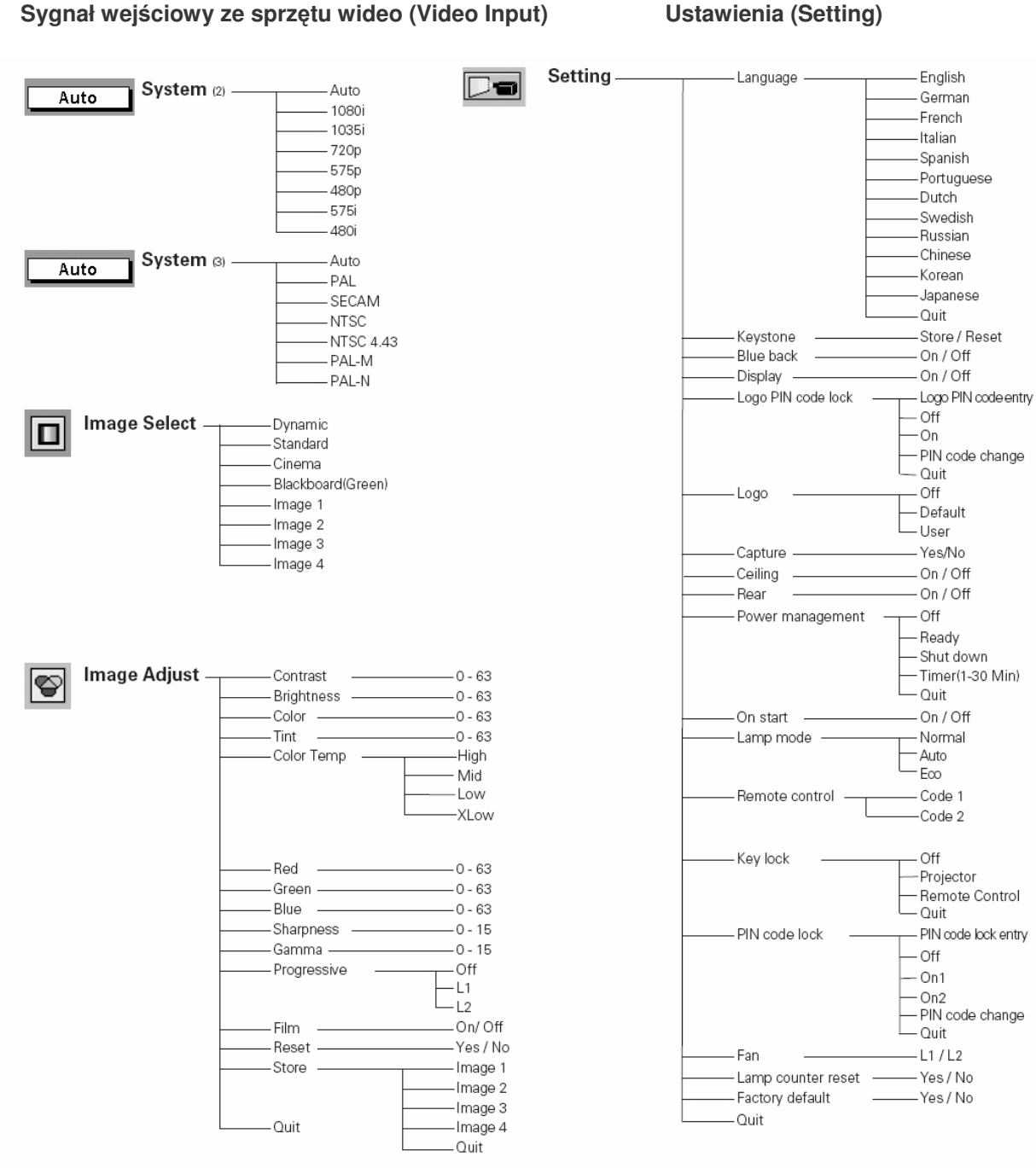

## Wskaźniki i stan projektora

Aby znać stan projektora należy obserwować wskaźniki.

| Wskaźniki                     |                     |                          | Stan projektora                                                                                                    |  |
|-------------------------------|---------------------|--------------------------|----------------------------------------------------------------------------------------------------|--|
| POWER<br>czerwony/<br>zielony | WARNING<br>czerwony | LAMP<br>REPLACE<br>żółty |                                                                                                    |  |
| •                             | •                   | •                        | Projektor jest wyłączony. (Kabel zasilający jest wyjęty z gniazdka.)                                                                                                    |  |
| Ö                             | ٠                   | *                        | Projektor przygotowuje się do stanu czuwania lub lampa projekcyjna<br>została ostudzona. Projektor nie może zostać włączony przed<br>zakończeniem studzenia.                                                                                                    |  |
| 0                             | •                   | *                        | Projektor jest gotowy do włączenia za pomocą przycisku POWER<br>ON-OFF.                                                                                                    |  |
| 0                             | •                   | *                        | Projektor pracuje normalnie.                                                                                                    |  |
| ŏ                             | •                   | *                        | Projektor jest w trybie zarządzania energią.                                                                                                    |  |
| Ö                             | Ö                   | *                        | Temperatura wewnątrz projektora przekracza dopuszczalene<br>wartości. Projektor nie może być włączony. Kiedy projektor<br>wystarczająco ostygnie i temperatura wraca do dopuszczalnego<br>zakresu, wskaźnik POWER zapala się i urządzenie może być<br>włączone. (Wskaźnik WARNING nadal miga.) Należy sprawdzic i<br>wyczyścić filtr powietrza.                                                                                                    |  |
| 0                             | Ö                   | *                        | Projektor wystarczająco ostygł i temperatura wraca do<br>dopuszczalnego zakresu. Podczas włączania projektora wskaźnik<br>WARNING przestaje migać. Należy sprawdzic i wyczyścić filtr<br>powietrza.                                                                                                    |  |
| •                             | 0                   | *                        | Projektor wykrył nieprawidłowe warunki i nie może być włączony.<br>Należy wyłączyć kabel zasilający z gniazdka i włączyć go z<br>powrotem w celu włączenia projektora. Jeżeli projektor nadal nie<br>działa, należy wyłączyć kabel zaasilający z gniazdka i skontaktować<br>się ze sprzedawcą lub serwisem w celu dokonania przeglądu i<br>naprawy. Nie należy pozostawiać projektora włączonego. Może to<br>spowodować porażenie prądem lub zagrożenie pożarem. |  |

O • • ● świeci się na zielono

- Ö • I miga na zielono
- 💋 🐽 świeci się na czerwono
- miga na czerwono
- wyłączony

\* Kiedy żywotność lampy kńczy się, wskaźnik LAMP REPLACE zapala się na żółto. Gdy ten wskaźnik mruga, należy niezwłocznie wymienić lampę na nową. Po wymianie lampy należy zresetować licznik zużycia lampy. Patrz str. 52 i 53.

## Parametry komputerów kompatybilnych

Projektor akceptuje sygnał wszystkich komputerów o częstotliwości pionowej i poziomej wyspecyfikowanej poniżej i odświeżaniu niższym, niż 100 Hz.

|          |            | CZĘSTOTLIW.<br>POZIOMA (kHz) | CZĘSTOTLIW.<br>PIONOWA (kHz) | TRYB<br>SYGNAŁU | ROZDZIELCZOŚĆ | CZĘSTOTLIW.<br>POZIOMA (kHz) | CZĘSTOTLIW.<br>PIONOWA (kHz) |
|----------|------------|------------------------------|------------------------------|-----------------|---------------|------------------------------|------------------------------|
| VGA 1    | 640 x 480  | 31.47                        | 59.88                        | XGA 2           | 1024 x 768    | 68.677                       | 84.997                       |
| VGA 2    | 720 x 400  | 31.47                        | 70.09                        | XGA 3           | 1024 x 768    | 60.023                       | 75.03                        |
| VGA 3    | 640 x 400  | 31.47                        | 70.09                        | XGA 4           | 1024 x 768    | 56.476                       | 70.07                        |
| VGA 4    | 640 x 480  | 37.86                        | 74.38                        | XGA 5           | 1024 x 768    | 60.31                        | 74.92                        |
| VGA 5    | 640 x 480  | 37.86                        | 72.81                        | XGA 6           | 1024 x 768    | 48.50                        | 60.02                        |
| VGA 6    | 640 x 480  | 37.50                        | 75.00                        | XGA 7           | 1024 x 768    | 44.00                        | 54.58                        |
| VGA 7    | 640 x 480  | 43.269                       | 85.00                        | XGA 8           | 1024 x 768    | 63.48                        | 79.35                        |
| MAC LC13 | 640 x 480  | 34.97                        | 66.60                        | XGA 9           | 1024 x 768    | 36.00                        | 87.17<br>(Interlace)         |
| MAC 13   | 640 x 480  | 35.00                        | 66.67                        | XGA 10          | 1024 x 768    | 62.04                        | 77.07                        |
| 480p     |            | 31.47                        | 59.88                        | XGA 11          | 1024 x 768    | 61.00                        | 75.70                        |
| 575p     |            | 31.25                        | 50.00                        | XGA 12          | 1024 x 768    | 35.522                       | 96.96<br>(Interlace)         |
| 480i     |            | 15.734                       | 60<br>(Interlace)            | XGA 13          | 1024 x 768    | 46.90                        | 58.20                        |
| 575i     |            | 15.625                       | 50<br>(Interlace)            | XGA 14          | 1024 x 768    | 47.00                        | 58.30                        |
| SVGA 1   | 800 x 600  | 35.156                       | 56.25                        | XGA 15          | 1024 x 768    | 58.03                        | 72.00                        |
| SVGA 2   | 800 x 600  | 37.88                        | 60.32                        | MAC 19          | 1024 x 768    | 60.24                        | 75.08                        |
| SVGA 3   | 800 x 600  | 46.875                       | 75.00                        | MAC 21          | 1152 x 870    | 68.68                        | 75.06                        |
| SVGA 4   | 800 x 600  | 53.674                       | 85.06                        | SXGA 1          | 1152 x 864    | 64.20                        | 70.40                        |
| SVGA 5   | 800 x 600  | 48.08                        | 72.19                        | SXGA 11         | 1152 x 900    | 61.20                        | 65.20                        |
| SVGA 6   | 800 x 600  | 37.90                        | 61.03                        | SXGA 13         | 1280 x 1024   | 50.00                        | 96.00<br>(Interlace)         |
| SVGA 7   | 800 x 600  | 34.50                        | 55.38                        | SXGA 14         | 1280 x 1024   | 50.00                        | 94.00<br>(Interlace)         |
| SVGA 8   | 800 x 600  | 38.00                        | 60.51                        | SXGA 17         | 1152 x 900    | 61.85                        | 66.00                        |
| SVGA 9   | 800 x 600  | 38.60                        | 60.31                        | SXGA 18         | 1280 x 1024   | 46.43                        | 96.70<br>(Interlace)         |
| SVGA 10  | 800 x 600  | 32.70                        | 51.09                        | 720p (HDTV)     |               | 45.00                        | 60.00                        |
| SVGA 11  | 800 x 600  | 38.00                        | 60.51                        | 1035i (HDTV)    |               | 33.75                        | 60.00<br>(Interlace)         |
| MAC 16   | 832 x 624  | 49.72                        | 74.55                        | 1080i (HDTV)    |               | 33.75                        | 60.00<br>(Interlace)         |
| XGA 1    | 1024 x 768 | 48.36                        | 60.00                        | 1080i (HDTV)    |               | 28.125                       | 50.00<br>(Interlace)         |

### Parametry techniczne projektora

#### Informacje mechaniczne

Typ projektora Wymiary (szer. x wys. x gł.)

Waga netto Regulacja wsporników

**Rozdzielczość paneli** System paneli LCD Rozdzielczość paneli Ilość pikseli

Kompatybilność sygnału System koloru Sygnał TV Częstotliwość skanowania

#### Informacje optyczne

Rozmiar obrazu (przekątna) Obiektyw

Zasięg Lampa projekcyjna

#### Obsługiwane złącza

Wejście video typu "Jack" Wejście audio typu "Jack" Wyjście monitora Wejście Computer/S-Video/Component Złącze serwisowe Wyjście audio typu "Jack"

#### Audio

Moc głośnika Wbudowany głośnik

Zasilanie Napięcie i zużycie energii

#### Warunki pracy

Temperatura pracy Temperatura przechowywania

**Pilot zdalnego streowania** Baterie Zasięg działania Wymiary

Waga netto

Projektor multimedialny 10.63' x 3.07' x 7.48' (270mm x 78mm x 190mm) (bez wsporników regulacyjnych) 4,8 lbs (2,2 kg) 0° do 8,0°

0,5' TFT typu Active Matrix, 3 panele 800 x 600 pikseli 1 440 000 (800 x 600 x 3 panele)

PAL, SECAM, NTSC, NTSC4.43, PAL-M, PAL-N 480i, 480p, 575i, 575p, 720p, 1035i oraz 1080i Synchronizacja pozioma 18 ~ 80 kHz, Synchronizacja pionowa 50~100 Hz

Regulowany od 34' do 200'' F 1,6 ~ 1,8 soczewki z f 18,3 mm ~ 21,9 mm z manualną regulacją zoomu i ostrości 4,3' ~ 21,2' (1,3m - 6,5m) 160W

RCA x 1 Mini Jack (Stereo) x 1 Analog RGB (Mini D-sub 15 pinowe) Analog RGB (Mini D-sub 15 pinowe) Mini DIN 8-stykowe x 1 Mini Jack (Stereo) x 1 (uniwersalne)

0,8 W RMS monofoniczny, ø1,3' (32 mm)

AC 100 ~ 120 V (maksymalnie 3,6 A), 50 / 60 Hz (U.S.A. i Kanada) AC 200 ~ 240 V (maksymalnie 1,8 A), 50 / 60 Hz (Europa-Kontynent i Wielka Brytania)

41 °F ~ 91 °F (5 °C ~ 35 °C) 14 °F ~140 °F (-10 °C ~ 60 °C)

AAA, SUM-04 lub R03 x 2 16,4' (5m) / ±30° 2,0" (szer.) x 0,91" (wys.) x 4,8 (gł.) (51,5 mm x 23,2 mm x 123 mm) 2,11 oz (60g) (z bateriami)

Akcesoria Podręcznik użytkownika Kabel zasilający Pilot zdalnego sterowania i baterie Kabel VGA Osłona obiektywu i sznurek Miękka torba Etykieta kodu PIN

- Powyższa specyfikacja może ulec zmianie bez powiadomienia.
- Panele LCD są wykonane zgodnie z najwyższymi standardami. Nawet jeżeli 99,99% pikseli jest efektywna, niewielka część pikseli (0,01%) moze być nieefektywna, co stanowi charakterystykę paneli LCD.
- Menu ekranowe oraz liczby podane w niniejszym podręczniku może nieco różnić się od produktu.

## Wyposażenie dodatkowe

Części wymienione poniżej są dostęne opcjonalnie. Podczas ich zamawiania należy podać sprzedawcy nazwę części i numer modelu.

|                       | Numer modelu     |
|-----------------------|------------------|
| Kabel Component-VGA   | : POA-CA-COMPVGA |
| Kabel SCART-VGA       | : POA-CA-SCART   |
| Kabel S-Video-VGA     | : POA-CA-VGAS    |
| MAC Adapter           | : POA-MACAP      |
| Zestaw do prezentacji | : POA-RCKIT02    |

#### SYGNAŁ WEJŚCIOWY KOMPUTERA / SYGNAŁ WEJŚCIOWY S-VIDEO / SYGNAŁ COMPONENT/ SYGNAŁ WYJŚCIOWY MONITORA (ANALOG)

#### Złącze HDB15-stykowe

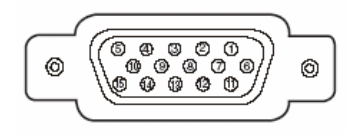

| 1. | Red (R/Cr) wejście / wyjście  | 9.  | _                                                                              |
|----|-------------------------------|-----|--------------------------------------------------------------------------------|
| 2  | Green (G/Y) wejście / wyjście | 10. | Masa synchronizacji pionowej                                                   |
| 3. | Blue (B/Cb) wejście / wyjście | 11. | _                                                                              |
| 4. | _                             | 12  | Masa / –                                                                       |
| 5. | Masa synchronizacji poziomej  | 13. | Synchronizacja pozioma<br>wejścia/wyjścia (synchr.<br>poziom./pion. Composite) |
| 6. | Masa Red                      | 14. | Synchronizacja pionowa                                                         |
| 7. | Masa Green                    | 15. | _                                                                              |
| 8. | Masa Blue                     |     |                                                                                |

#### ZŁĄCZE SERWISOWE

#### Złącze Mini DIN 8-stykowe

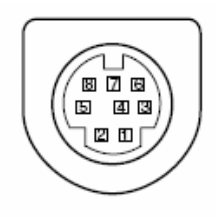

|    | Typ<br>sygnału |
|----|----------------|
| 1. | RXD            |
| 2. | _              |
| 3. | —              |
| 4. | GND            |
| 5. | RTS/CTS        |
| 6. | TXD            |
| 7. | GND            |
| 8. | GND            |

## Etykieta kodu PIN

Kod PIN należy zapisać poniższej tabeli i zachować wraz z niniejszym podręcznikiem w bezpiecznym miejscu. W przypadku, kiedy nie można włączyć projektora z powodu zapomnienia lub zagubienia kodu PIN, należy skontaktować się z serwisem.

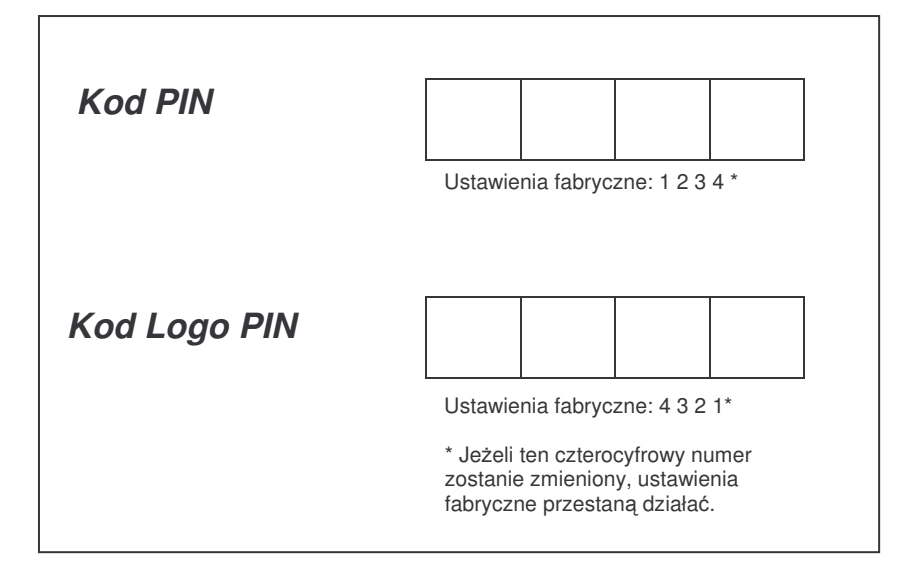

#### Jeżeli projektor jest zabezpieczony kodem PIN ...

Należy przykleić poniższą etykietę (w zestawie) w widocznym miejscu na obudowie projektora gdy urządzenie jest zabezpieczone kodem PIN.

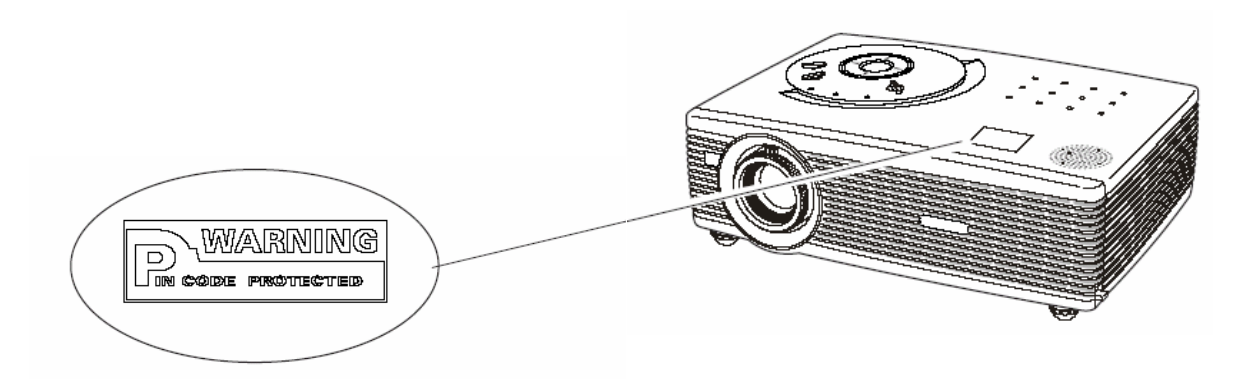